# **SILVER CREST**®

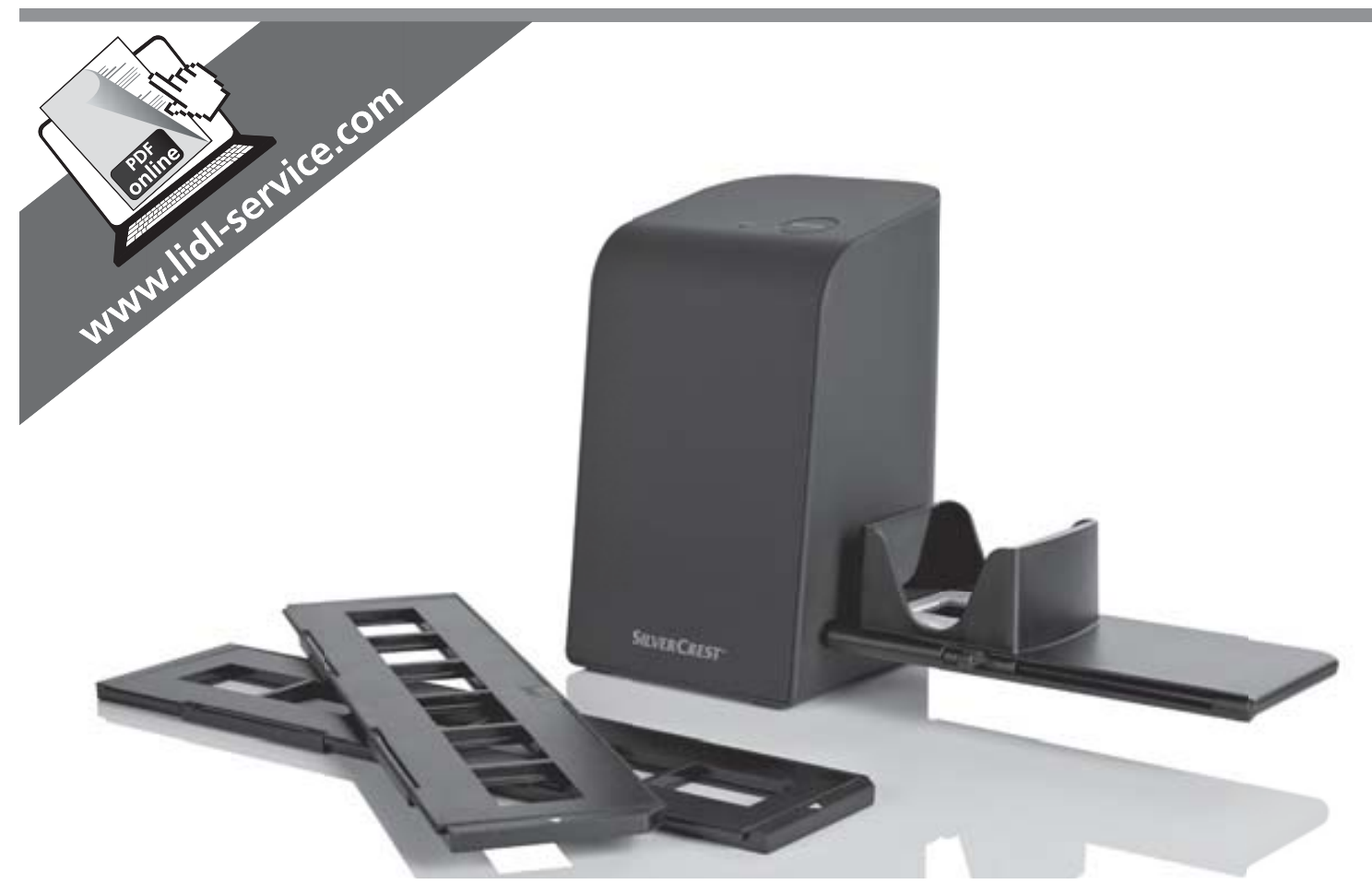

### NEGATIV-DIGITALISIERER / NEGATIVE DIGITISER SCANNER DE DIAPOSITIVES ET NÉGATIFS SND 3600 D2

DE AT CH

#### **NEGATIV-DIGITALISIERER**

Bedienungsanleitung

#### SCANNER DE DIAPOSITIVES ET NÉGATIFS

Mode d'emploi

#### © PŘÍSTROJ NA DIGITALIZOVÁNÍ NEGATIVŮ

Návod k obsluze

**DIGITALIZADOR DE NEGATIVOS** Manual de instruções

## GB E NEGATIVE DIGITISER

Operating instructions

### **DIASCANNER**

Gebruiksaanwijzing

ES

DIGITALIZADOR DE NEGATIVOS Instrucciones de uso

## IAN 289910

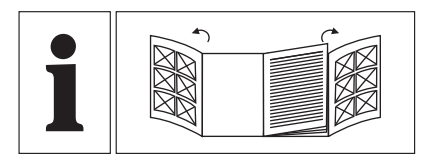

#### DE AT CH

Klappen Sie vor dem Lesen die beiden Seiten mit den Abbildungen aus und machen Sie sich anschließend mit allen Funktionen des Gerätes vertraut.

#### **GB IE**

Before reading, unfold both pages containing illustrations and familiarise yourself with all functions of the device.

#### FR BE

Avant de lire le mode d'emploi, ouvrez les deux pages contenant les illustrations et familiarisez-vous ensuite avec toutes les fonctions de l'appareil.

#### NL BE

Vouw vóór het lezen de beide pagina's met de afbeeldingen open en maak u vertrouwd met alle functies van het apparaat.

#### CZ

Před čtením si odklopte obě dvě strany s obrázky a potom se seznamte se všemi funkcemi přístroje.

#### ES

Antes de empezar a leer abra las dos páginas que contienen las imágenes y, en seguida, familiarícese con todas las funciones del dispositivo.

#### PT

Antes de começar a ler abra as duas páginas com as imagens e, de seguida, familiarize-se com todas as funções do aparelho.

| DE/AT/CH | Bedienungsanleitung    | Seite  | 1   |
|----------|------------------------|--------|-----|
| GB/IE    | Operating instructions | Page   | 25  |
| FR/BE    | Mode d'emploi          | Page   | 49  |
| NL/BE    | Gebruiksaanwijzing     | Pagina | 73  |
| CZ       | Návod k obsluze        | Strana | 97  |
| ES       | Instrucciones de uso   | Página | 121 |
| PT       | Manual de instruções   | Página | 145 |

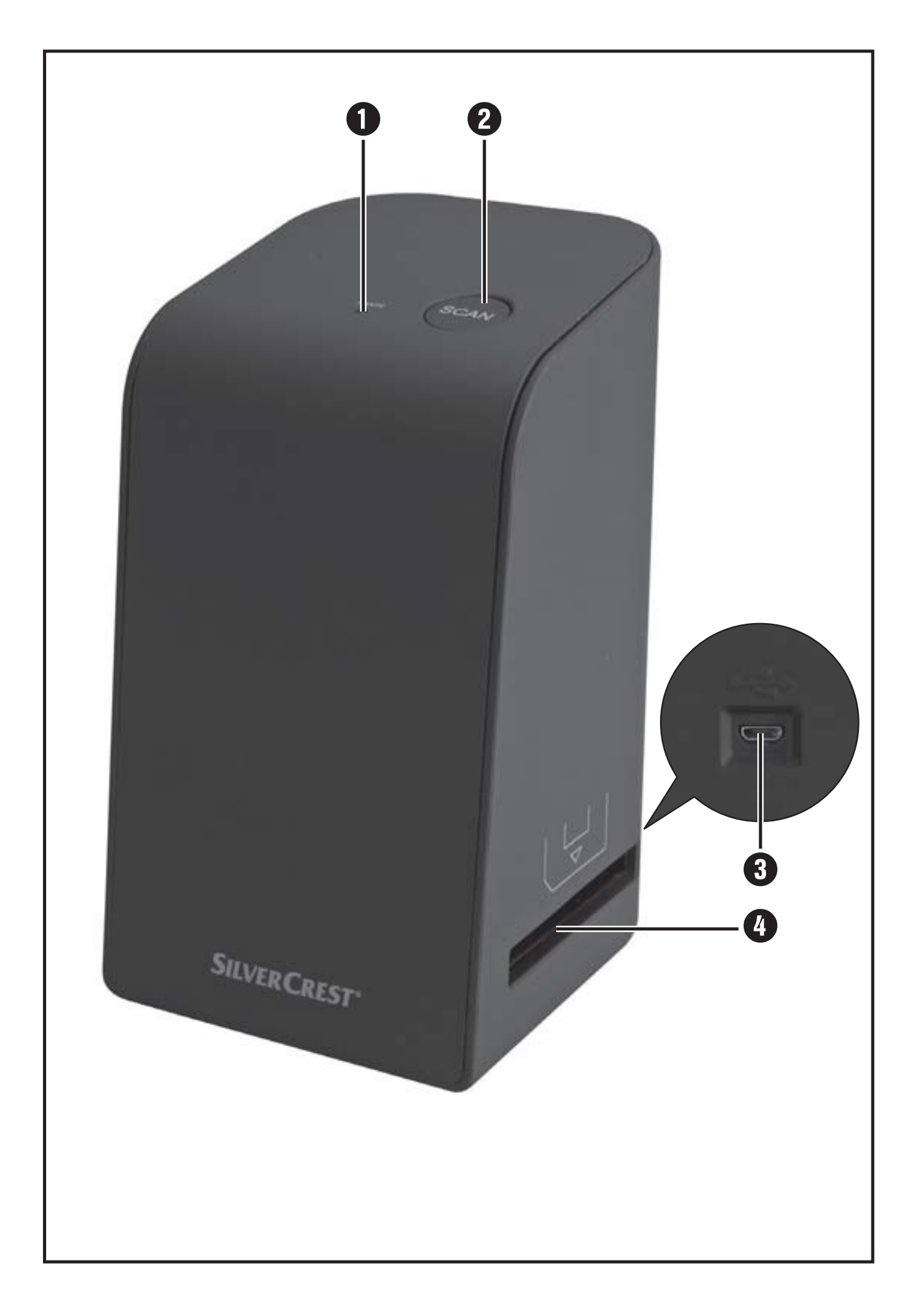

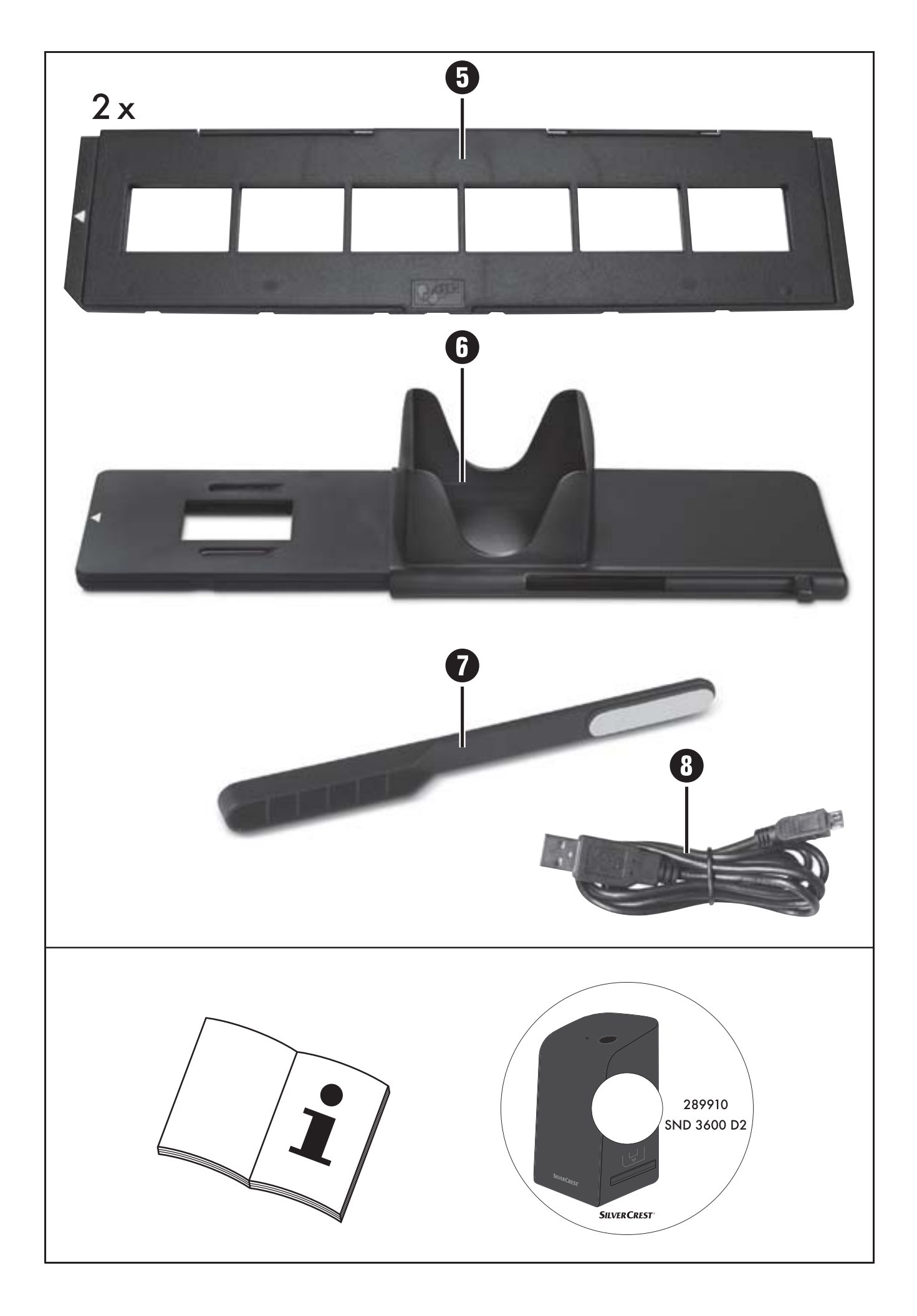

## Inhaltsverzeichnis

| Einführung                                                                                                    |
|----------------------------------------------------------------------------------------------------|
| Informationen zu dieser Bedienungsanleitung                                                                                                    |
| Hinweise zu Warenzeichen                                                                                                    |
| Bestimmungsgemäße Verwendung                                                                                                    |
| Verwendete Warnhinweise                                                                                                    |
| Sicherheitshinweise5                                                                                                    |
| Inbetriebnahme6                                                                                                    |
| Lieferumfang prüfen                                                                                                    |
| Entsorgung der Verpackung                                                                                                    |
| Anschluss an einen Computer                                                                                                    |
| Software installieren                                                                                                    |
|                                                                                                    |
| Bedienelemente9                                                                                                    |
| Bedienelemente9Bedienung und Betrieb9                                                                                                    |
| Bedienelemente                                                                                                    |
| Bedienelemente                                                                                                    |
| Bedienelemente                                                                                                    |
| Bedienelemente9Bedienung und Betrieb9Negativstreifen einlegen9Dias einlegen10Negative / Dias digitalisieren11Nach dem Gebrauch16                                                                              |
| Bedienelemente.9Bedienung und Betrieb.9Negativstreifen einlegen.9Dias einlegen.10Negative / Dias digitalisieren.11Nach dem Gebrauch.16Fehlerbehebung.17                                                       |
| Bedienelemente.9Bedienung und Betrieb.9Negativstreifen einlegen.9Dias einlegen.10Negative / Dias digitalisieren.11Nach dem Gebrauch.16Fehlerbehebung.17Reinigung.18                                           |
| Bedienelemente9Bedienung und Betrieb9Negativstreifen einlegen9Dias einlegen10Negative / Dias digitalisieren11Nach dem Gebrauch16Fehlerbehebung17Reinigung18Lagerung/Entsorgung19                              |
| Bedienelemente9Bedienung und Betrieb9Negativstreifen einlegen9Dias einlegen10Negative / Dias digitalisieren11Nach dem Gebrauch16Fehlerbehebung17Reinigung18Lagerung/Entsorgung19Lagerung bei Nichtbenutzung19 |

## **SILVER CREST**<sup>°</sup>

| Anhang                                | . 20 |
|---------------------------------------|------|
| Technische Daten                      | .20  |
| Hinweise zur EU-Konformitätserklärung | .21  |
| Garantie der Kompernaß Handels GmbH   | .21  |
| Service                               | .24  |
| Importeur                             | .24  |

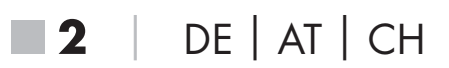

## Einführung

## Informationen zu dieser Bedienungsanleitung

Herzlichen Glückwunsch zum Kauf Ihres neuen Gerätes. Sie haben sich damit für ein hochwertiges Produkt entschieden. Die Bedienungsanleitung ist Bestandteil dieses Produkts. Sie enthält wichtige Hinweise für Sicherheit, Gebrauch und Entsorgung. Machen Sie sich vor der Benutzung des Produkts mit allen Bedien- und Sicherheitshinweisen vertraut. Benutzen Sie das Produkt nur wie beschrieben und für die angegebenen Einsatzbereiche. Bewahren Sie die Bedienungsanleitung immer als Nachschlagewerk in der Nähe des Produkts auf. Händigen Sie bei Weitergabe oder Verkauf des Produktes an Dritte alle Unterlagen inkl. dieser Bedienungsanleitung mit aus.

## Hinweise zu Warenzeichen

- USB® ist ein eingetragenes Warenzeichen von USB Implementers Forum, Inc..
- Microsoft<sup>®</sup>, Windows<sup>®</sup>, Windows<sup>®</sup> XP, Windows Vista<sup>®</sup>, Windows 7<sup>®</sup>, Windows 8<sup>®</sup> und Windows 10<sup>®</sup> sind eingetragene Markenzeichen der Microsoft Corporation in den Vereinigten Staaten von Amerika und/oder anderen Ländern.
- Mac OS X<sup>®</sup> ist eine eingetragene Marke von Apple Inc. in den USA und anderen Ländern.
- Das SilverCrest Warenzeichen und der Handelsname sind Eigentum des jeweiligen Inhabers.

Alle weiteren Namen und Produkte können die Warenzeichen oder eingetragene Warenzeichen ihrer jeweiligen Eigentümer sein.

## Bestimmungsgemäße Verwendung

Dieses Gerät ist ein Gerät der Informationstechnik und ist ausschließlich für den nicht gewerblichen Gebrauch zum Scannen und Digitalisieren von Filmnegativen und Dias bestimmt. Eine andere oder darüber hinausgehende Benutzung gilt als nicht bestimmungsgemäß. Ansprüche jeglicher Art wegen Schäden aus nicht bestimmungsgemäßer Verwendung sind ausgeschlossen. Das Risiko trägt allein der Benutzer.

## **SILVER CREST**°

### Verwendete Warnhinweise

In der vorliegenden Bedienungsanleitung werden folgende Warnhinweise verwendet:

## \land GEFAHR

#### Ein Warnhinweis dieser Gefahrenstufe kennzeichnet eine drohende gefährliche Situation.

Falls die gefährliche Situation nicht vermieden wird, kann dies zu schweren Verletzungen oder zum Tod führen.

 Die Anweisungen in diesem Warnhinweis befolgen, um die Gefahr von schweren Verletzungen oder des Todes zu vermeiden.

## 🛆 ACHTUNG

#### Ein Warnhinweis dieser Gefahrenstufe kennzeichnet einen möglichen Sachschaden.

Falls die Situation nicht vermieden wird, kann dies zu Sachschäden führen.

 Die Anweisungen in diesem Warnhinweis befolgen, um Sachschäden zu vermeiden.

#### HINWEIS

 Ein Hinweis kennzeichnet zusätzliche Informationen, die den Umgang mit dem Gerät erleichtern.

**4** | DE | AT | CH

## **Sicherheitshinweise**

- Kontrollieren Sie das Gerät vor der Verwendung auf äußere sichtbare Schäden. Nehmen Sie ein beschädigtes oder heruntergefallenes Gerät nicht in Betrieb.
- Bei Beschädigung der Kabel oder Anschlüsse lassen Sie diese von autorisiertem Fachpersonal oder dem Kundenservice austauschen.
- Dieses Gerät kann von Kindern ab 8 Jahren und darüber sowie von Personen mit verringerten physischen, sensorischen oder mentalen Fähigkeiten oder Mangel an Erfahrung und Wissen benutzt werden, wenn Sie beaufsichtigt oder bezüglich des sicheren Gebrauchs des Gerätes unterwiesen wurden und die daraus resultierenden Gefahren verstehen. Kinder dürfen nicht mit dem Gerät spielen. Reinigung und Benutzer-Wartung dürfen nicht von Kindern ohne Beaufsichtigung durchgeführt werden.
- Lassen Sie Reparaturen am Gerät nur von autorisierten Fachbetrieben oder dem Kundenservice durchführen. Durch unsachgemäße Reparaturen können erhebliche Gefahren für den Benutzer entstehen. Zudem erlischt der Garantieanspruch.
- Nehmen Sie keine eigenmächtigen Umbauten oder Veränderungen an dem Gerät vor.
- Schützen Sie das Gerät vor Feuchtigkeit und dem Eindringen von Flüssigkeiten. Stellen Sie keine mit Flüssigkeit gefüllten Gegenstände (z.B. Vasen) neben das Gerät.
- Halten Sie das Gerät fern von offenen Flammen und stellen Sie keine Kerzen auf oder neben das Gerät. So vermeiden Sie die Ausbreitung von Bränden.
- Wenn das Gerät schnell von einer warmen in eine kalte, oder von einer kalten in eine warme Umgebung geführt wird, lassen Sie es sich 30 min. akklimatisieren.
- GEFAHR! Verpackungsmaterialien sind kein Kinderspielzeug! Halten Sie alle Verpackungsmaterialien von Kindern fern.
   Es besteht Erstickungsgefahr!

## **SILVERCREST**°

## Inbetriebnahme

## Lieferumfang prüfen

#### (Abbildungen siehe Ausklappseiten)

Der Lieferumfang besteht aus folgenden Komponenten:

- Scanner
- 1 x Dia Magazin
- 2 x Halterung für Negative
- Programm-CD
- Reinigungsbürste
- USB-Kabel
- Bedienungsanleitung
- Entnehmen Sie alle Teile aus der Verpackung und entfernen Sie sämtliches Verpackungsmaterial.

#### HINWEIS

- Pr
  üfen Sie die Lieferung auf Vollst
  ändigkeit und auf sichtbare Sch
  äden.
- Bei einer unvollständigen Lieferung oder Schäden infolge mangelhafter Verpackung oder durch Transport wenden Sie sich an die Service-Hotline (siehe Kapitel Service).

## Entsorgung der Verpackung

Die Verpackungsmaterialien sind nach umweltverträglichen und entsorgungstechnischen Gesichtspunkten ausgewählt und deshalb recyclebar.

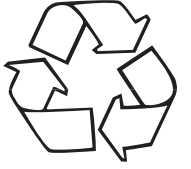

Entsorgen Sie nicht mehr benötigte Verpackungsmaterialien gemäß den örtlich geltenden Vorschriften.

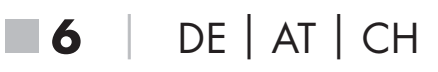

DE AT CH 7

#### **Anschluss an einen Computer**

#### Systemvoraussetzungen

Betriebssystem: Windows XP/Vista/7/8/10, Mac OS 10.6 - 10.12 Steckplatz: USB-Anschluss (USB 2.0)

- Verbinden Sie den Micro-USB-Stecker des USB-Kabels (8) mit der Micro-USB-Buchse (3) des Scanners.
- Verbinden Sie den USB-Stecker des USB-Kabels 8 mit einem eingeschalteten Computer. Der Computer erkennt die neue Hardware und startet die automatische Treiberinstallation. Dieser Vorgang kann ca. eine Minute dauern. Die LED PWR 1 leuchtet, sobald der Scanner richtig verbunden wurde.

## Software installieren

#### Installation unter Windows

## 

- Bei der Installation der Software können wichtige Dateien überschrieben oder verändert werden. Um bei eventuellen Problemen nach der Installation auf die Originaldateien zugreifen zu können, sollten Sie vor der Installation der Software eine Sicherung Ihres Festplatteninhaltes erstellen.
- Legen Sie die mitgelieferte Programm-CD in das CD-Laufwerk Ihres Computers ein. Das Installationsmenü startet automatisch.
- Klicken Sie auf die Schaltfläche "Installation", um die Installation zu starten.

#### HINWEIS

- Wenn Sie die Autostartfunktion ausgeschaltet haben und der Installationsvorgang nicht automatisch beginnt, starten Sie den Installationsvorgang durch einen Doppelklick auf die Datei "WinSetup.exe" im Hauptverzeichnis der CD.
- Nach erfolgreicher Installation können Sie das Menü durch klicken auf die Schaltfläche "Exit" verlassen.

### Installation unter Mac OS

## ▲ ACHTUNG

- Bei der Installation der Software können wichtige Dateien überschrieben oder verändert werden. Um bei eventuellen Problemen nach der Installation auf die Originaldateien zugreifen zu können, sollten Sie vor der Installation der Software eine Sicherung Ihres Festplatteninhaltes erstellen.
- Legen Sie die mitgelieferte Programm-CD in das CD-Laufwerk Ihres Mac-Computers ein.
- Öffnen Sie das Hauptverzeichnis der Programm-CD.
- Wechseln Sie in das Verzeichnis "Mac".
- Starten Sie den Installationsvorgang durch einen Doppelklick auf die Datei "ImageScan.dmg".

**8** | DE | AT | CH

## **Bedienelemente**

(Abbildungen siehe Ausklappseiten)

- 1 LED PWR
- 2 Taste SCAN
- 3 Micro-USB-Buchse
- Einschub für Negativhalterung bzw. Dia-Magazin
- **5** Negativhalterung
- 6 Dia-Magazin
- 7 Reinigungsbürste
- 8 USB-Kabel (USB auf Micro-USB)

## **Bedienung und Betrieb**

## Negativstreifen einlegen

- Entriegeln Sie den Verschluss an der Vorderseite der Negativhalterung 5 und öffnen Sie die Halterung.
- Legen Sie den Negativstreifen seitenrichtig in die Halterung ein. Achten Sie darauf, dass die Löcher der Negativstreifen auf die entsprechenden Haltenasen der Halterung gelegt werden, damit sich der Negativstreifen nicht verschieben kann.
- Schließen Sie die Halterung, bis der Deckel einrastet.
- Führen Sie nun die Negativhalterung 5 mit der Dreiecksmarkierung voran und sichtbar in den rechten Einschub 4 ein (siehe Abbildung 1).
- Schieben Sie die Negativhalterung 5 so weit in den rechten Einschub 4, bis diese spürbar in der ersten Position einrastet.
   Für weitere Negative schieben Sie die Negativhalterung 5 weiter ein, bis diese spürbar in der nächsten Position einrastet.

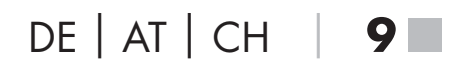

## **SILVER CREST**°

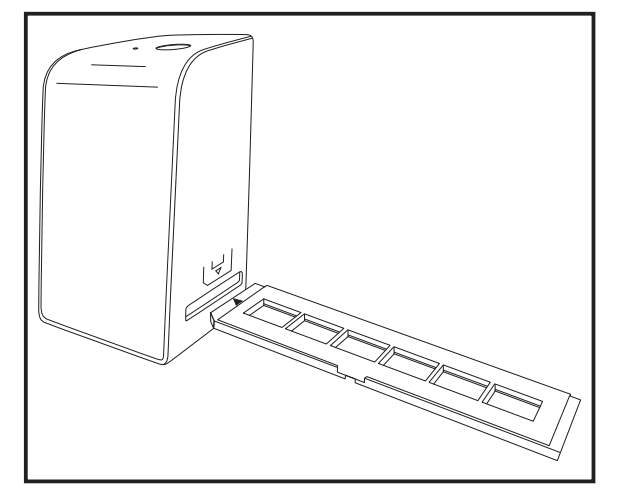

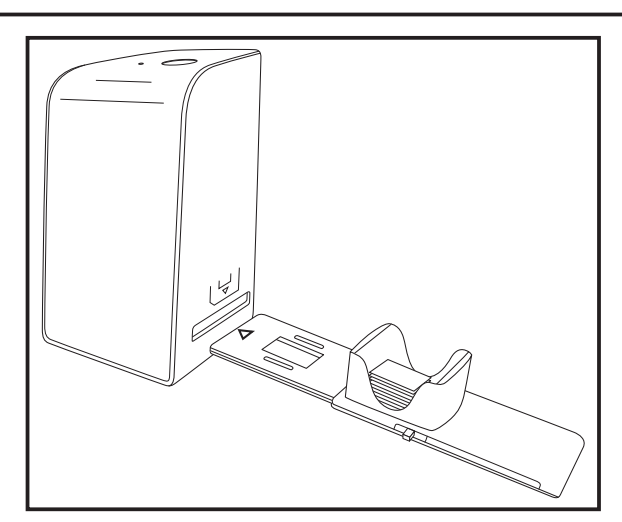

Abbildung 1

Abbildung 2

## Dias einlegen

- Legen Sie die Dias seitenrichtig in den dafür vorgesehenen Schacht des Dia-Magazins 6. Es können ca. 10-12 Dias (je nach Größe) in das Dia-Magazin eingelegt werden.
- Führen Sie das Dia-Magazin 6 mit dem Sichtfenster zuerst in den rechten Einschub 4 ein. Beachten Sie dabei, dass die Dreiecksmarkierung voran und sichtbar ist (siehe Abbildung 2).

Mit dem Schieber, der sich seitlich am Dia-Magazin 6 befindet, werden die im Schacht befindlichen Dias einzeln in den Scanner geschoben.

#### HINWEIS

- Ein im Scanner befindliches Dia wird dadurch aus dem Gerät ausgeworfen und ein neues Dia in den Sichtbereich des Scanner geschoben.
- Achten Sie darauf, ein neues Dia langsam in den Scanner zu schieben. Geschieht dies zu schnell, so kann das Dia über den Sichtbereich des Scanners hinaus gleiten.

## **10** | DE | AT | CH

 Sobald Sie keine weiteren Dias mehr scannen möchten, entfernen Sie das Dia-Magazin 6 aus dem Einschub 4.
 Entnehmen Sie das letzte Dia von unten aus dem Sichtfenster des Dia-Magazins 6.

## Negative / Dias digitalisieren

### Windows Software

Starten Sie das Programm "Image Scan Tool" durch einen Doppelklick auf das Programmsymbol auf den Desktop oder wählen Sie den entsprechenden Eintrag im Startmenü aus. Das Programm öffnet sich direkt im Hauptfenster.

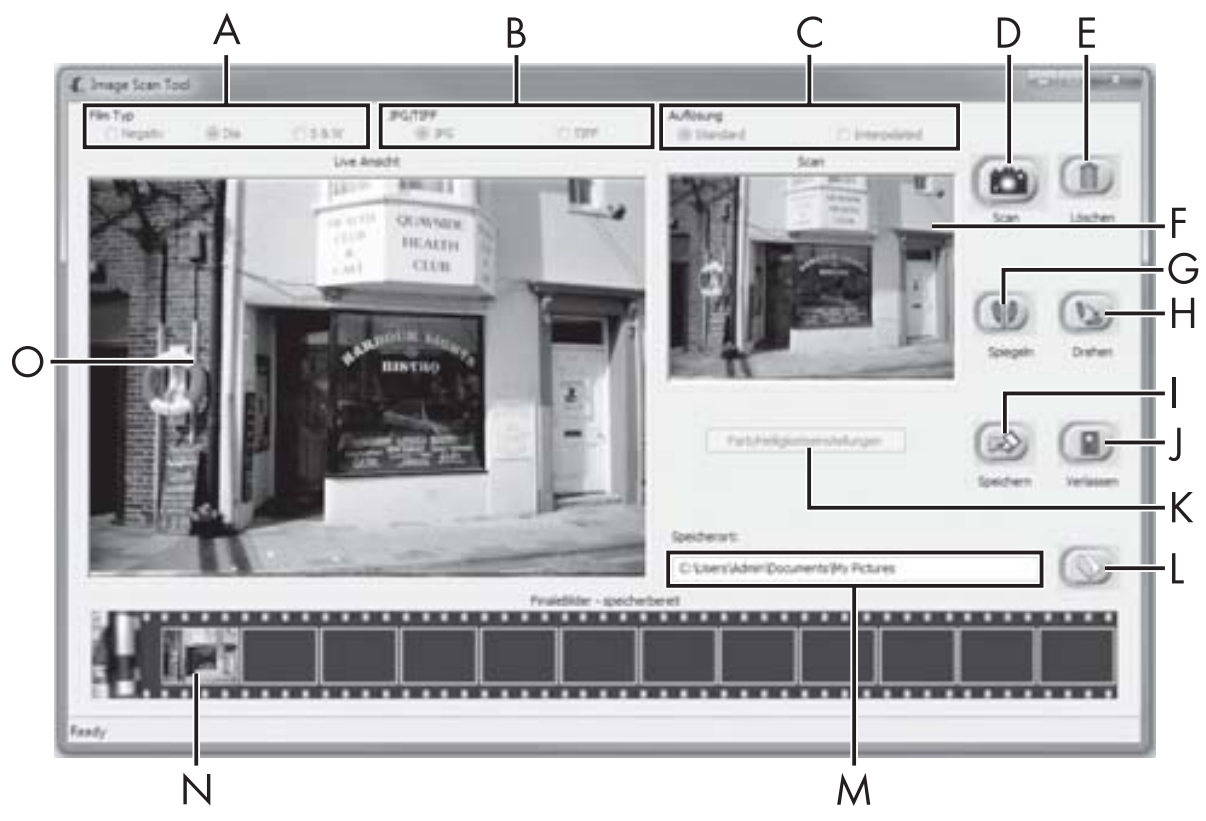

| A | Wählen Sie hier den Typ (Negativ, Dia oder Schwarz/Weiß),<br>den Sie verwenden möchten.            |
|---|----------------------------------------------------------------------------------------------------|
| В | Wählen Sie hier das Dateiformat (JPG oder TIFF) in welchem<br>Sie die Bilder speichern wollen.     |
| С | Wählen Sie hier die Auflösung aus:<br>Standard: 2592 x 1680 Pixel; Interpoliert: 5184 x 3360 Pixel |

**SND 3600 D2** 

## DE | AT | CH | **11**

## **SILVER CREST**<sup>°</sup>

| D | Klicken Sie auf diese Schaltfläche oder drücken Sie direkt auf die Taste <b>SCAN 2</b> , um ein Bild zu scannen.                                                                                             |
|---|----------------------------------------------------------------------------------------------------|
| E | Klicken Sie auf diese Schaltfläche, um das aktuell markierte<br>Bild zu löschen.                                                                                                    |
| F | Hier wird Ihnen das aktuell markierte Bild angezeigt.                                                                                                    |
| G | Klicken Sie auf diese Schaltfläche, um das aktuell markierte<br>Bild zu spiegeln.                                                                                                    |
| Η | Klicken Sie auf diese Schaltfläche, um das aktuell markierte<br>Bild im Uhrzeigersinn zu drehen.                                                                                                    |
| - | Klicken Sie auf diese Schaltfläche, um die aufgenommenen<br>Bilder zu speichern. Bei Eingabe eines ungültigen Speicher-<br>pfads erscheint eine Warnmeldung.                                                 |
| J | Klicken Sie auf diese Schaltfläche, um das Programm zu<br>beenden.                                                                                                    |
| К | Klicken Sie auf diese Schaltfläche, um Farb- oder Helligkeits-<br>einstellungen vorzunehmen, bevor Sie das Bild scannen. Die<br>Anpassungen werden Ihnen in der Live-Ansicht angezeigt.                      |
| L | Klicken Sie auf diese Schaltfläche, um einen Ordner zum<br>Speichern der gescannten Bilder auszuwählen.                                                                                                    |
| Μ | Hier wird Ihnen der Ordner angezeigt, in welchen die ge-<br>scannten Bilder gespeichert werden.                                                                                                    |
| Ν | Hier werden die bereits gescannten Bilder angezeigt, welche<br>bisher noch nicht gespeichert wurden. Das aktuell markierte<br>Bild wird mit einem grünen Rahmen dargestellt und im Fenster<br>(F) angezeigt. |
| 0 | Hier wird eine Live-Ansicht des eingelegten Negativs/Dias<br>angezeigt.                                                                                                    |

#### Farb- und Helligkeitseinstellungen

 Stellen Sie bei Bedarf die Farben und die Helligkeit ein, indem Sie auf die Schaltfläche "Farb/Helligkeitseinstellungen" (K) klicken. Ein Einstellungsfenster wird geöffnet.

| Image Scan Too | I                  | x |
|----------------|--------------------|---|
| Helligkeit     | O0                 |   |
| R              | ·····              |   |
| G              |                    |   |
|                | Standard Verlassen |   |

- Bewegen Sie den Schieberegler "Helligkeit", um die Helligkeit zwischen -64 und 64 einzustellen.
- Bewegen Sie die drei Schieberegler "Farbbalance", um die RGB-Werte zwischen -6 und 6 einzustellen.
- Um die Standardwerte wieder herzustellen, klicken Sie auf die Schaltfläche "Standard".
- Um die eingestellten Werte zu übernehmen und das Einstellungsfenster zu schließen, klicken Sie auf die Schaltfläche "Verlassen".

DE AT CH

13

### Mac Software

 Starten Sie das Programm "ImageScan" durch einen Doppelklick auf das Programmsymbol. Das Programm öffnet sich direkt im Hauptfenster.

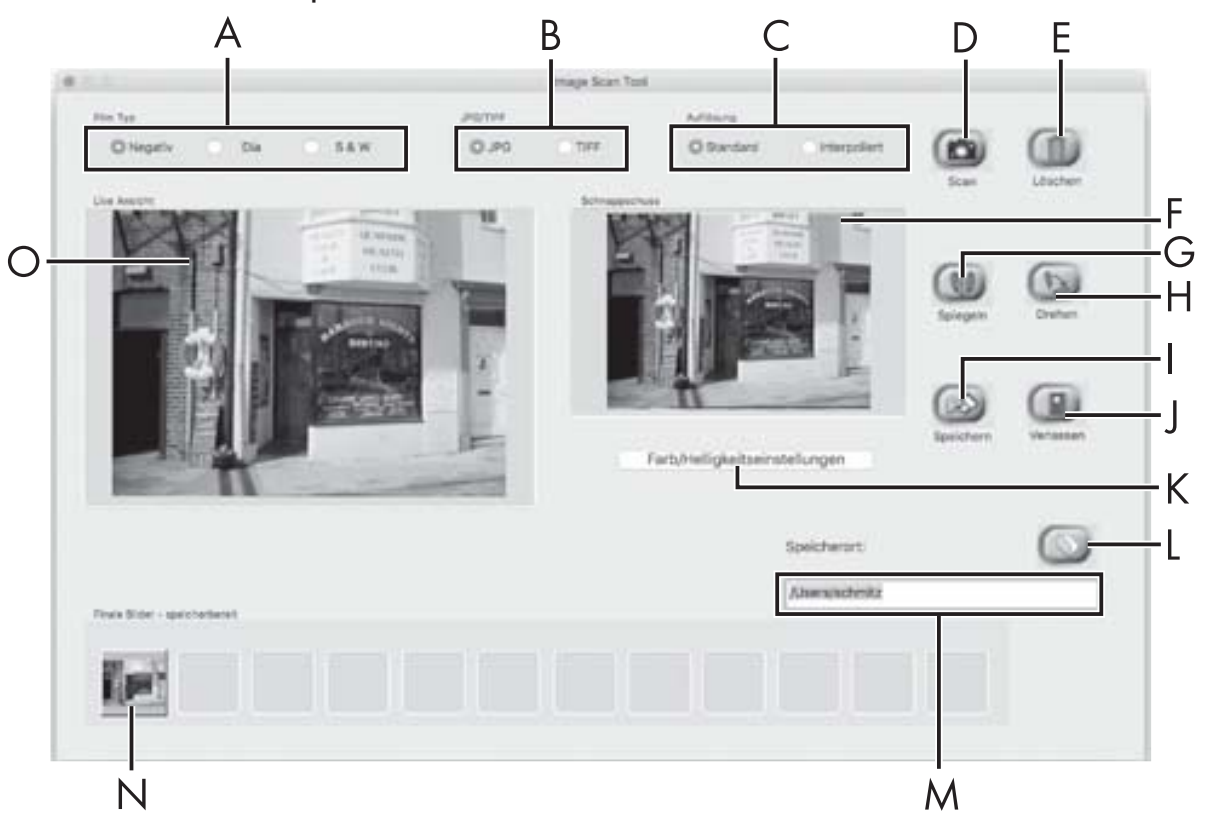

| A | Wählen Sie hier den Typ (Negativ, Dia oder Schwarz/Weiß),<br>den Sie verwenden möchten.                          |
|---|----------------------------------------------------------------------------------------------------|
| В | Wählen Sie hier das Dateiformat (JPG oder TIFF) in welchem<br>Sie die Bilder speichern wollen.                   |
| С | Wählen Sie hier die Auflösung aus:<br>Standard: 2592 x 1680 Pixel<br>Interpoliert: 5184 x 3360 Pixel             |
| D | Klicken Sie auf diese Schaltfläche oder drücken Sie direkt auf die Taste <b>SCAN 2</b> , um ein Bild zu scannen. |
| E | Klicken Sie auf diese Schaltfläche, um das aktuell markierte<br>Bild zu löschen.                                 |

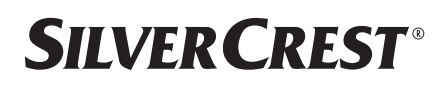

DE | AT | CH | **15** 

| F | Hier wird Ihnen das aktuell markierte Bild angezeigt.                                                                                                    |
|---|----------------------------------------------------------------------------------------------------|
| G | Klicken Sie auf diese Schaltfläche, um das aktuell markierte<br>Bild zu spiegeln.                                                                                                    |
| Н | Klicken Sie auf diese Schaltfläche, um das aktuell markierte<br>Bild im Uhrzeigersinn zu drehen.                                                                                                    |
| I | Klicken Sie auf diese Schaltfläche, um die aufgenommenen<br>Bilder zu speichern. Bei Eingabe eines ungültigen Speicher-<br>pfads erscheint eine Warnmeldung.                                                 |
| J | Klicken Sie auf diese Schaltfläche, um das Programm zu<br>beenden.                                                                                                    |
| К | Klicken Sie auf diese Schaltfläche, um Farb- oder Helligkeits-<br>einstellungen vorzunehmen, bevor Sie das Bild scannen. Die<br>Anpassungen werden Ihnen in der Live-Ansicht angezeigt.                      |
| L | Klicken Sie auf diese Schaltfläche, um einen Ordner zum<br>Speichern der gescannten Bilder auszuwählen.                                                                                                    |
| Μ | Hier wird Ihnen der Ordner angezeigt, in welchen die ge-<br>scannten Bilder gespeichert werden.                                                                                                    |
| Ν | Hier werden die bereits gescannten Bilder angezeigt, welche<br>bisher noch nicht gespeichert wurden. Das aktuell markierte<br>Bild wird mit einem grünen Rahmen dargestellt und im Fenster<br>(F) angezeigt. |
| 0 | Hier wird eine Live-Ansicht des eingelegten Negativs/Dias<br>angezeigt.                                                                                                    |

#### Farb- und Helligkeitseinstellungen

 Stellen Sie bei Bedarf die Farben und die Helligkeit ein, indem Sie auf die Schaltfläche "Farb/Helligkeitseinstellungen" (K) klicken. Ein Einstellungsfenster wird geöffnet.

| 0.0.0       |            | lmag  | ge Scan Tool |          |           |
|-------------|------------|-------|--------------|----------|-----------|
| Helligkeit  | 1 0        | 00-1  | 10000        | - (C. )  | 128       |
| Farbbalance |            |       |              |          |           |
| R           | 1.1        | 11. 1 | 101          | 1. 12. 3 | 128       |
| G           | 3.3        | 8.8   | in a         | 3.9      | 128       |
| в           | <u>1 6</u> | R 1   | 10,100       | 87 W 3   | 128       |
|             |            |       |              | Standard | Verlassen |

- Bewegen Sie den Schieberegler "Helligkeit", um die Helligkeit zwischen 0 und 255 einzustellen.
- Bewegen Sie die drei Schieberegler "Farbbalance", um die RGB-Werte zwischen 0 und 255 einzustellen.
- Um die Standardwerte wieder herzustellen, klicken Sie auf die Schaltfläche "Standard".
- Um die eingestellten Werte zu übernehmen und das Einstellungsfenster zu schließen, klicken Sie auf die Schaltfläche "Verlassen".

## Nach dem Gebrauch

- Entnehmen Sie die Negativhalterung 5, indem Sie sie komplett durch das Gerät hindurchschieben.
- Entnehmen Sie das Dia-Magazin 6, indem Sie es wieder aus dem rechten Einschub 4 herausziehen.
- Entfernen Sie das USB-Kabel 8 vom USB-Anschluss Ihres Computers und des Scanners.

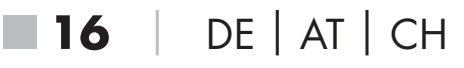

## Fehlerbehebung

Die nachfolgende Tabelle hilft bei der Lokalisierung und Behebung kleinerer Störungen:

| Fehler                                 | Mögliche Ursache                                                                     | Behebung                                                                         |  |
|----------------------------------------|--------------------------------------------------------------------------------------|----------------------------------------------------------------------------------|--|
| LED <b>PWR 1</b> leuchtet nicht.       | Das Gerät ist nicht<br>korrekt angeschlossen.                                        | Schließen Sie das<br>Gerät an.                                                   |  |
| Schlechte Bildqualität.                | Staub auf der Hinter-<br>grundbeleuchtung des<br>Scanners.                           | Reinigen Sie die<br>Hintergrundbeleuch-<br>tung (siehe Kapitel<br>Reinigung).    |  |
|                                        | Staub auf dem Film<br>bzw. dem Dia.                                                  | Reinigen Sie den<br>Film bzw. das Dia.                                           |  |
| Gescannte Bilder sind<br>verschwommen. | Die Linse des Scanners<br>ist aufgrund von<br>Temperaturunterschieden<br>beschlagen. | Warten Sie, bis<br>sich das Gerät bei<br>Zimmertemperatur<br>akklimatisiert hat. |  |

#### HINWEIS

 Wenn Sie mit den vorstehend genannten Schritten das Problem nicht lösen können, wenden Sie sich bitte an den Kundendienst (siehe Kapitel Service).

## **SILVERCREST**°

## Reinigung

## 🛆 ACHTUNG

- Stellen Sie sicher, dass bei der Reinigung keine Feuchtigkeit in das Gerät eindringt, um eine irreparable Beschädigung des Gerätes zu vermeiden.
- Reinigen Sie das Gehäuse ausschließlich mit einem leicht feuchten Tuch und einem milden Spülmittel.
- Reinigen Sie die Oberfläche der Hintergrundbeleuchtung im Inneren des Gerätes mit der Reinigungsbürste 7. Schieben Sie dazu die Reinigungsbürste mit der Reinigungsfläche nach unten nur in den rechten Einschub 4 (siehe Abbildung 3).

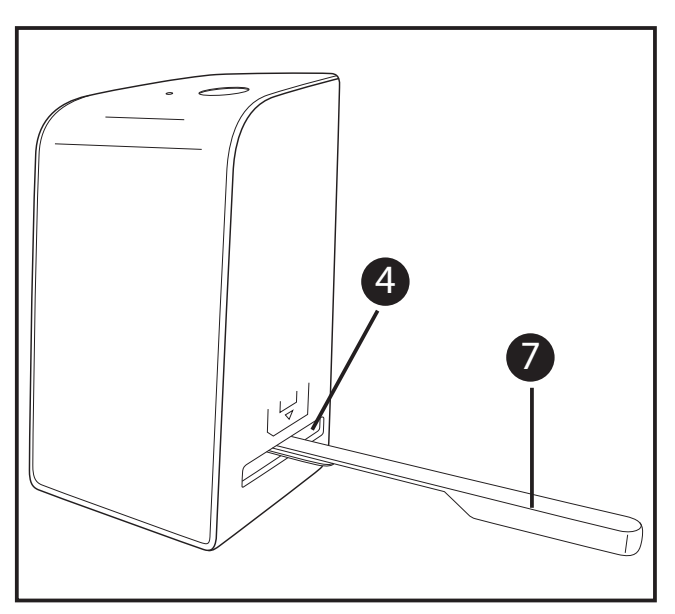

Abbildung 3

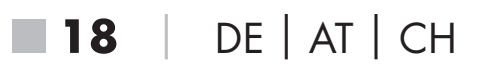

## Lagerung/Entsorgung

## Lagerung bei Nichtbenutzung

 Lagern Sie das Gerät in einer trockenen und staubfreien Umgebung ohne direkte Sonneneinstrahlung.

### Gerät entsorgen

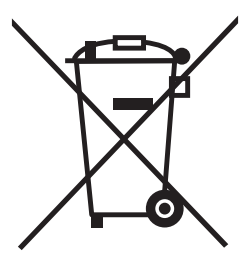

Das nebenstehende Symbol einer durchgestrichenen Mülltonne auf Rädern zeigt an, dass dieses Gerät der Richtlinie 2012/19/EU unterliegt. Diese Richtlinie besagt, dass Sie dieses Gerät am Ende seiner Nutzungszeit nicht mit dem normalen Hausmüll entsorgen dürfen, sondern in speziell eingerichteten Sammelstellen, Wertstoffhöfen oder Entsorgungsbetrieben abgeben müssen.

#### Diese Entsorgung ist für Sie kostenfrei. Schonen Sie die Umwelt und entsorgen Sie fachgerecht.

Weitere Informationen erhalten Sie bei Ihrem lokalen Entsorger oder der Stadt- bzw. Gemeindeverwaltung.

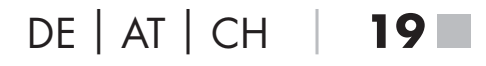

## **SILVER CREST**<sup>®</sup>

## Anhang

## Technische Daten

| Betriebsspannung/Stromaufnahme    | 5 V <del>===</del> / 500 mA<br>(über USB-Anschluss) |
|-----------------------------------|-----------------------------------------------------|
| Schnittstelle                     | USB 2.0                                             |
| Betriebstemperatur                | +5 - +40 °C                                         |
| Feuchtigkeit (keine Kondensation) | ≤ 75 %                                              |
| Abmessungen (B x H x T)           | ca. 9,4 x 16,9 x 10,4 cm                            |
| Gewicht (ohne Zubehör)            | ca. 450 g                                           |

| Bildsensor           | 5 Megapixel CMOS-Sensor                                        |
|----------------------|----------------------------------------------------------------|
| Fokussierungsbereich | fester Fokus                                                   |
| Helligkeitssteuerung | Automatisch                                                    |
| Farbabgleich         | Automatisch                                                    |
| Auflösung            | Standard: 2592 x 1680 Pixel<br>Interpoliert: 5184 x 3360 Pixel |
| Scanmethode          | Single pass                                                    |
| Lichtquelle          | Gegenlicht (3 weiße LED)                                       |

## Hinweise zur EU-Konformitätserklärung

Dieses Gerät entspricht hinsichtlich Übereinstimmung mit den grundlegenden Anforderungen und den anderen relevanten Vorschriften der europäischen Richtlinie für elektromagnetische Verträglichkeit 2014/30/EU und der RoHS Richtlinie 2011/65/EU. CE

Die vollständige EU-Konformitätserklärung ist beim Importeur erhältlich.

### Garantie der Kompernaß Handels GmbH

Sehr geehrte Kundin, sehr geehrter Kunde,

Sie erhalten auf dieses Gerät 3 Jahre Garantie ab Kaufdatum. Im Falle von Mängeln dieses Produkts stehen Ihnen gegen den Verkäufer des Produkts gesetzliche Rechte zu. Diese gesetzlichen Rechte werden durch unsere im Folgenden dargestellte Garantie nicht eingeschränkt.

#### Garantiebedingungen

Die Garantiefrist beginnt mit dem Kaufdatum. Bitte bewahren Sie den Original-Kassenbon gut auf. Diese Unterlage wird als Nachweis für den Kauf benötigt.

Tritt innerhalb von drei Jahren ab dem Kaufdatum dieses Produkts ein Material- oder Fabrikationsfehler auf, wird das Produkt von uns – nach unserer Wahl – für Sie kostenlos repariert oder ersetzt. Diese Garantieleistung setzt voraus, dass innerhalb der Drei-Jahres-Frist das defekte Gerät und der Kaufbeleg (Kassenbon) vorgelegt und schriftlich kurz beschrieben wird, worin der Mangel besteht und wann er aufgetreten ist.

Wenn der Defekt von unserer Garantie gedeckt ist, erhalten Sie das reparierte oder ein neues Produkt zurück. Mit Reparatur oder Austausch des Produkts beginnt kein neuer Garantiezeitraum.

## **SILVER CREST**<sup>®</sup>

#### Garantiezeit und gesetzliche Mängelansprüche

Die Garantiezeit wird durch die Gewährleistung nicht verlängert. Dies gilt auch für ersetzte und reparierte Teile. Eventuell schon beim Kauf vorhandene Schäden und Mängel müssen sofort nach dem Auspacken gemeldet werden. Nach Ablauf der Garantiezeit anfallende Reparaturen sind kostenpflichtig.

#### Garantieumfang

Das Gerät wurde nach strengen Qualitätsrichtlinien sorgfältig produziert und vor Auslieferung gewissenhaft geprüft.

Die Garantieleistung gilt für Material- oder Fabrikationsfehler. Diese Garantie erstreckt sich nicht auf Produktteile, die normaler Abnutzung ausgesetzt sind und daher als Verschleißteile angesehen werden können oder für Beschädigungen an zerbrechlichen Teilen, z. B. Schalter, Akkus, Backformen oder Teile die aus Glas gefertigt sind.

Diese Garantie verfällt, wenn das Produkt beschädigt, nicht sachgemäß benutzt oder gewartet wurde. Für eine sachgemäße Benutzung des Produkts sind alle in der Bedienungsanleitung aufgeführten Anweisungen genau einzuhalten. Verwendungszwecke und Handlungen, von denen in der Bedienungsanleitung abgeraten oder vor denen gewarnt wird, sind unbedingt zu vermeiden.

Das Produkt ist nur für den privaten und nicht für den gewerblichen Gebrauch bestimmt. Bei missbräuchlicher und unsachgemäßer Behandlung, Gewaltanwendung und bei Eingriffen, die nicht von unserer autorisierten Service-Niederlassung vorgenommen wurden, erlischt die Garantie.

**22** | DE | AT | CH

#### Abwicklung im Garantiefall

Um eine schnelle Bearbeitung Ihres Anliegens zu gewährleisten, folgen Sie bitte den folgenden Hinweisen:

- Bitte halten Sie f
  ür alle Anfragen den Kassenbon und die Artikelnummer (z. B. IAN 12345) als Nachweis f
  ür den Kauf bereit.
- Die Artikelnummer entnehmen Sie bitte dem Typenschild, einer Gravur, auf dem Titelblatt Ihrer Anleitung (unten links) oder als Aufkleber auf der Rück- oder Unterseite.
- Sollten Funktionsfehler oder sonstige Mängel auftreten, kontaktieren Sie zunächst die nachfolgend benannte Serviceabteilung telefonisch oder per E-Mail.
- Ein als defekt erfasstes Produkt können Sie dann unter Beifügung des Kaufbelegs (Kassenbon) und der Angabe, worin der Mangel besteht und wann er aufgetreten ist, für Sie portofrei an die Ihnen mitgeteilte Service-Anschrift übersenden.

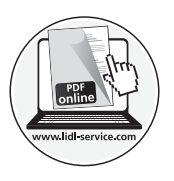

Auf www.lidl-service.com können Sie diese und viele weitere Handbücher, Produktvideos und Software herunterladen.

## **SILVER CREST**<sup>®</sup>

### Service

| DE | Service Deutschland                                                                                                    |
|----|----------------------------------------------------------------------------------------------------|
|    | Tel.: 0800 5435 111                                                                                                    |
|    | (Kostenfrei aus dem dt. Festnetz/Mobilfunknetz                                                                             |
|    | E-Mail: kompernass@lidl.de                                                                                                 |
| AT | <b>Service Österreich</b><br>Tel.: 0820 201 222 (0,15 EUR/Min.)<br>E-Mail: kompernass@lidl.at                              |
| CH | <b>Service Schweiz</b><br>Tel.: 0842 665566 (0,08 CHF/Min.,<br>Mobilfunk max. 0,40 CHF/Min.)<br>E-Mail: kompernass@lidl.ch |
|    |                                                                                                    |

IAN 289910

#### Importeur

Bitte beachten Sie, dass die folgende Anschrift keine Serviceanschrift ist. Kontaktieren Sie zunächst die benannte Servicestelle.

KOMPERNASS HANDELS GMBH BURGSTRASSE 21 DE-44867 BOCHUM DEUTSCHLAND www.kompernass.com

**24** | DE | AT | CH

## **SILVER CREST**<sup>®</sup>

## Contents

| Introduction                                   | 7 |
|------------------------------------------------|---|
| Information about these operating instructions | 7 |
| Notes on trademarks                            | 7 |
| Proper use                                     | 7 |
| Warning notices                                | 8 |
| Safety information                             | 9 |
| Initial operation                              | 0 |
| Check package contents                         | 0 |
| Disposal of the packaging                      | 0 |
| Connecting to a computer                       | 1 |
| Installing the software                        | 1 |
| Operating elements                             | 3 |
| Handling and use                               | 3 |
| Inserting negatives                            | 3 |
| Inserting slides                               | 4 |
| Digitizing negatives/slides                    | 5 |
| After use                                      | 0 |
| Troubleshooting4                               | 1 |
| Cleaning                                       | 2 |
| Storage/disposal                               | 3 |
| Storage when not in use4                       | 3 |
| Disposal of the device                         | 3 |

## **SILVER CREST**°

| Appendix                                  | 14 |
|-------------------------------------------|----|
| Technical data                            | 14 |
| Notes on the EU Declaration of Conformity | 45 |
| Kompernass Handels GmbH warranty          | 15 |
| Service                                   | 18 |
| Importer                                  | 18 |

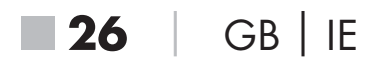

## Introduction

## Information about these operating instructions

Congratulations on the purchase of your new device. You have selected a high-quality product. The operating instructions are part of this product. They contain important information about safety, use and disposal. Before using the product, please familiarise yourself with all operating and safety instructions. Use the product only as described and for the range of applications specified. Keep these operating instructions as a reference and store them near the product. Please pass on all documentation incl. these operating instructions to any future owner(s) if you sell this product or give it away.

## Notes on trademarks

- USB® is a registered trademark of USB Implementers Forum, Inc.
- Microsoft<sup>®</sup>, Windows<sup>®</sup>, Windows<sup>®</sup> XP, Windows Vista<sup>®</sup>, Windows 7<sup>®</sup>, Windows 8<sup>®</sup> and Windows 10<sup>®</sup> are registered trademarks of the Microsoft Corporation in the United States of America and/or other countries.
- Mac OS X<sup>®</sup> is a registered trademark of Apple Inc. in the USA and other countries.
- The SilverCrest trademark and the retail name are the property of their respective owner.

All other names and products may be trademarks or registered trademarks of their respective owner.

## Proper use

This device is a consumer electronics device intended exclusively for the non-commercial scanning and digitizing of film negatives and slides. The device is not intended for any other purpose, nor for use beyond the scope described. No claims of any kind will be accepted for damage arising as a result of incorrect use. The risk is borne solely by the user.

**SND 3600 D2** 

GB | IE | **27** 

## **SILVER CREST**<sup>®</sup>

### Warning notices

The following warning notices are used in these operating instructions:

## \Lambda DANGER

# A warning notice of this hazard level indicates an imminently hazardous situation.

Failure to avoid this hazardous situation could result in serious injuries or even death.

 Follow the instructions in this warning notice to avoid the risk of serious injuries or death.

## ▲ CAUTION!

# A warning notice of this hazard level indicates a risk of property damage.

Failure to avoid this situation could result in property damage.

 Follow the instructions in this warning notice to prevent material damage.

#### NOTE

 A note provides additional information which will assist you in using the device.

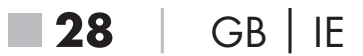

## **Safety information**

- Check the device for visible external damage before use. Do not operate a device that has been damaged or dropped.
- If the cables or connections are damaged, have them replaced by authorised specialists or Customer Service.
- This device may be used by children aged 8 years and above and by persons with limited physical, sensory or mental capabilities, or lack of experience and knowledge, provided that they are under supervision or have been told how to use the device safely and are aware of the potential risks. Children must not play with the device. Cleaning and user maintenance tasks may not be carried out by children unless they are supervised.
- All repairs must be carried out by authorised specialist companies or by the Customer Service department. Improper repairs can pose significant risks to the user. It will also invalidate any warranty claims.
- Do not make any unauthorised modifications or alterations to the device.
- Protect the device from penetration by moisture and liquids. Do not place any liquid-filled vessels (such as flower vases) next to the device.
- Keep the device away from naked flames, and do not place candles on or next to the device. This will help to prevent the spread of fires.
- If you move the device quickly from a warm to a cold room or vice versa, allow the device 30 minutes to acclimatise.
- DANGER! Do not allow children to play with the packaging material! Keep all packaging materials away from children. There is a risk of suffocation!

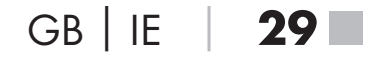

## **SILVER CREST**°

## Initial operation

### Check package contents

(For illustrations see fold-out pages)

The product includes the following components:

- Scanner
- 1 x slide magazine
- 2 x holders for negatives
- Program CD
- Cleaning brush
- USB cable
- Operating instructions
- Unpack all parts of the device from the packaging and remove all packaging materials.

#### NOTE

- Check the package for completeness and signs of visible damage.
- If the delivery is incomplete or damage has occurred as a result of defective packaging or during transport, contact the service hotline (see section Service).

## Disposal of the packaging

The packaging materials have been selected for aspects of environmental friendliness and disposal, and they are therefore recyclable.

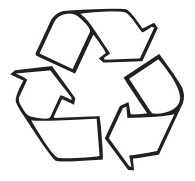

Dispose of packaging materials which are no longer needed in accordance with applicable local regulations.

#### **Connecting to a computer**

#### System requirements

Operating system: Windows XP/Vista/7/8/10, Mac OS 10.6-10.12 Slot: USB connection (USB 2.0)

- Connect the micro-USB plug on the USB cable 8 to the micro-USB port 3 on the scanner.
- Connect the USB plug on the USB cable 8 to a powered-on PC. The computer recognises the new hardware and starts installing the drivers automatically. This process can take a around a minute. The PWR LED 1 lights up as soon as the scanner is properly connected.

## Installing the software

#### Installation on Windows

## ▲ CAUTION!

- Important files may be changed or overwritten during the installation of the software! Before installing the installing the software, make a backup of your original files to ensure that you will be able to access them later if problems occur during installation.
- Insert the supplied program CD into your CD drive of your computer. The installation menu starts automatically.
- Click on the "Installation" button to start the installation.
- Install the software as described in the on-screen instructions.

## **SILVERCREST**°

#### NOTE

- If the autostart function is deactivated and the installation does not start automatically, you can start the installation with a double-click on the "WinSetup.exe" file in the main directory of the CD.
- After successful installation you can leave the menu by clicking on the "Exit" button.

#### Installation on Mac OS

## 

- Important files may be changed or overwritten during the installation of the software! Before installing the installing the software, make a backup of your original files to ensure that you will be able to access them later if problems occur during installation.
- Insert the supplied program CD into your CD drive of your Mac computer.
- Open the main directory of the program CD.
- Switch to the "Mac" directory.
- Start the installation by double-clicking on the "ImageScan.dmg" file.
- Install the software as described in the on-screen instructions.

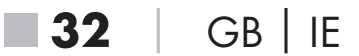
## **Operating elements**

(For illustrations see fold-out pages)

- **PWR** LED
- **2** SCAN button
- 3 Micro-USB socket
- 4 Slot for the negative holder or slide magazine
- **5** Negative holder
- 6 Slide magazine
- Cleaning brush
- 8 USB cable (USB to micro-USB)

## Handling and use

### **Inserting negatives**

- Unlock the catch on the front of the negative holder 5 and open the holder.
- Lay the negative in the holder the right way up. Ensure that holes of the negative strip are placed on the corresponding retaining tabs on the holder, so that the negative strip can not move.
- Close the holder until the lid clicks into place.
- Now insert the negative holder 5 with the triangle marking at the front and visible into the slot 4 on the right (see figure 1).
- Push the negative holder 5 into the slot 4 until it audibly clicks into the first position. For additional negatives, push the negative holder 5 further in until it audibly clicks into the next position.

GB | IE

33

# **SILVER CREST**°

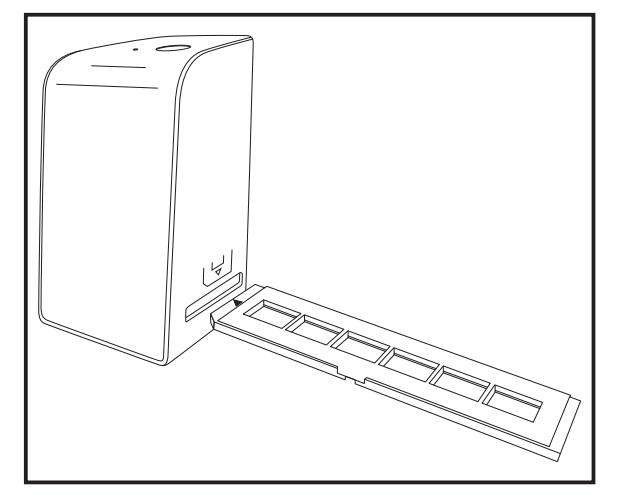

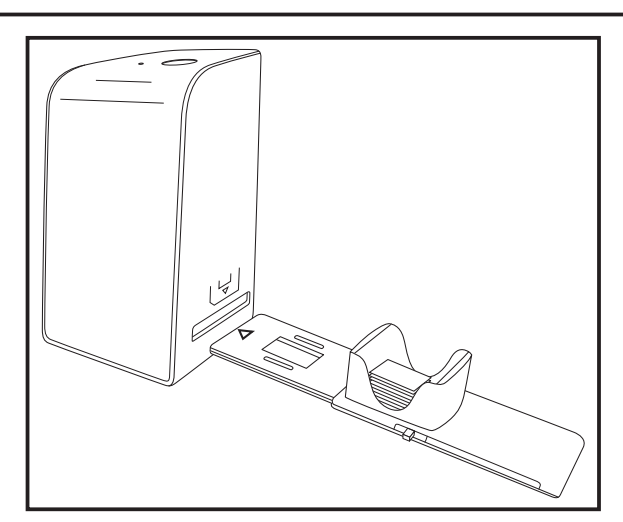

Figure 1

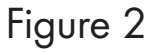

### **Inserting slides**

- Insert slides the right way round into the shaft provided on the slide magazine 6. Around 10–12 slides (depending on size) can be added to the magazine.
- Push the slide magazine 6 into the slot 4 on the right with the viewing window at the front. Ensure that the triangle marking is at the front and visible (see figure 2).

Use the pusher on the side of the slide magazine **6** to push the slides in the shaft individually into the scanner.

 To do this, first slide the pusher away from the scanner as far as the stop. Afterwards, move the pusher carefully towards the scanner.

#### NOTE

- This pushes any slide that is in the scanner out of the device and a new slide is pushed into the viewing range of the scanner.
- Make sure that you push the new slide into the scanner slowly. If you push too quickly, the slide could slip past the viewing range of the scanner.

When you have finished scanning slides, remove the slide magazine 6 from the slot 4.

Remove the last slide from below from out of the slide magazine viewing window **6**.

### Digitizing negatives/slides

#### Windows software

Start the "Image Scan Tool" program by double-clicking on program icon on the desktop or select the corresponding entry from the start menu. The program opens directly in the main window.

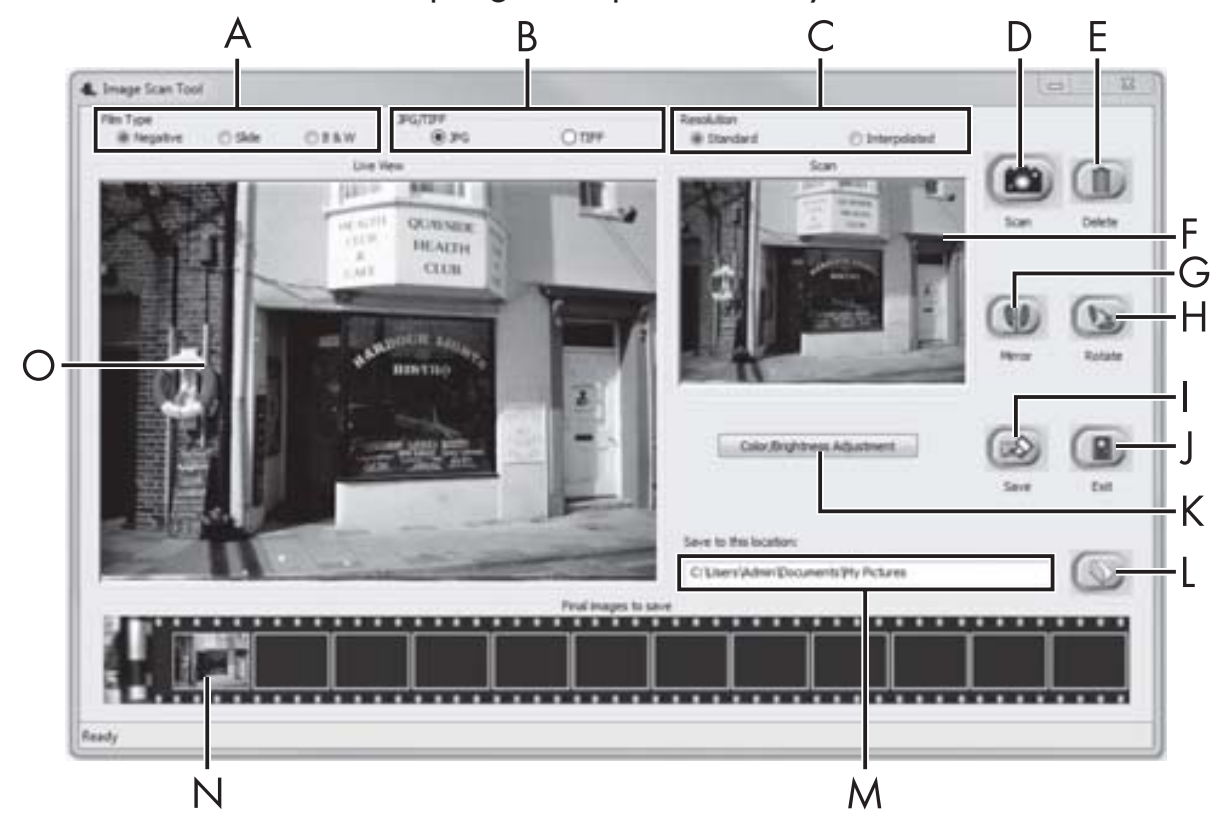

| A | Select the type here (negative, slide or colour/black & white) you want to use.               |
|---|-----------------------------------------------------------------------------------------------|
| В | Select here the format (JPG or TIFF) you want to use for saving images.                       |
| С | Select the resolution here: standard: 2592 x 1680 pixels;<br>interpolated: 5184 x 3360 pixels |

# **SILVER CREST**<sup>®</sup>

| D | Click on this button or press the <b>SCAN</b> button <b>2</b> directly to scan an image.                                                                       |  |  |  |  |  |  |  |
|---|----------------------------------------------------------------------------------------------------|--|--|--|--|--|--|--|
| E | Click this button to delete the currently selected image.                                                                                                    |  |  |  |  |  |  |  |
| F | The currently selected image is shown here.                                                                                                    |  |  |  |  |  |  |  |
| G | Click this button to flip the currently selected image.                                                                                                    |  |  |  |  |  |  |  |
| Н | Click this button to rotate the currently selected image clockwise.                                                                                            |  |  |  |  |  |  |  |
| I | Click this button to save the scanned images. If the path entered is invalid, a warning will appear.                                                           |  |  |  |  |  |  |  |
| J | Click this button to close the program.                                                                                                    |  |  |  |  |  |  |  |
| К | Click this button to make colour or brightness settings before scan-<br>ning the image. The adjustments will be shown in the live view.                        |  |  |  |  |  |  |  |
| L | Click this button to select a folder as a save location for the scanned images.                                                                                |  |  |  |  |  |  |  |
| М | Here you will see the folder where the scanned images have been saved.                                                                                         |  |  |  |  |  |  |  |
| Ν | Here you can see scanned images which have not yet been<br>saved. The currently selected image is shown with a green<br>frame and displayed in the window (F). |  |  |  |  |  |  |  |
| 0 | Here you will see a live view of the inserted negative/slide.                                                                                                  |  |  |  |  |  |  |  |

**36** | GB | IE

GB | IE

37

#### **Colour and brightness settings**

 Adjust the colours and brightness as required by clicking on the "Color/Brightness adjustment" button (K). A settings window appears.

| Image Scan Too | l                                     | x    |
|----------------|---------------------------------------|------|
| Brightness     |                                       | 0    |
| Color Balance  |                                       | 0    |
| G              | · · · · · · · · · · · · · · · · · · · | 0    |
| В              |                                       | 0    |
|                | Default                               | Exit |

- Move the "Brightness" slider to set the brightness between -64 and 64.
- Move the three "Color Balance" sliders to set the RGB values between -6 and 6.
- To reset to the default values, click on the "Default" button.
- To accept the new values and close the settings window, click on the "Exit" button.

# **SILVERCREST**<sup>®</sup>

#### Mac software

 Start the program "ImageScan" by double-clicking the icon. The program opens directly in the main window.

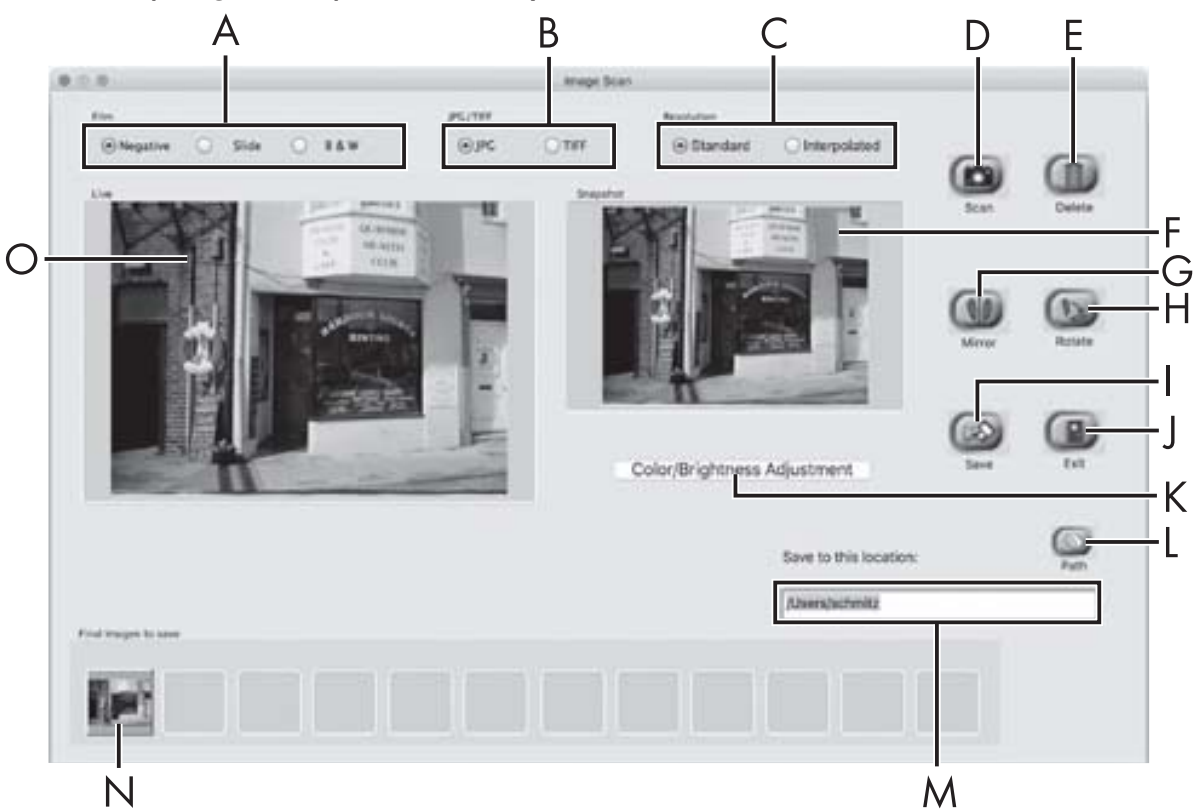

| А | Select the type here (negative, slide or colour/black & white)<br>you want to use.              |
|---|-------------------------------------------------------------------------------------------------|
| В | Select here the format (JPG or TIFF) you want to use for saving images.                         |
| С | Select the resolution here:<br>Standard: 2592 x 1680 pixels<br>Interpolated: 5184 x 3360 pixels |
| D | Click on this button or press the <b>SCAN</b> button <b>2</b> directly to scan an image.        |
| Е | Click this button to delete the currently selected image.                                       |
| F | The currently selected image is shown here.                                                     |

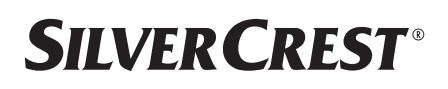

| G | Click this button to flip the currently selected image.                                                                                                    |
|---|----------------------------------------------------------------------------------------------------|
| Н | Click this button to rotate the currently selected image clockwise.                                                                                            |
| Ι | Click this button to save the scanned images. If the path entered is invalid, a warning will appear.                                                           |
| J | Click this button to close the program.                                                                                                    |
| К | Click this button to make colour or brightness settings before scanning the image. The adjustments will be shown in the live view.                             |
| L | Click this button to select a folder as a save location for the scanned images.                                                                                |
| Μ | Here you will see the folder where the scanned images have been saved.                                                                                         |
| Z | Here you can see scanned images which have not yet been<br>saved. The currently selected image is shown with a green<br>frame and displayed in the window (F). |
| 0 | Here you will see a live view of the inserted negative/slide.                                                                                                  |

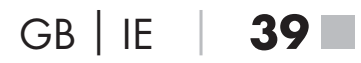

#### **Colour and brightness settings**

 Adjust the colours and brightness as required by clicking on the "Color/Brightness adjustment" button (K). A settings window appears.

| Brightness    | -  |     | 17. | - | 0.000 | 12 |    | -1 | 128 |
|---------------|----|-----|-----|---|-------|----|----|----|-----|
| Color Balance |    |     |     |   |       |    |    |    |     |
| Red           | 17 | 13. | 1   |   | 10111 |    | 17 | -  | 128 |
| Green         | X  | 4   |     | ÷ | -     | j. | 4  | -  | 128 |
| Blue          | 1  | 14  | сяř | - | -     | 14 | 14 | -  | 128 |
|               |    |     |     |   |       |    |    |    |     |

- Move the "Brightness" slider to set the brightness between 0 and 255.
- Move the three "Color Balance" sliders to set the RGB values between 0 and 255.
- To reset to the default values, click on the "Default" button.
- To accept the new values and close the settings window, click on the "Exit" button.

#### After use

- Remove the negative holder 5 by pushing it all the way through the device.
- Remove the slide magazine 6 by pulling it back out of the slot 4 on the right.
- Remove the USB cable 8 from the USB port on your computer and the scanner.

## Troubleshooting

The following table will help you to identify and rectify minor malfunctions:

| Fault                                      | Possible cause                                                              | Remedy                                                            |  |
|--------------------------------------------|-----------------------------------------------------------------------------|-------------------------------------------------------------------|--|
| <b>PWR</b> LED <b>1</b> does not light up. | The device is not correctly connected.                                      | Connect the device.                                               |  |
| Poor image quality.                        | Dust on the scanner's background lighting.                                  | Clean the back-<br>ground lighting (see<br>section "Cleaning").   |  |
|                                            | Dust on the film/slide.                                                     | Clean the film/slide.                                             |  |
| The scanned images are blurred.            | The lens of the scanner<br>has fogged up due to<br>temperature differences. | Wait until the device<br>has acclimatised to<br>room temperature. |  |

#### NOTE

 If the above-mentioned solutions do not resolve the problem, please contact Customer Service (see section Service).

# **SILVERCREST**°

## Cleaning

## **A** CAUTION!

- To avoid irreparable damage to the device, ensure that no moisture penetrates it during cleaning.
- Clean the housing only with a soft damp cloth and a mild detergent.
- Clean the surfaces of the background lighting inside the device with the cleaning brush 7. To do this, push the cleaning brush with the cleaning surface facing downwards into the slot 4 on the right (see figure 3).

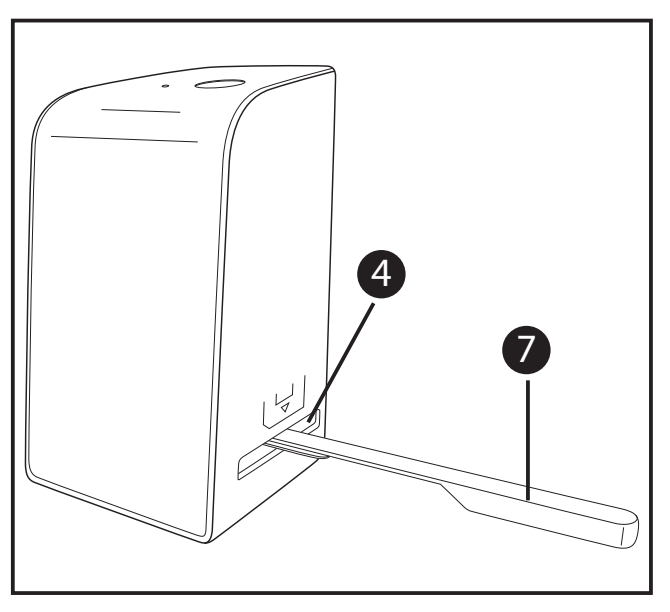

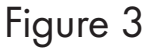

## Storage/disposal

### Storage when not in use

 Store the device in a dry and dust-free environment away from direct sunlight.

## **Disposal of the device**

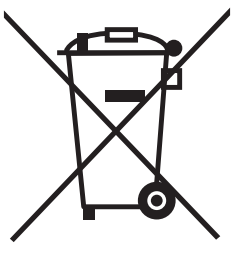

The symbol on the left showing a crossed-out dustbin means that this device is subject to Directive 2012/19/EU. This directive states that this device may not be disposed of in normal household waste at the end of its useful life, but must be brought to a specially set-up collection point, recycling depot or disposal company.

#### This disposal is free of charge for the user. Protect the environment and dispose of this device properly.

You can obtain further information from your local disposal company or the city or local authority.

# **SILVER CREST**<sup>®</sup>

## Appendix

## Technical data

| Operating voltage/current            | 5 V <del>===</del> /500 mA<br>(via USB port) |
|--------------------------------------|----------------------------------------------|
| Interface                            | USB 2.0                                      |
| Operating temperature                | +5 to +40°C                                  |
| Humidity (no condensation)           | ≤ 75%                                        |
| Dimensions (W $\times$ H $\times$ D) | approx. 9.4 x 16.9 x 10.4 cm                 |
| Weight (without accessories)         | approx. 450 g                                |
|                                      |                                              |
|                                      |                                              |

| Image sensor       | 5 megapixel CMOS sensor                                          |
|--------------------|------------------------------------------------------------------|
| Focus range        | Fixed focus                                                      |
| Brightness control | Automatic                                                        |
| Colour adjustment  | Automatic                                                        |
| Resolution         | Standard: 2592 x 1680 pixels<br>Interpolated: 5184 x 3360 pixels |
| Scanning method    | Single pass                                                      |
| Light source       | Backlight (3 white LEDs)                                         |
|                    |                                                                  |

### Notes on the EU Declaration of Conformity

This device complies with the basic requirements and other relevant provisions of the Electromagnetic Compatibility Directive 2014/30/EU and the RoHS Directive 2011/65/EU. CE

The complete EU Declaration of Conformity is available from the importer.

## Kompernass Handels GmbH warranty

Dear Customer,

This appliance has a 3-year warranty valid from the date of purchase. If this product has any faults, you, the buyer, have certain statutory rights. Your statutory rights are not restricted in any way by the warranty described below.

### Warranty conditions

The validity period of the warranty starts from the date of purchase. Please keep your original receipt in a safe place. This document will be required as proof of purchase.

If any material or production fault occurs within three years of the date of purchase of the product, we will either repair or replace the product for you at our discretion. This warranty service is dependent on you presenting the defective appliance and the proof of purchase (receipt) and a short written description of the fault and its time of occurrence.

If the defect is covered by the warranty, your product will either be repaired or replaced by us. The repair or replacement of a product does not signify the beginning of a new warranty period.

GB | IE | **45** 

# **SILVERCREST**°

#### Warranty period and statutory claims for defects

The warranty period is not prolonged by repairs effected under the warranty. This also applies to replaced and repaired components. Any damage and defects present at the time of purchase must be reported immediately after unpacking. Repairs carried out after expiry of the warranty period shall be subject to a fee.

### Scope of the warranty

This appliance has been manufactured in accordance with strict quality guidelines and inspected meticulously prior to delivery.

The warranty covers material faults or production faults. The warranty does not extend to product parts subject to normal wear and tear or fragile parts such as switches, batteries, baking moulds or parts made of glass.

The warranty does not apply if the product has been damaged, improperly used or improperly maintained. The directions in the operating instructions for the product regarding proper use of the product are to be strictly followed. Uses and actions that are discouraged in the operating instructions or which are warned against must be avoided.

This product is intended solely for private use and not for commercial purposes. The warranty shall be deemed void in cases of misuse or improper handling, use of force and modifications / repairs which have not been carried out by one of our authorised Service centres.

**46** | GB | IE

#### Warranty claim procedure

To ensure quick processing of your case, please observe the following instructions:

- Please have the till receipt and the item number (e.g. IAN 12345) available as proof of purchase.
- You will find the item number on the type plate, an engraving on the front page of the instructions (bottom left), or as a sticker on the rear or bottom of the appliance.
- If functional or other defects occur, please contact the service department listed either by **telephone** or by **e-mail**.
- You can return a defective product to us free of charge to the service address that will be provided to you. Ensure that you enclose the proof of purchase (till receipt) and information about what the defect is and when it occurred.

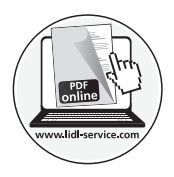

You can download these instructions along with many other manuals, product videos and software on www.lidl-service.com.

# **SILVERCREST**°

### Service

**(GB)** Service Great Britain

Tel.: 0871 5000 720 (£ 0.10/Min.) E-Mail: kompernass@lidl.co.uk

## **IE** Service Ireland

Tel.: 1890 930 034 (0,08 EUR/Min., (peak)) (0,06 EUR/Min., (off peak)) E-Mail: kompernass@lidl.ie

IAN 289910

### Importer

Please note that the following address is not the service address. Please use the service address provided in the operating instructions.

KOMPERNASS HANDELS GMBH BURGSTRASSE 21 DE-44867 BOCHUM GERMANY www.kompernass.com

**48** | GB | IE

## Table des matières

| Introduction                              |
|-------------------------------------------|
| Informations relatives à ce mode d'emploi |
| Remarques sur les marques commerciales    |
| Utilisation conforme                      |
| Avertissements utilisés                   |
| Consignes de sécurité53                   |
| Mise en service                           |
| Vérification du matériel livré            |
| Élimination de l'emballage                |
| Raccordement à un ordinateur              |
| Installation du logiciel                  |
| Éléments de commande57                    |
| Utilisation et fonctionnement             |
| Mise en place des négatifs                |
| Mise en place des diapositives            |
| Numériser des négatifs/diapositives       |
| Après chaque utilisation                  |
| Dépannage                                 |
| Nettoyage                                 |
| Entreposage/mise au rebut67               |
| Rangement en cas de non-utilisation       |
| Mise au rebut de l'appareil               |

# **SILVER CREST**°

| Annexe                                               | 68  |
|------------------------------------------------------|-----|
| Caractéristiques techniques                          | .68 |
| Remarques concernant la déclaration de conformité EU | .69 |
| Garantie de Kompernass Handels GmbH                  | .69 |
| Service après-vente                                  | .72 |
| Importateur                                          | .72 |

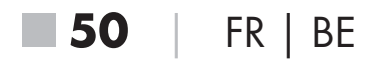

## Introduction

## Informations relatives à ce mode d'emploi

Toutes nos félicitations pour l'achat de votre nouvel appareil. Vous venez ainsi d'opter pour un produit de grande qualité. Le mode d'emploi fait partie intégrante de ce produit. Il contient des remarques importantes concernant la sécurité, l'usage et la mise au rebut. Avant d'utiliser le produit, veuillez vous familiariser avec toutes les consignes d'utilisation et de sécurité. N'utilisez le produit que conformément aux consignes et pour les domaines d'utilisation prévus. Conservez toujours le mode d'emploi comme ouvrage de référence à proximité du produit. Lors de la transmission ou de la vente du produit, remettez tous les documents y compris ce mode d'emploi.

## Remarques sur les marques commerciales

- USB<sup>®</sup> est une marque déposée de USB Implementers Forum, Inc.
- Microsoft<sup>®</sup>, Windows<sup>®</sup>, Windows<sup>®</sup> XP, Windows Vista<sup>®</sup>, Windows 7<sup>®</sup>, Windows 8<sup>®</sup> et Windows 10<sup>®</sup> sont des marques déposées de Microsoft Corporation aux États-Unis d'Amérique et/ou dans d'autres pays.
- Mac OS X<sup>®</sup> est une marque de Apple Inc., enregistrée aux États-Unis et dans d'autres pays.
- Le nom de marque SilverCrest et le nom commercial sont la propriété du propriétaire respectif.

Tous les autres noms et produits peuvent être les marques ou les marques déposées de leurs propriétaires respectifs.

## **Utilisation conforme**

Cet appareil est un appareil relevant des techniques d'information et est exclusivement prévu pour scanner et numériser des films négatifs et des diapositives dans un cadre non commercial. Toute utilisation autre ou dépassant ce cadre est réputée non conforme.

# **SILVER CREST**°

Toute réclamation visant des dommages issus d'une utilisation non conforme sera rejetée. L'utilisateur assume seul la responsabilité des risques encourus.

### Avertissements utilisés

Les avertissements suivants sont utilisés dans le présent mode d'emploi :

## \land DANGER

#### Un avertissement à ce niveau de danger signale une situation dangereuse menaçante.

Si la situation dangereuse n'est pas évitée, elle peut entraîner des blessures graves ou la mort.

 Les instructions de cet avertissement doivent être respectées pour éviter tout risque de blessures graves, voire de mort.

## $\triangle$ ATTENTION

#### Un avertissement à ce niveau de danger signale un risque de dégâts matériels.

Si la situation ne peut pas être écartée, elle risque d'entraîner des dégâts matériels.

 Les instructions stipulées dans cet avertissement doivent être suivies pour éviter tout dégât matériel.

#### REMARQUE

 Une remarque contient des informations supplémentaires facilitant le maniement de l'appareil.

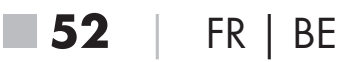

### Consignes de sécurité

- Avant d'utiliser l'appareil, vérifiez que celui-ci ne présente aucun dégât extérieur visible. Ne mettez pas en service un appareil endommagé ou qui a chuté.
- Si les câbles ou les raccordements sont endommagés, faites-les remplacer par le personnel technique agréé ou le service aprèsvente.
- Cet appareil peut être utilisé par des enfants à partir de 8 ans et plus et par des personnes ayant des capacités physiques, sensorielles ou mentales réduites ou un manque d'expérience et de connaissances, à condition d'être surveillés ou d'avoir reçu des instructions concernant l'utilisation de l'appareil en toute sécurité et d'avoir compris les dangers qui en résultent. Les enfants ne doivent pas jouer avec l'appareil. Le nettoyage et la maintenance utilisateur ne doivent pas être réalisés par des enfants s'ils ne sont pas surveillés.
- Confiez les réparations de l'appareil exclusivement à des entreprises agréées ou au service après-vente. Toute réparation non conforme peut entraîner des risques importants pour l'utilisateur. À cela s'ajoute l'annulation de la garantie.
- Ne procédez pas à des transformations ou des modifications sur l'appareil de votre propre initiative.
- Protégez l'appareil de l'humidité et de la pénétration de liquides. Ne posez pas de récipients pleins de liquides à côté de l'appareil, comme des vases par exemple.
- Tenez l'appareil loin de flammes nues et ne placez pas de bougies sur l'appareil ni à côté de celui-ci. Vous évitez ainsi la propagation d'incendies.
- Si l'appareil est introduit rapidement d'un environnement chaud dans un environnement froid, ou d'un environnement froid dans un environnement chaud, laissez-le s'acclimater 30 min.
- DANGER ! Les matériaux d'emballage ne sont pas des jouets pour les enfants ! Tenez tous les matériaux d'emballage éloignés des enfants. Il y a risque d'étouffement !

**SND 3600 D2** 

FR | BE | 53

# **SILVERCREST**°

## Mise en service

## Vérification du matériel livré

(Figures : voir les volets dépliants)

Le matériel livré comprend les éléments suivants :

- Scanner
- 1 x chargeur de diapositives
- 2 x supports à négatifs
- CD du programme
- Brosse de nettoyage
- Câble USB
- Mode d'emploi
- Enlevez toutes les pièces de l'emballage et retirez l'ensemble du matériau d'emballage.

#### REMARQUE

- Vérifiez si la livraison est au complet et ne présente aucun dégât apparent.
- En cas de livraison incomplète ou de dommages résultant d'un emballage défectueux ou du transport, veuillez vous adresser à la hotline du service après-vente (voir le chapitre Service après-vente).

## Élimination de l'emballage

Les matériaux d'emballage ont été sélectionnés selon des critères de respect de l'environnement et de recyclage permettant leur élimination écologique.

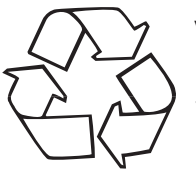

Veuillez éliminer les matériaux d'emballage qui ne servent plus en respectant la réglementation locale.

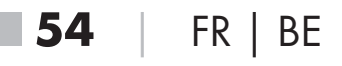

#### Raccordement à un ordinateur

#### Exigences système

Système d'exploitation : Windows XP/Vista/7/8/10, Mac OS 10.6 - 10.12

Emplacement : Port USB (USB 2.0)

- Reliez la fiche micro-USB du câble USB (8) avec le port micro-USB (3) du scanner.
- Reliez la fiche USB du câble USB (3) à un PC allumé. L'ordinateur reconnait le matériel et lance automatiquement l'installation du pilote. Cette opération peut durer env. une minute.
  La LED PWR (1) s'allume dès que le scanner est correctement connecté.

## Installation du logiciel

#### Installation sous Windows

## $\triangle$ ATTENTION

- Lors de l'installation du logiciel, des fichiers importants risquent d'être écrasés ou modifiés. Afin, en cas de problème, de pouvoir accéder aux fichiers d'origine après l'installation, il est recommandé de faire une sauvegarde du contenu de votre disque dur avant d'installer le logiciel.
- Insérez le CD du programme fourni dans le lecteur CD de votre ordinateur. Le menu d'installation s'ouvre automatiquement.
- Cliquez sur le bouton "Installation" pour démarrer l'installation.
- Installez le logiciel conformément aux instructions apparaissant à l'écran.

#### REMARQUE

- Si vous avez désactivé la fonction de démarrage automatique et que l'opération d'installation ne démarre pas automatiquement, démarrez l'opération d'installation d'un double clic sur le fichier "WinSetup.exe" dans le répertoire principal du CD.
- Une fois l'installation terminée, vous pouvez quitter le menu en cliquant sur le bouton "Exit".

#### Installation sous Mac OS

## $\triangle$ ATTENTION

- Lors de l'installation du logiciel, des fichiers importants risquent d'être écrasés ou modifiés. Afin, en cas de problème, de pouvoir accéder aux fichiers d'origine après l'installation, il est recommandé de faire une sauvegarde du contenu de votre disque dur avant d'installer le logiciel.
- Insérez le CD du programme fourni dans le lecteur CD de votre ordinateur Mac.
- Ouvrez le répertoire principal du CD de programme.
- Passez au répertoire "Mac".
- Démarrez l'opération d'installation d'un double clic sur le fichier "ImageScan.dmg".
- Installez le logiciel conformément aux instructions apparaissant à l'écran.

**56** | FR | BE

## Éléments de commande

(Figures : voir les volets dépliants)

- 1 LED PWR
- 2 Touche SCAN
- **3** Port micro-USB
- Tiroir pour le support à négatifs ou le chargeur de diapositives
- 5 Support à négatifs
- 6 Chargeur de diapositives
- Ø Brosse de nettoyage
- 8 Câble USB (USB vers micro-USB)

## **Utilisation et fonctionnement**

## Mise en place des négatifs

- Déverrouillez la fermeture sur l'avant du support à négatifs 5 et ouvrez le support.
- Placez le négatif du bon côté dans le support. Veillez à ce que les perforations des négatifs soient placées sur les becs de retenue correspondants supports afin que les négatifs ne puissent pas se déplacer.
- Fermez le support jusqu'à ce que le couvercle s'enclenche.
- Poussez maintenant le support à négatifs 5 avec le triangle repère en avant et bien visible dans le tiroir de droite 4 (voir figure 1).
- Poussez le support à négatifs 5 dans le tiroir de droite 4 jusqu'à ce qu'il s'enclenche nettement en première position. Pour les négatifs suivants, poussez un peu plus le support à négatifs 5 jusqu'à ce qu'il s'enclenche nettement dans la position suivante.

# **SILVER CREST**°

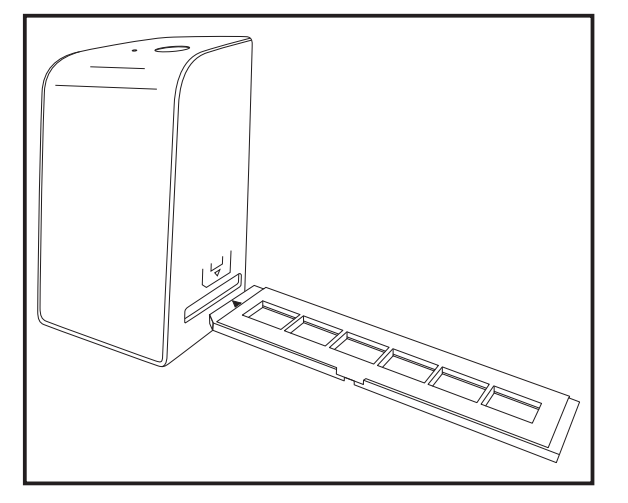

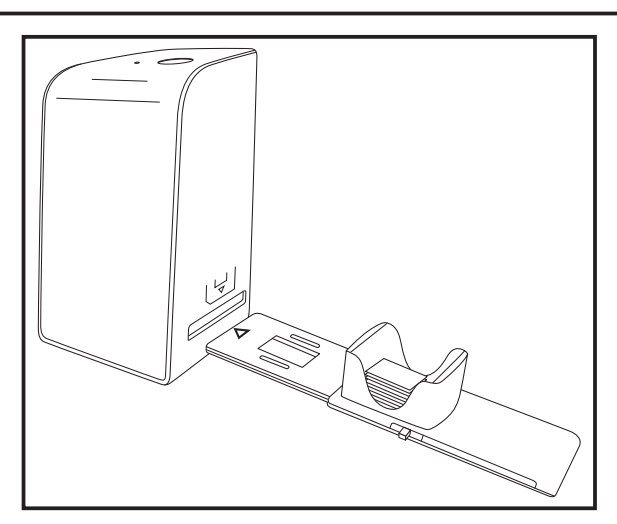

Figure 1

Figure 2

## Mise en place des diapositives

- Placez les diapositives du bon côté dans le logement à cet effet du chargeur de diapositives 6. Environ 10-12 diapositives (en fonction de leur épaisseur) peuvent être placées dans le chargeur de diapositives.
- Introduisez d'abord le chargeur de diapositives 6 avec la fenêtre de visualisation dans le tiroir de droite 4. Veillez à ce que le triangle repère soit à l'avant et bien visible (voir figure 2).

Avec le poussoir qui se trouve sur le côté du chargeur de diapositives 6, les diapositives du chargeur sont poussées une à une dans le scanner.

 Poussez pour cela le poussoir jusqu'en butée en direction opposée de celle du scanner. Pousser ensuite le poussoir à nouveau prudemment en direction du scanner.

#### REMARQUE

- Une diapositive qui se trouve dans le scanner est alors éjectée de l'appareil et une nouvelle diapositive est glissée dans la fenêtre de visualisation du scanner.
- Veillez à pousser une nouvelle diapositive lentement dans le scanner. Si cela se fait trop rapidement, la diapositive risque de glisser hors du champ de visualisation du scanner.

**58** | FR | BE

 Dès que vous ne souhaitez plus scanner d'autres diapositives, retirez le chargeur de diapositives 6 du tiroir 4.
 Retirez la dernière diapositive, par le bas, de la fenêtre de visualisation du chargeur de diapositives 6.

## Numériser des négatifs/diapositives

### **Logiciel Windows**

 Lancez le programme "Image Scan Tool" d'un double clic sur l'icône programme sur le bureau ou sélectionnez l'entrée correspondante dans le menu Démarrer. Le programme s'ouvre alors directement dans la fenêtre principale.

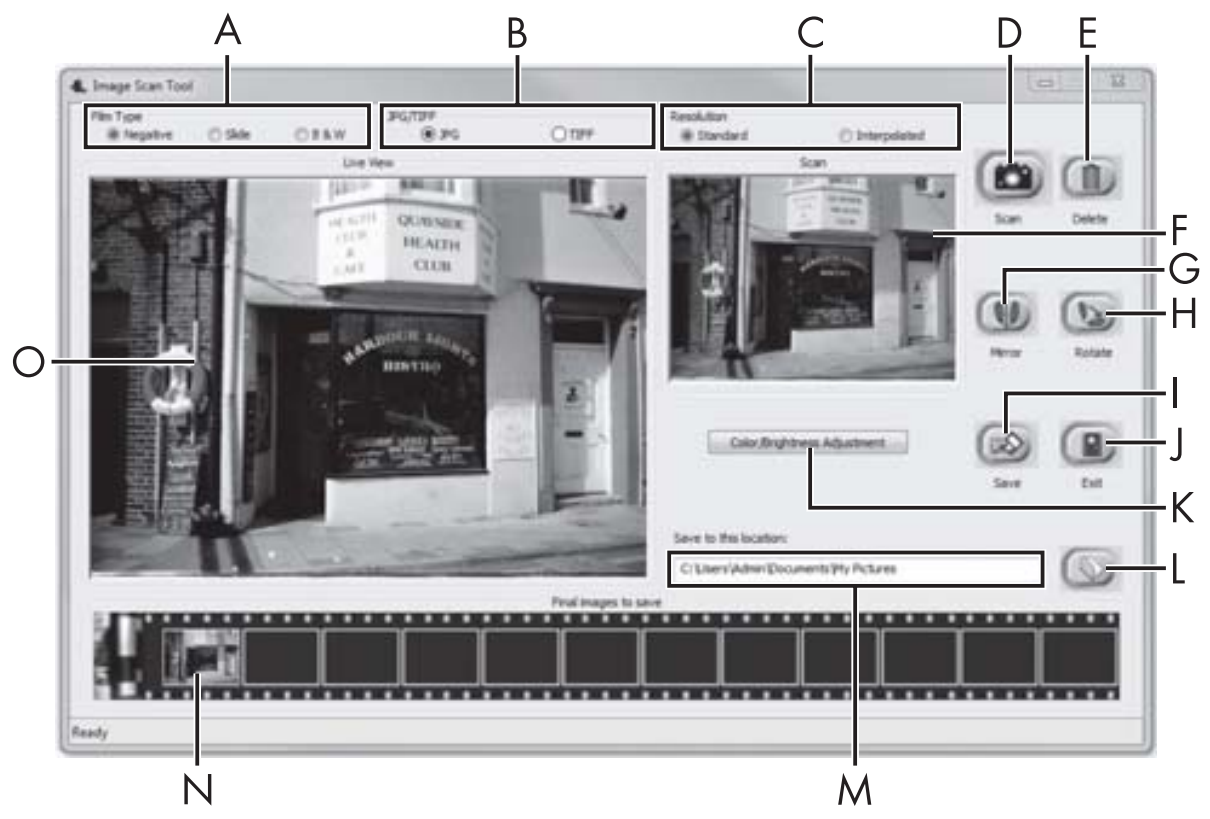

| A | Choisissez ici le type (négatif, diapositive ou noir/blanc)<br>que vous souhaitez utiliser.               |
|---|----------------------------------------------------------------------------------------------------|
| В | Sélectionnez ici le format de fichier (JPG ou TIFF) sous lequel vous souhaitez enregistrer les images.    |
| С | Sélectionnez la résolution souhaitée : Standard :<br>2592 x 1680 pixels ; interpolée : 5184 x 3360 pixels |

# **SILVER CREST**<sup>°</sup>

| D | Cliquez sur cette touche logicielle ou appuyez directement sur la touche <b>SCAN 2</b> pour scanner une image.                                                                                  |
|---|----------------------------------------------------------------------------------------------------|
| E | Cliquez sur cette touche logicielle pour supprimer l'image actuellement sélectionnée.                                                                                                    |
| F | lci s'affiche l'image actuellement sélectionnée.                                                                                                    |
| G | Cliquez sur cette touche logicielle pour retourner l'image actuellement sélectionnée.                                                                                                    |
| Η | Cliquez sur cette touche logicielle pour tourner l'image actuelle-<br>ment sélectionnée dans le sens des aiguilles d'une montre.                                                                |
| - | Cliquez sur cette touche logicielle pour enregistrer les images<br>prises. Un message d'avertissement s'affiche en cas de saisie<br>d'un chemin de sauvegarde incorrect.                        |
| J | Cliquez sur cette touche logicielle pour quitter le programme.                                                                                                    |
| К | Cliquez sur cette touche logicielle pour procéder à des<br>réglages de couleur ou de luminosité avant de scanner<br>l'image. Les modifications s'affichent dans la vue live.                    |
| L | Cliquez sur cette touche logicielle pour sélectionner un dossier<br>où enregistrer les images scannées.                                                                                         |
| Μ | Vous voyez ici le dossier dans lequel les images scannées<br>sont enregistrées.                                                                                                    |
| Ν | Vous voyez ici les images déjà scannées mais qui n'ont pas<br>encore été enregistrées. L'image actuellement sélectionnée est<br>représentée dans un cadre vert et affichée dans la fenêtre (F). |
| 0 | Une vue live du négatif/ de la diapositive mise en place<br>s'affiche.                                                                                                    |

#### Réglages de couleur et de luminosité

 Si nécessaire, réglez les couleurs et la luminosité en cliquant sur la touche logicielle "Color/Brightness Adjustment (K)". Une fenêtre de réglage s'ouvre.

| Image Scan Tool |                                       | x    |
|-----------------|---------------------------------------|------|
| Brightness      | ·····                                 | 0    |
| R               | · · · · · · · · · · · · · · · · · · · | 0    |
| G<br>B          |                                       | 0    |
|                 | Default                               | Exit |

- Faites glisser le curseur "Brightness" pour régler la luminosité entre -64 et 64.
- Faites glisser les trois curseurs "Color Balance" pour régler les valeurs RGB entre -6 et 6.
- Pour restaurer les valeurs standards, cliquez sur le bouton "Default".
- Pour enregistrer les valeurs réglées, cliquez sur la touche logicielle "Exit".

### Logiciel Mac

 Lancez le programme "Image Scan" d'un double clic sur l'icône programme. Le programme s'ouvre alors directement dans la fenêtre principale.

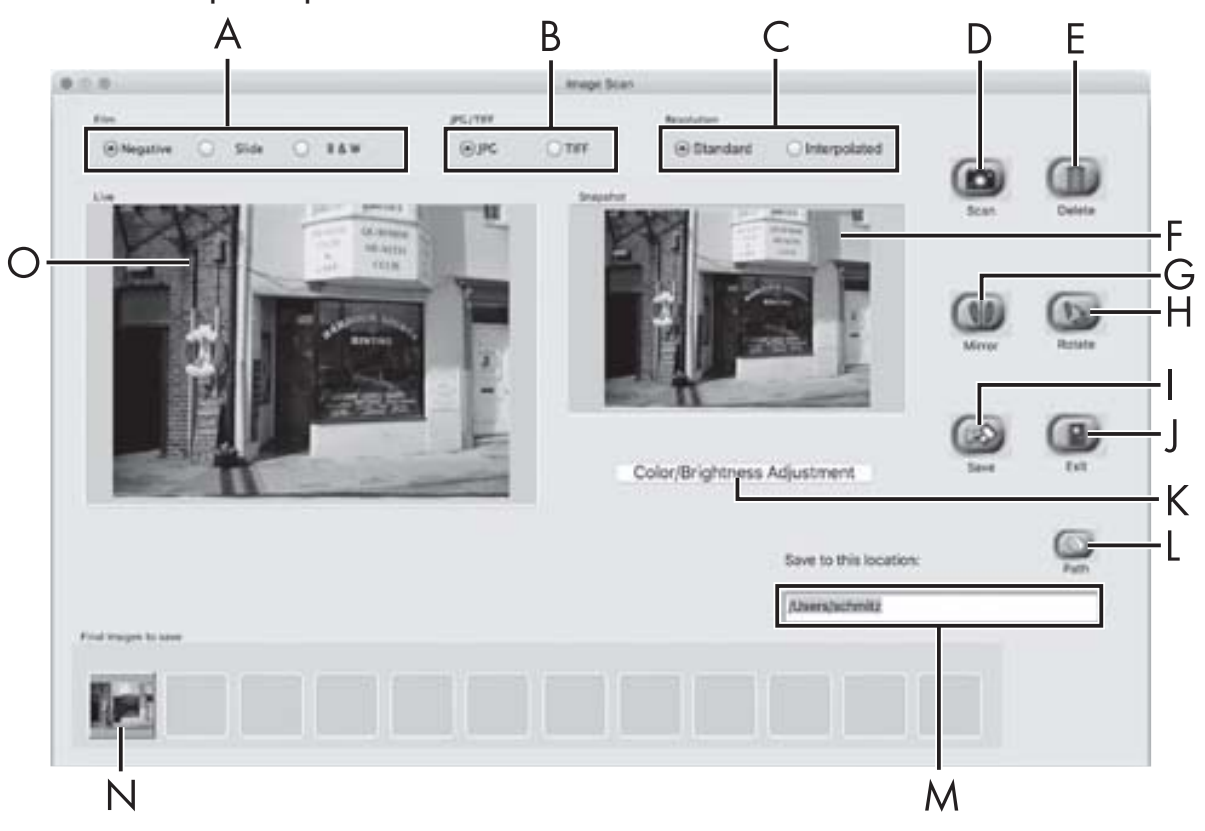

| A | Choisissez ici le type (négatif, diapositive ou noir/blanc) que vous souhaitez utiliser.                       |
|---|----------------------------------------------------------------------------------------------------|
| В | Sélectionnez ici le format de fichier (JPG ou TIFF) sous lequel vous souhaitez enregistrer les images.         |
| С | Sélectionnez la résolution souhaitée :<br>Standard : 2592 x 1680 pixels<br>Interpolée : 5184 x 3360 pixels     |
| D | Cliquez sur cette touche logicielle ou appuyez directement sur la touche <b>SCAN 2</b> pour scanner une image. |
| E | Cliquez sur cette touche logicielle pour supprimer l'image actuellement sélectionnée.                          |

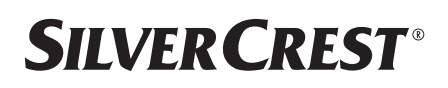

| F | lci s'affiche l'image actuellement sélectionnée.                                                                                                    |
|---|----------------------------------------------------------------------------------------------------|
| G | Cliquez sur cette touche logicielle pour retourner l'image<br>actuellement sélectionnée.                                                                                                    |
| Н | Cliquez sur cette touche logicielle pour tourner l'image actuelle-<br>ment sélectionnée dans le sens des aiguilles d'une montre.                                                                |
| I | Cliquez sur cette touche logicielle pour enregistrer les images<br>prises. Un message d'avertissement s'affiche en cas de saisie<br>d'un chemin de sauvegarde incorrect.                        |
| J | Cliquez sur cette touche logicielle pour quitter le programme.                                                                                                    |
| К | Cliquez sur cette touche logicielle pour procéder à des<br>réglages de couleur ou de luminosité avant de scanner<br>l'image. Les modifications s'affichent dans la vue live.                    |
| L | Cliquez sur cette touche logicielle pour sélectionner un dossier<br>où enregistrer les images scannées.                                                                                         |
| М | Vous voyez ici le dossier dans lequel les images scannées<br>sont enregistrées.                                                                                                    |
| Ν | Vous voyez ici les images déjà scannées mais qui n'ont pas<br>encore été enregistrées. L'image actuellement sélectionnée est<br>représentée dans un cadre vert et affichée dans la fenêtre (F). |
| 0 | Une vue live du négatif/ de la diapositive mise en place s'affiche.                                                                                                    |

#### Réglages de couleur et de luminosité

 Si nécessaire, réglez les couleurs et la luminosité en cliquant sur la touche logicielle "Color/Brightness Adjustment" (K). Une fenêtre de réglage s'ouvre.

| Brightness    | -   | 00  | 17. | 1  | - Course | 12  | 0.0   | 128 |
|---------------|-----|-----|-----|----|----------|-----|-------|-----|
| Color Balance |     |     |     |    |          |     |       |     |
| Red           | 127 | 11. | 1   |    | 101.11   | - 1 | 17 17 | 128 |
| Green         | 3   | 4   |     | ÷. |          | 4   | 4)    | 128 |
| Blue          |     | 4   | с.  | 41 | -        | 34  | 4     | 128 |
|               |     |     |     |    |          |     |       |     |

- Faites glisser le curseur "Brightness" pour régler la luminosité entre 0 et 255.
- Faites glisser les trois curseurs "Color Balance" pour régler les valeurs RGB entre 0 et 255.
- Pour restaurer les valeurs standards, cliquez sur le bouton "Default".
- Pour enregistrer les valeurs réglées, cliquez sur la touche logicielle "Exit".

### Après chaque utilisation

- Retirez le support à négatifs 5 en le poussant entièrement au travers de l'appareil.
- Retirez le chargeur de diapositives 6 en le ressortant du tiroir de droite 4.
- Retirez le câble USB (8) du port USB de votre ordinateur et du scanner.

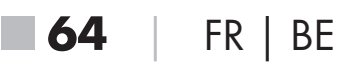

## Dépannage

Le tableau ci-dessous vous aidera à localiser les petits dysfonctionnements et à y remédier :

| Panne                                   | Cause possible                                                                    | Suppression                                                                     |  |
|-----------------------------------------|-----------------------------------------------------------------------------------|---------------------------------------------------------------------------------|--|
| La LED <b>PWR 1</b><br>ne s'allume pas. | L'appareil n'est pas<br>correctement branché.                                     | Branchez l'appareil.                                                            |  |
| Mauvaise qualité                        | Poussière sur le rétroé-<br>clairage du scanner.                                  | Nettoyez le rétro-<br>éclairage (voir le<br>chapitre Nettoyage).                |  |
| d'image.                                | Poussière sur le film ou<br>la diapositive.                                       | Nettoyez le film ou<br>la diapositive.                                          |  |
| Les images scannées<br>sont floues.     | La lentille du scanner<br>est embuée à cause<br>de différences de<br>température. | Attendez que l'appa-<br>reil se soit acclimaté<br>à la température<br>ambiante. |  |

#### REMARQUE

Si vous ne pouvez pas résoudre le problème en prenant les mesures susmentionnées, veuillez vous adresser au service après-vente (voir chapitre Service après-vente).

# **SILVERCREST**°

## Nettoyage

## **ATTENTION**

- Lors du nettoyage de l'appareil, veillez à ce qu'aucune humidité ne pénètre dans ce dernier afin d'éviter tous dégâts irréparables.
- Nettoyez le boîtier exclusivement à l'aide d'un chiffon humecté et d'un liquide vaisselle doux.
- Nettoyez la surface du rétroéclairage à l'intérieur de l'appareil avec la brosse de nettoyage 7. Glissez pour cela la brosse de nettoyage avec la surface de nettoyage vers le bas dans le tiroir de droite 4 (voir figure 3).

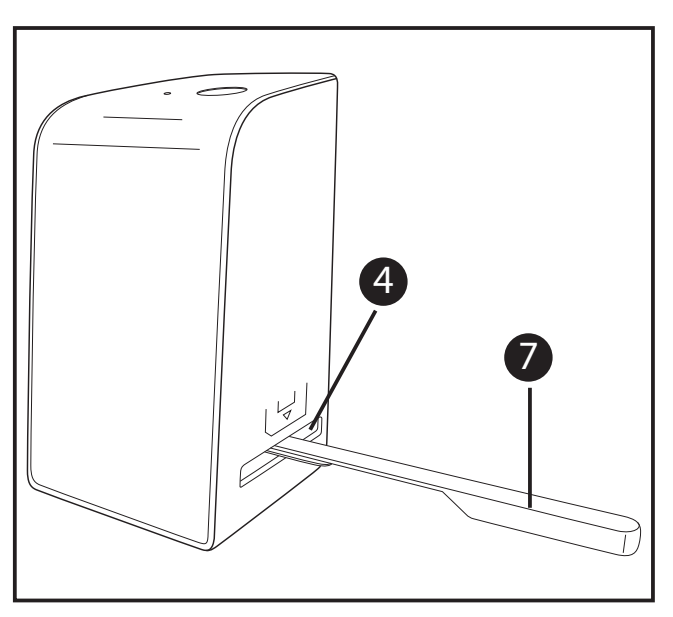

Figure 3

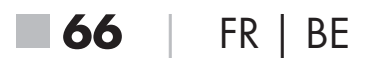

FR | BE

67

## Entreposage/mise au rebut

### Rangement en cas de non-utilisation

 Entreposez l'appareil dans un environnement sec et sans poussières, sans rayonnement direct du soleil.

## Mise au rebut de l'appareil

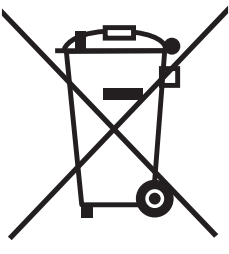

Le symbole ci-contre, d'une poubelle barrée sur roues, indique que l'appareil est assujetti à la directive 2012/19/EU. Cette directive stipule que vous ne devez pas éliminer cet appareil en fin de vie avec les ordures ménagères, mais le rapporter à des points de collecte désignés, des centres de recyclage ou des entreprises de gestion des déchets.

#### Cette mise au rebut est gratuite. Respectez l'environnement et mettez au rebut en bonne et due forme.

Vous obtiendrez de plus amples informations auprès de votre collecteur local ou de l'administration de votre ville ou commune.

# **SILVER CREST**<sup>®</sup>

### Annexe

## **Caractéristiques techniques**

| Tension de service/ courant<br>absorbé | 5 V <del></del> / 500 mA<br>(via port USB) |
|----------------------------------------|--------------------------------------------|
| Interface                              | USB 2.0                                    |
| Température de fonctionnement          | +5-+40 °C                                  |
| Humidité (sans condensation)           | ≤ 75 %                                     |
| Dimensions (I x h x p)                 | env. 9,4 x 16,9 x 10,4 cm                  |
| Poids (sans accessoires)               | env. 450 g                                 |

| Capteur d'images         | Capteur CMOS de<br>5 mégapixels                                  |
|--------------------------|------------------------------------------------------------------|
| Zone de focalisation     | focus fixe                                                       |
| Commande de luminosité   | Automatique                                                      |
| Équilibrage des couleurs | Automatique                                                      |
| Résolution               | Standard : 2592 x 1680 pixels<br>Interpolée : 5184 x 3360 pixels |
| Méthode de scan          | Single pass                                                      |
| Source de lumière        | Rétroéclairage (3 LED blanches)                                  |

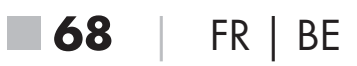
### Remarques concernant la déclaration de conformité EU

Cet appareil est conforme aux exigences de base et aux autres prescriptions pertinentes de la directive européenne en matière de compatibilité électromagnétique 2014/30/EU ainsi que de la directive RoHS 2011/65/EU. CE

La déclaration de conformité EU complète est disponible auprès de l'importateur.

## Garantie de Kompernass Handels GmbH

Chère cliente, cher client,

Cet appareil est garanti 3 ans à partir de la date d'achat. Si ce produit venait à présenter des vices, vous disposez de droits légaux face au vendeur de ce produit. Vos droits légaux ne sont pas restreints par notre garantie présentée ci-dessous.

### Conditions de garantie

La période de garantie débute à la date de l'achat. Veuillez bien conserver le ticket de caisse d'origine. Ce document servira de preuve d'achat.

Si dans un délai de trois ans suivant la date d'achat de ce produit, un vice de matériel ou de fabrication venait à apparaître, le produit sera réparé ou remplacé gratuitement par nos soins, selon notre choix. Cette prestation de garantie nécessite dans un délai de trois ans la présentation de l'appareil défectueux et du justificatif d'achat (ticket de caisse) ainsi que la description brève du vice et du moment de son apparition.

Si le vice est couvert par notre garantie, vous recevrez le produit réparé ou un nouveau produit en retour. Aucune nouvelle période de garantie ne débute avec la réparation ou l'échange du produit.

**SND 3600 D2** 

FR | BE | **69** 

# **SILVERCREST**<sup>®</sup>

#### Période de garantie et réclamation légale pour vices cachés

L'exercice de la garantie ne prolonge pas la période de garantie. Cette disposition s'applique également aux pièces remplacées ou réparées. Les dommages et vices éventuellement déjà présents à l'achat doivent être signalés immédiatement après le déballage. Toute réparation survenant après la période sous garantie fera l'objet d'une facturation.

## Étendue de la garantie

L'appareil a été fabriqué avec soin conformément à des directives de qualité strictes et consciencieusement contrôlé avant sa livraison. La prestation de garantie est valable pour des vices de matériel et de fabrication. Cette garantie ne s'étend pas aux pièces du produit qui sont exposées à une usure normale et peuvent de ce fait être considérées comme pièces d'usure, ni aux détériorations de pièces fragiles, par ex. connecteur, accu, moules ou pièces en verre.

Cette garantie devient caduque si le produit est détérioré, utilisé ou entretenu de manière non conforme. Toutes les instructions listées dans le manuel d'utilisation doivent être exactement respectées pour une utilisation conforme du produit. Des buts d'utilisation et actions qui sont déconseillés dans le manuel d'utilisation, ou dont vous êtes avertis doivent également être évités.

Le produit est uniquement destiné à un usage privé et ne convient pas à un usage professionnel. La garantie est annulée en cas d'entretien incorrect et inapproprié, d'usage de la force et en cas d'intervention non réalisée par notre centre de service après-vente agréé.

**70** | FR | BE

#### Procédure en cas de garantie

Afin de garantir un traitement rapide de votre demande, veuillez suivre les indications suivantes :

- Veuillez avoir à portée de main pour toutes questions le ticket de caisse et la référence article (par ex. IAN 12345) en tant que justificatif de votre achat.
- Vous trouverez la référence sur la plaque signalétique, une gravure, sur la page de garde de votre manuel d'utilisation (en bas à gauche) ou sous forme d'autocollant au dos ou sur le dessous.
- Si des erreurs de fonctionnement ou d'autres vices venaient à apparaître, veuillez d'abord contacter le département service clientèle cité ci-dessous par téléphone ou par e-mail.
- Vous pouvez ensuite retourner un produit enregistré comme étant défectueux en joignant le ticket de caisse et en indiquant en quoi consiste le vice et quand il est survenu, sans devoir l'affranchir à l'adresse de service après-vente communiquée.

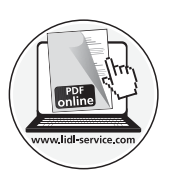

Sur www.lidl-service.com, vous pouvez télécharger ce manuel ainsi que beaucoup d'autres, des vidéos produit et logiciels.

# **SILVER CREST**°

#### Service après-vente

FR Service France

Tel.: 0800 919270 E-Mail: kompernass@lidl.fr

#### **BE** Service Belgique

Tel.: 070 270 171 (0,15 EUR/Min.) E-Mail: kompernass@lidl.be

IAN 289910

### Importateur

Veuillez tenir compte du fait que l'adresse suivante n'est pas une adresse de service après-vente. Veuillez d'abord contacter le service mentionné.

KOMPERNASS HANDELS GMBH

**BURGSTRASSE 21** 

DE-44867 BOCHUM

ALLEMAGNE

www.kompernass.com

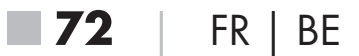

# **SILVER CREST**<sup>®</sup>

# Inhoud

| Inleiding                                                                                                    | 5                                         |
|----------------------------------------------------------------------------------------------------|-------------------------------------------|
| Informatie bij deze gebruiksaanwijzing                                                                                                    | 5<br>5                                    |
| Gebruik in overeenstemming met bestemming                                                                                                    | 5<br>6                                    |
| Veiligheidsvoorschriften77                                                                                                    | 7                                         |
| Ingebruikname                                                                                                    | B                                         |
| Inhoud van het pakket controleren                                                                                                    | 8                                         |
| De verpakking afvoeren                                                                                                    | 8                                         |
| Aansluiten op een computer                                                                                                    | 9                                         |
| Software installeren                                                                                                    | 9                                         |
|                                                                                                    |                                           |
| Bedieningselementen                                                                                                    | 1                                         |
| Bedieningselementen    81      Bediening en gebruik    81                                                                                                    | 1                                         |
| Bedieningselementen       81         Bediening en gebruik       81         Negatievenstrook plaatsen       81         Dig's plagtson       81                                                                                                    | <b>1</b><br>1<br>1                        |
| Bedieningselementen       81         Bediening en gebruik       81         Negatievenstrook plaatsen       81         Dia's plaatsen       82         Negatieven/dia's digitaliseren       82                                                                                                    | <b>1</b><br>1<br>2<br>3                   |
| Bedieningselementen       81         Bediening en gebruik       81         Negatievenstrook plaatsen       81         Dia's plaatsen       82         Negatieven/dia's digitaliseren       83         Na gebruik       84                                                                                                    | <b>1</b><br>1<br>2<br>3<br>8              |
| Bedieningselementen       81         Bediening en gebruik       81         Negatievenstrook plaatsen       81         Dia's plaatsen       82         Negatieven/dia's digitaliseren       82         Na gebruik       88         Problemen oplossen       89                                                                                                    | 1<br>1<br>2<br>3<br>8<br><b>9</b>         |
| Bedieningselementen       81         Bediening en gebruik       81         Negatievenstrook plaatsen.       82         Dia's plaatsen.       82         Negatieven/dia's digitaliseren.       82         Na gebruik.       88         Problemen oplossen       89         Reinigen.       90                                                                        | 1<br>1<br>2<br>3<br>8<br>9<br>0           |
| Bedieningselementen 81   Bediening en gebruik 81   Negatievenstrook plaatsen 82   Dia's plaatsen 82   Negatieven/dia's digitaliseren 83   Na gebruik 88   Problemen oplossen 89   Reinigen 90   Opbergen/afvoeren 91                                                                                                    | 1<br>1<br>2<br>3<br>8<br>9<br>0<br>1      |
| Bedieningselementen       81         Bediening en gebruik       81         Negatievenstrook plaatsen       81         Dia's plaatsen       82         Negatieven/dia's digitaliseren       82         Na gebruik       88         Problemen oplossen       82         Reinigen       90         Opbergen/afvoeren       91         Opslag bij niet-gebruik       91 | 1<br>1<br>2<br>3<br>8<br>9<br>0<br>1<br>1 |

# **SILVER CREST**<sup>®</sup>

| Bijlage                                        | .92 |
|------------------------------------------------|-----|
| Technische gegevens                            | .92 |
| Opmerkingen over de EU-conformiteitsverklaring | .93 |
| Garantie van Kompernaß Handels GmbH            | .93 |
| Service                                        | .95 |
| Importeur                                      | .96 |

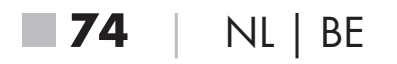

# Inleiding

## Informatie bij deze gebruiksaanwijzing

Hartelijk gefeliciteerd met de aankoop van uw nieuwe apparaat. U hebt hiermee gekozen voor een hoogwaardig product. De gebruiksaanwijzing maakt deel uit van dit product. Deze bevat belangrijke aanwijzingen voor veiligheid, gebruik en afvoeren. Lees alle bedienings- en veiligheidsvoorschriften voordat u het product in gebruik neemt. Gebruik het product uitsluitend op de voorgeschreven wijze en voor de aangegeven doeleinden. Bewaar de gebruiksaanwijzing altijd als naslagwerk in de buurt van het product. Geef alle documenten inclusief deze gebruiksaanwijzing mee als u het product overdraagt of verkoopt aan een derde.

## Informatie over handelsmerken

- USB® is een gedeponeerd handelsmerk van USB Implementers Forum, Inc.
- Microsoft<sup>®</sup>, Windows<sup>®</sup>, Windows<sup>®</sup> XP, Windows Vista<sup>®</sup>, Windows 7<sup>®</sup>, Windows 8<sup>®</sup> en Windows 10<sup>®</sup> zijn wettig gedeponeerde handelsmerken van Microsoft Corporation in de Verenigde Staten en/of andere landen.
- Mac OS X<sup>®</sup> is een wettig gedeponeerd handelsmerk van Apple Inc. in de VS en andere landen.
- Het handelsmerk en de handelsnaam SilverCrest zijn eigendom van de betreffende eigenaar.

Alle overige namen en producten kunnen handelsmerken of gedeponeerde handelsmerken van hun respectieve eigenaren zijn.

# Gebruik in overeenstemming met bestemming

Dit apparaat is een apparaat uit de informatietechniek en is uitsluitend bestemd voor niet-bedrijfsmatig gebruik om filmstroken en dia's te scannen en te digitaliseren. Een ander of verdergaand gebruik geldt als niet in overeenstemming met de bestemming.

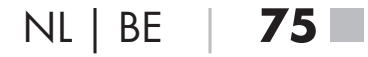

# **SILVERCREST**°

Alle mogelijke claims wegens schade door gebruik dat niet volgens de bestemming is, zijn uitgesloten. Het risico is uitsluitend voor de gebruiker.

## Gebruikte waarschuwingen

In deze gebruiksaanwijzing worden de volgende waarschuwingen gebruikt:

### 🛆 GEVAAR

#### Een waarschuwing op dit niveau van gevaar duidt op een dreigende, gevaarlijke situatie.

Als de gevaarlijke situatie niet wordt vermeden, kan dit ernstig letsel of de dood tot gevolg hebben.

Neem de aanwijzingen in deze waarschuwing in acht om gevaar voor ernstig of dodelijk letsel te voorkomen.

# 

#### Een waarschuwing op dit niveau van gevaar duidt op mogelijke materiële schade.

Als de situatie niet wordt vermeden, kan dit materiële schade tot gevolg hebben.

 Neem de aanwijzingen in deze waarschuwing in acht om materiële schade te voorkomen.

#### **OPMERKING**

 Een opmerking bevat extra informatie die de omgang met het apparaat vergemakkelijkt.

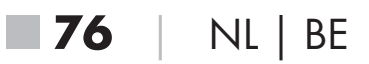

SND 3600 D2

### Veiligheidsvoorschriften

- Controleer het apparaat vóór gebruik op zichtbare schade aan de buitenzijde. Gebruik geen apparaat dat beschadigd of gevallen is.
- Laat, in geval van beschadiging van het snoer of van de aansluitingen, deze vervangen door geautoriseerd en vakkundig personeel of door de klantenservice.
- Dit apparaat mag worden gebruikt door kinderen vanaf 8 jaar en door personen met beperkte fysieke, zintuiglijke of geestelijke vermogens of gebrek aan ervaring of kennis, mits ze onder toezicht staan of over het veilige gebruik van het apparaat zijn geïnstrueerd en de daaruit resulterende gevaren hebben begrepen. Kinderen mogen niet met het apparaat spelen. Kinderen mogen zonder toezicht geen reiniging en gebruikersonderhoud uitvoeren.
- Laat reparaties aan het apparaat alleen uitvoeren door geautoriseerde vakbedrijven of door de klantenservice. Ondeskundige reparaties kunnen resulteren in aanzienlijke gevaren voor de gebruiker. Bovendien vervalt dan de garantie.

Probeer niet zelf het apparaat om te bouwen of te modificeren.

- Bescherm het apparaat tegen vocht en het binnendringen van vloeistoffen. Plaats geen met vloeistoffen gevulde voorwerpen (bijv. vazen) naast het apparaat.
- Houd het apparaat uit de buurt van open vuur en plaats geen kaarsen op of nabij het apparaat. Zo voorkomt u de verspreiding van brand.
- Wanneer het apparaat snel van een warme naar een koude of van een koude naar een warme omgeving wordt overgebracht, laat u het 30 min. acclimatiseren.
- GEVAAR! Verpakkingsmateriaal is geen speelgoed!
   Houd alle verpakkingsmaterialen uit de buurt van kinderen.
   Er bestaat verstikkingsgevaar!

# **SILVERCREST**°

## Ingebruikname

## Inhoud van het pakket controleren

(afbeeldingen: zie uitvouwpagina's)

Het pakket bestaat uit de volgende onderdelen:

- Scanner
- 1 x diamagazijn
- 2 x houder voor negatieven
- Programma-cd
- Schoonmaakborsteltje
- USB-kabel
- Gebruiksaanwijzing
- Haal alle onderdelen uit de verpakking en verwijder alle verpakkingsmateriaal.

#### **OPMERKING**

- Controleer of het pakket compleet is en of er sprake is van zichtbare schade.
- Neem contact op met de service-hotline (zie het hoofdstuk Service) als het pakket niet compleet is, of indien er sprake is van schade door gebrekkige verpakking of transport.

## De verpakking afvoeren

De verpakkingsmaterialen zijn niet schadelijk voor het milieu. Ze zijn gekozen op grond van milieuvriendelijkheid en daarom recyclebaar.

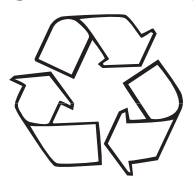

Voer niet meer benodigde verpakkingsmaterialen af conform de plaatselijk geldende voorschriften.

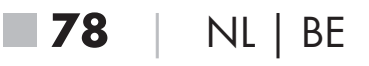

#### Aansluiten op een computer

#### Systeemeisen

Besturingssysteem: Windows XP/Vista/7/8/10, Mac OS 10.6 - 10.12 Poort: USB-aansluiting (USB 2.0)

- Verbind de Micro-USB-stekker van de USB-kabel 8 met de Micro-USB-aansluiting 3 van de scanner.
- Verbind de USB-stekker van de USB-kabel (3) met een ingeschakelde computer. De computer herkent de nieuwe hardware en start automatische de installatie van de driver. Dit kan ca. een minuut duren. De LED PWR (1) brandt zodra de scanner correct is verbonden.

## Software installeren

#### Installatie onder Windows

# 

- Bij de installatie van de software kunnen belangrijke bestanden worden overschreven of gewijzigd. Om bij eventuele problemen na de installatie nog terug te kunnen vallen op de oorspronkelijke bestanden, dient u voorafgaand aan installatie van de software een back-up te maken van de inhoud van de harde schijf.
- Plaats de meegeleverde programma-cd in het cd-romstation van de computer. Het installatiemenu verschijnt automatisch.
- Klik op de knop "Installation" om de installatie te starten.
- Installeer de software conform de aanwijzingen op het beeldscherm.

SND 3600 D2

NL | BE | **79** 

#### OPMERKING

- Wanneer u de autostartfunctie hebt uitgeschakeld en de installatieprocedure niet automatisch begint, start u de installatieprocedure door te dubbelklikken op het bestand "WinSetup.exe" in de hoofdmap van de cd.
- Als de installatie is voltooid, kunt u het menu verlaten door te klikken op de knop "Exit".

#### Installatie onder Mac OS

## ▲ LET OP

- Bij de installatie van de software kunnen belangrijke bestanden worden overschreven of gewijzigd. Om bij eventuele problemen na de installatie nog terug te kunnen vallen op de oorspronkelijke bestanden, dient u voorafgaand aan installatie van de software een back-up te maken van de inhoud van de harde schijf.
- Plaats de meegeleverde programma-cd in het cd-romstation van uw Mac-computer.
- Open de hoofdmap van de programma-cd.
- Ga naar de map "Mac".
- Start de installatieprocedure door te dubbelklikken op het bestand "ImageScan.dmg".
- Installeer de software conform de aanwijzingen op het beeldscherm.

### **Bedieningselementen**

(afbeeldingen: zie uitvouwpagina's)

- 1 LED PWR
- 2 Toets SCAN
- 3 Micro-USB-aansluiting
- 4 Inschuifvak voor negatievenhouder resp. diamagazijn
- **5** Negatievenhouder
- 6 Diamagazijn
- O Schoonmaakborsteltje
- 8 USB-kabel (USB naar Micro-USB)

# Bediening en gebruik

### Negatievenstrook plaatsen

- Ontgrendel de sluiting aan de voorkant van de negatievenhouder 5 en open de houder.
- Leg de negatievenstrook met de zijkanten op de juiste positie onder in de houder. Let erop dat de gaatjes in de negatievenstrook op de hiervoor bestemde pennetjes van de houder worden gelegd, zodat de negatievenstrook niet kan verschuiven.
- Sluit de houder tot het deksel vastklikt.
- Schuif nu de negatievenhouder 5 met de driehoeksmarkering vooraan en zichtbaar in het rechterinschuifvak 4 (zie afbeelding 1).
- Schuif de negatievenhouder 5 zo ver in het rechterinschuifvak
   4, tot deze merkbaar in de eerste positie vastklikt. Voor volgende negatieven schuift u de negatievenhouder 5 verder naar binnen, tot deze merkbaar in de volgende positie vastklikt.

# **SILVER CREST**°

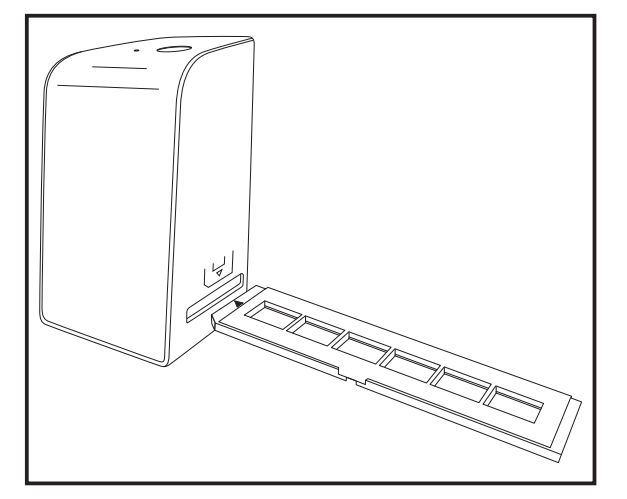

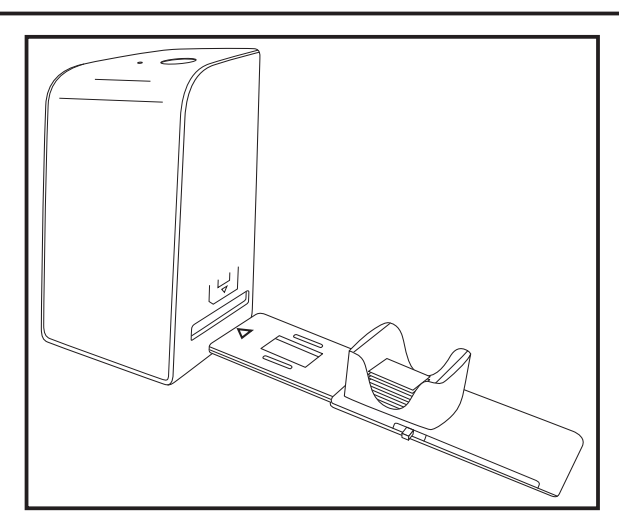

Afbeelding 1

Afbeelding 2

## Dia's plaatsen

- Leg de dia's met de zijkanten op de juiste positie in de daarvoor bestemde schacht van het diamagazijn 6. Er kunnen ca. 10-12 dia's (afhankelijk van het formaat) in het diamagazijn worden geplaatst.
- Schuif het diamagazijn 6 met het kijkvenster eerst in het rechterinschuifvak 4. Zorg daarbij dat de driehoeksmarkering zich vooraan bevindt en zichtbaar is (zie afbeelding 2).

Met de schuif, die zich aan de zijkant van het diamagazijn 6 bevindt, worden de dia's in de schacht een voor een in de scanner geschoven.

 Schuif daartoe de schuif eerst tot aan de aanslag weg van de scanner. Beweeg de schuif daarna weer voorzichtig in de richting van de scanner.

### OPMERKING

- Een dia in de scanner wordt daardoor uit het apparaat geworpen en er wordt een nieuwe dia in het detectiebereik van de scanner geschoven.
- Schuif een nieuwe dia langzaam in de scanner. Als dit te snel gebeurt, kan de dia voorbij het detectiebereik van de scanner glijden.

 Als u geen verdere dia's wilt scannen, verwijdert u het diamagazijn 6 uit het inschuifvak 4.

Haal de laatste dia van onder af uit het zichtvenster van het diamagazijn **6**.

## Negatieven/dia's digitaliseren

### Windows-software

Start het programma "Image Scan Tool" door te dubbelklikken op het programmapictogram op het bureaublad of selecteer het betreffende item in het menu Start. Het programma wordt direct in het hoofdvenster geopend.

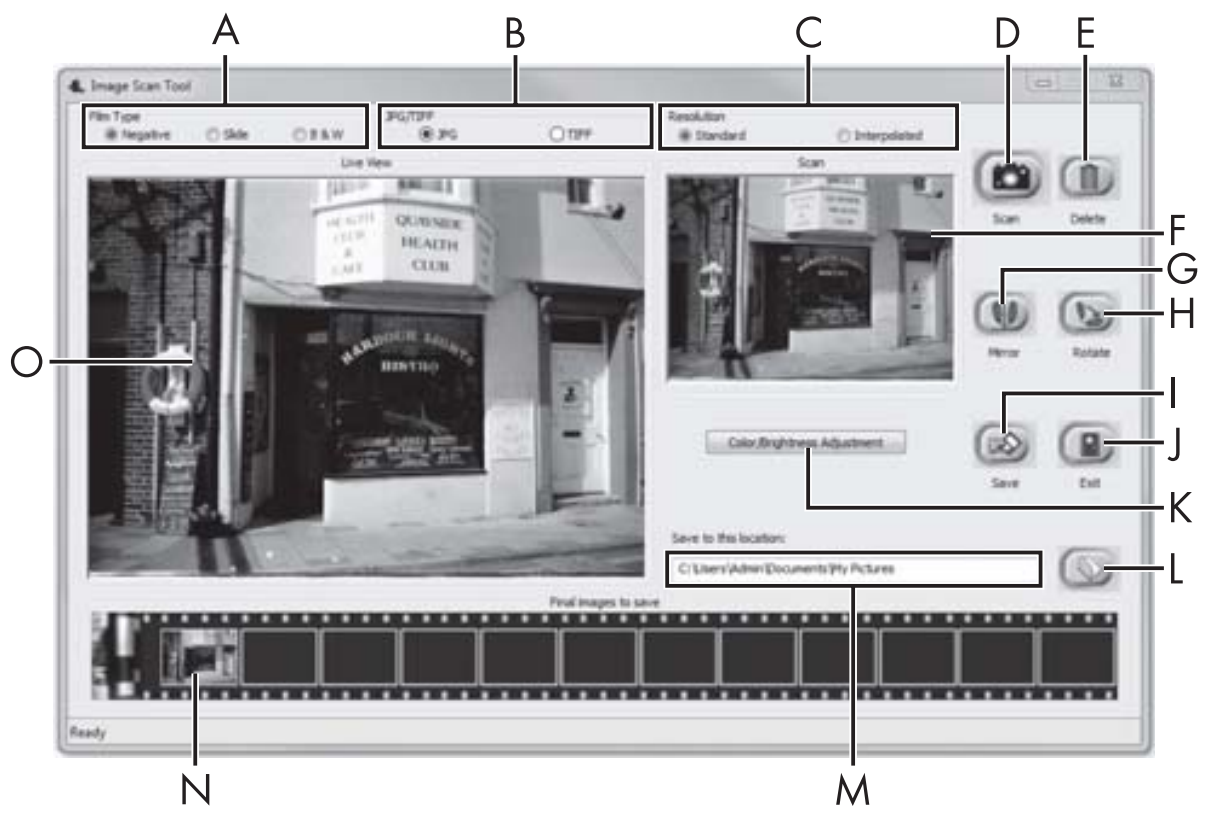

| A | Selecteer hier het type dat u wilt gebruiken (negatief, dia of zwart-wit).                        |
|---|---------------------------------------------------------------------------------------------------|
| В | Selecteer hier het bestandsformaat (JPG of TIFF) waarin u de<br>afbeeldingen wilt opslaan.        |
| С | Selecteer hier de resolutie: standaard: 2592 x 1680 pixels;<br>geïnterpoleerd: 5184 x 3360 pixels |

SND 3600 D2

# **SILVER CREST**<sup>°</sup>

| D | Klik op deze knop of druk rechtstreeks op de toets <b>SCAN 2</b><br>om een beeld te scannen.                                                                |
|---|----------------------------------------------------------------------------------------------------|
| Е | Klik op deze knop om het gemarkeerde beeld te wissen.                                                                                                    |
| F | Hier wordt het gemarkeerde beeld weergegeven.                                                                                                    |
| G | Klik op deze knop om het gemarkeerde beeld te spiegelen.                                                                                                    |
| Η | Klik op deze knop om het gemarkeerde beeld met de wijzers<br>van de klok mee te draaien.                                                                    |
| I | Klik op deze knop om de gescande beelden op te slaan.<br>Bij invoer van een ongeldig opslagpad verschijnt er een<br>waarschuwingsmelding.                   |
| J | Klik op deze knop om het programma af te sluiten.                                                                                                    |
| К | Klik op deze knop om kleur- of helderheidsinstellingen uit te<br>voeren voordat u het beeld scant. De aanpassingen verschij-<br>nen in de live-weergave.    |
| L | Klik op deze knop om een map te selecteren voor het opslaan<br>van de gescande beelden.                                                                     |
| Μ | Hier wordt de map aangegeven waarin de gescande beelden<br>worden opgeslagen.                                                                               |
| Ν | Hier worden gescande beelden weergegeven die nog niet<br>zijn opgeslagen. Het gemarkeerde beeld is groen omrand<br>en wordt in het venster (F) weergegeven. |
| 0 | Hier wordt het geplaatste negatief/de geplaatste dia live weergegeven.                                                                                      |

SND 3600 D2

#### Kleur- en helderheidsinstellingen

 Stel desgewenst de kleuren en helderheid in door op de knop "Color/Brightness Adjustment" (K) te klikken. Er verschijnt een instellingsvenster.

| Image Scan Tool |         | x    |
|-----------------|---------|------|
| Brightness      | ·····   | 0    |
| R               | ·····   | 0    |
| G<br>B          |         | 0    |
|                 | Default | Exit |

- Beweeg de schuifregelaar "Brightness" om de helderheid in te stellen tussen -64 en 64.
- Beweeg de drie schuifregelaars "Color Balance" om de RGBwaarden in te stellen tussen -6 en 6.
- Klik op de knop "Default" om de standaardwaarden te herstellen.
- Klik op de knop "Exit" om de ingestelde waarden over te nemen en het instellingsvenster te sluiten.

#### Mac-software

 Start het programma "ImageScan" door te dubbelklikken op het programmapictogram. Het programma wordt direct in het hoofdvenster geopend.

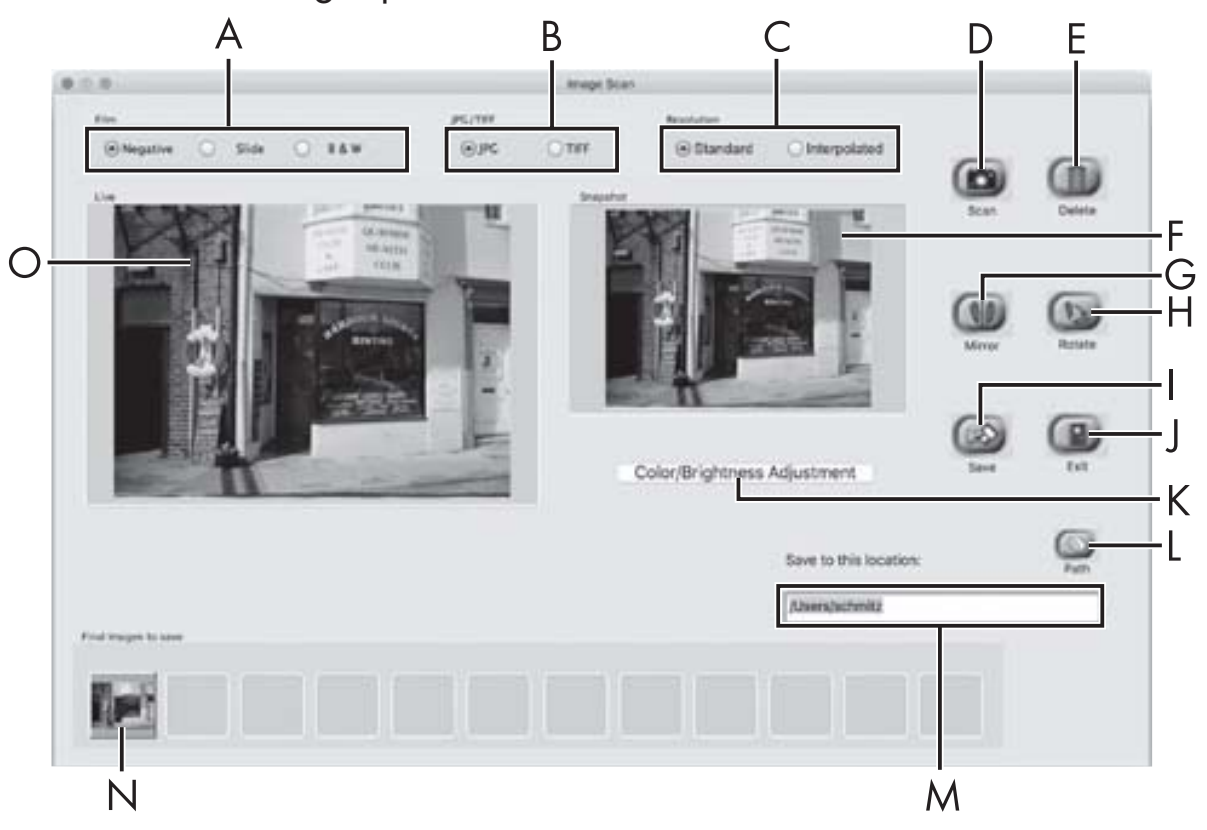

| А | Selecteer hier het type dat u wilt gebruiken (negatief, dia of zwart-wit).                          |
|---|----------------------------------------------------------------------------------------------------|
| В | Selecteer hier het bestandsformaat (JPG of TIFF) waarin u de<br>afbeeldingen wilt opslaan.          |
| С | Selecteer hier de resolutie:<br>standaard: 2592 x 1680 pixels<br>geïnterpoleerd: 5184 x 3360 pixels |
| D | Klik op deze knop of druk rechtstreeks op de toets <b>SCAN (2)</b><br>om een beeld te scannen.      |
| E | Klik op deze knop om het gemarkeerde beeld te wissen.                                               |
| F | Hier wordt het gemarkeerde beeld weergegeven.                                                       |

# **SILVER CREST**<sup>®</sup>

| G | Klik op deze knop om het gemarkeerde beeld te spiegelen.                                                                                                    |
|---|----------------------------------------------------------------------------------------------------|
| Н | Klik op deze knop om het gemarkeerde beeld met de wijzers<br>van de klok mee te draaien.                                                                    |
| Ι | Klik op deze knop om de gescande beelden op te slaan.<br>Bij invoer van een ongeldig opslagpad verschijnt er een<br>waarschuwingsmelding.                   |
| J | Klik op deze knop om het programma af te sluiten.                                                                                                    |
| К | Klik op deze knop om kleur- of helderheidsinstellingen uit te<br>voeren voordat u het beeld scant. De aanpassingen verschij-<br>nen in de live-weergave.    |
| L | Klik op deze knop om een map te selecteren voor het opslaan<br>van de gescande beelden.                                                                     |
| Μ | Hier wordt de map aangegeven waarin de gescande beelden<br>worden opgeslagen.                                                                               |
| Z | Hier worden gescande beelden weergegeven die nog niet<br>zijn opgeslagen. Het gemarkeerde beeld is groen omrand en<br>wordt in het venster (F) weergegeven. |
| 0 | Hier wordt het geplaatste negatief/de geplaatste dia live weergegeven.                                                                                      |

#### Kleur- en helderheidsinstellingen

 Stel desgewenst de kleuren en helderheid in door op de knop "Color/Brightness Adjustment" (K) te klikken. Er verschijnt een instellingsvenster.

| Brightness    | -  |    | 1  | -  | 0   | 1.2 |    | -E | 128 |
|---------------|----|----|----|----|-----|-----|----|----|-----|
| Color Balance |    |    |    |    |     |     |    |    |     |
| Red           | 12 | 11 | 1  |    | 101 |     | 17 | -  | 128 |
| Green         | 3  |    |    | ÷  | 101 | - 4 | 4  | -  | 128 |
| Blue          |    | 14 | с. | 41 | 10  | 14  | 1  | -  | 128 |
|               |    |    |    |    |     |     |    |    |     |

- Beweeg de schuifregelaar "Brightness" om de helderheid in te stellen tussen 0 en 255.
- Beweeg de drie schuifregelaars "Color Balance" om de RGBwaarden in te stellen tussen 0 en 255.
- Klik op de knop "Default" om de standaardwaarden te herstellen.
- Klik op de knop "Exit" om de ingestelde waarden over te nemen en het instellingsvenster te sluiten.

### Na gebruik

- Verwijder de negatievenhouder 5 door deze volledig door het apparaat heen te schuiven.
- Verwijder het diamagazijn 6 door het weer uit het rechterinschuifvak 4 te halen.
- Maak de USB-kabel (8) los van de USB-aansluiting van de computer en van de scanner.

**88** | NL | BE

## **Problemen oplossen**

De onderstaande tabel helpt bij het opsporen en verhelpen van kleinere storingen:

| Probleem                         | Mogelijke oorzaak                                                            | Oplossing                                                                       |
|----------------------------------|------------------------------------------------------------------------------|---------------------------------------------------------------------------------|
| LED <b>PWR 1</b><br>brandt niet. | Het apparaat is niet correct aangesloten.                                    | Sluit het apparaat<br>correct aan.                                              |
| Slechte beeldkwaliteit.          | Stof op de achter-<br>grondverlichting van de<br>scanner.                    | Reinig de achter-<br>grondverlichting<br>(zie het hoofdstuk<br>Reinigen).       |
|                                  | Stof op de film resp.<br>de dia.                                             | Reinig de film resp.<br>de dia.                                                 |
| Gescande beelden zijn<br>wazig.  | De lens van de scanner<br>is door tempera-<br>tuurschommelingen<br>beslagen. | Wacht tot het appa-<br>raat bij kamertempe-<br>ratuur is geacclima-<br>tiseerd. |

#### **OPMERKING**

 Neem contact op met de klantenservice als u met de stappen hiervoor het probleem niet kunt verhelpen (zie het hoofdstuk Service).

# **SILVERCREST**°

## Reinigen

### 

- Zorg ervoor dat er geen vocht in het apparaat binnendringt tijdens het reinigen, om onherstelbare schade aan het apparaat te voorkomen.
- Reinig de behuizing uitsluitend met een licht bevochtigde doek en een mild afwasmiddel.
- Reinig het oppervlak van de achtergrondverlichting met het schoonmaakborsteltje 7. Schuif daartoe het schoonmaakborsteltje met het schoonmaakvlak omlaag alleen in het rechterinschuifvak 4 (zie afbeelding 3).

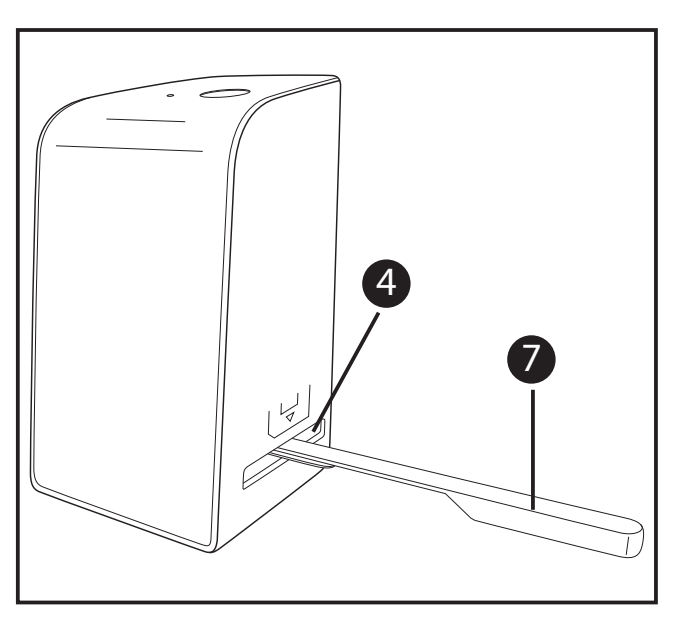

Afbeelding 3

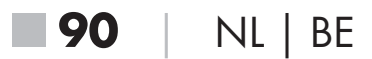

# Opbergen/afvoeren

## Opslag bij niet-gebruik

 Berg het apparaat op in een droge en stofvrije omgeving zonder rechtstreeks zonlicht.

### Apparaat afvoeren

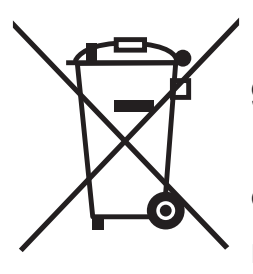

Het symbool hiernaast met een doorgekruiste vuilnisbak geeft aan dat dit apparaat is onderworpen aan de Richtlijn 2012/19/EU. Deze richtlijn stelt dat u dit apparaat aan het einde van zijn levensduur niet met het normale huisvuil mag afvoeren, maar moet inleveren bij speciaal hiervoor bestemde inzamelpunten, milieuparken of afvalverwerkingsbedrijven.

#### Dit afvoeren is voor u kosteloos. Spaar het milieu en voer producten op een voor het milieu verantwoorde manier af.

Neem voor meer informatie contact op met uw lokale afvalverwerkingsbedrijf of uw gemeentereiniging.

# **SILVER CREST**<sup>°</sup>

# Bijlage

## Technische gegevens

| Bedrijfsspanning/stroomopname          | 5 V <del>===</del> / 500 mA<br>(via USB-aansluiting) |
|----------------------------------------|------------------------------------------------------|
| Interface                              | USB 2.0                                              |
| Bedrijfstemperatuur                    | +5 tot +40 °C                                        |
| Luchtvochtigheid<br>(geen condensatie) | ≤ 75%                                                |
| Afmetingen (b x h x d)                 | ca. 9,4 x 16,9 x 10,4 cm                             |
| Gewicht (zonder accessoires)           | ca. 450 g                                            |

| Beeldsensor          | 5 megapixel CMOS-sensor                                             |
|----------------------|---------------------------------------------------------------------|
| Scherpstelbereik     | Fixed focus                                                         |
| Helderheidsbesturing | Automatisch                                                         |
| Kleurafstemming      | Automatisch                                                         |
| Resolutie            | standaard: 2592 x 1680 pixels<br>geïnterpoleerd: 5184 x 3360 pixels |
| Scanmethode          | Single pass                                                         |
| Lichtbron            | Tegenlicht (3 witte LED's)                                          |

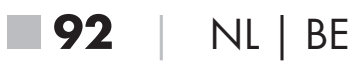

SND 3600 D2

# **SILVER CREST**<sup>®</sup>

### Opmerkingen over de EU-conformiteitsverklaring

Dit apparaat voldoet wat betreft overeenstemming met de fundamentele eisen en de andere relevante voorschriften aan de Europese richtlijn voor elektromagnetische compatibiliteit 2014/30/EU en aan de RoHS-richtlijn 2011/65/EU. CE

De volledige EU-conformiteitsverklaring is te verkrijgen bij de importeur.

### Garantie van Kompernaß Handels GmbH

Geachte klant,

U hebt op dit apparaat 3 jaar garantie vanaf de aankoopdatum. In geval van gebreken in dit product hebt u wettelijke rechten tegenover de verkoper van het product. Deze wettelijke rechten worden door onze hierna beschreven garantie niet beperkt.

#### Garantievoorwaarden

De garantieperiode geldt vanaf de datum van aankoop. Bewaar de originele kassabon. U hebt de bon nodig als bewijs van aankoop.

Als er binnen drie jaar vanaf de aankoopdatum van dit product een materiaal- of fabricagefout optreedt, wordt het product door ons – naar onze keuze – voor u kosteloos gerepareerd of vervangen. Voorwaarde voor deze garantie is dat binnen de termijn van drie jaar het defecte apparaat en het aankoopbewijs (kassabon) worden overlegd en dat kort wordt omschreven waaruit het gebrek bestaat en wanneer het is opgetreden.

Wanneer het defect door onze garantie wordt gedekt, krijgt u het gerepareerde product of een nieuw product retour. Met de reparatie of vervanging van het product begint er geen nieuwe garantieperiode.

NL | BE | 93

# **SILVER CREST**<sup>®</sup>

#### Garantieperiode en wettelijke aanspraken bij gebreken

De garantieperiode wordt door deze waarborg niet verlengd. Dat geldt ook voor vervangen en gerepareerde onderdelen. Eventueel al bij aankoop aanwezige schade en gebreken moeten meteen na het uitpakken worden gemeld. Voor reparaties na afloop van de garantieperiode worden kosten in rekening gebracht.

#### Garantieomvang

Het apparaat is op basis van strenge kwaliteitsnormen met de grootst mogelijke zorg vervaardigd en voorafgaand aan de levering nauwkeurig gecontroleerd.

De garantie geldt voor materiaal- of fabricagefouten. Deze garantie geldt niet voor productonderdelen die blootstaan aan normale slijtage en derhalve als aan slijtage onderhevige onderdelen kunnen worden aangemerkt, of voor beschadigingen aan breekbare onderdelen, bijv. schakelaars, accu's, bakvormen of onderdelen die van glas zijn gemaakt.

Deze garantie vervalt wanneer het product is beschadigd, ondeskundig is gebruikt of is gerepareerd. Voor deskundig gebruik van het product moeten alle in de gebruiksaanwijzing beschreven aanwijzingen precies worden opgevolgd. Gebruiksdoeleinden en handelingen die in de gebruiksaanwijzing worden afgeraden of waarvoor wordt gewaarschuwd, moeten beslist worden vermeden.

Het product is uitsluitend bestemd voor privégebruik en niet voor bedrijfsmatige doeleinden. Bij verkeerd gebruik en ondeskundige behandeling, bij gebruik van geweld en bij reparaties die niet door ons erkend servicefiliaal zijn uitgevoerd, vervalt de garantie.

**94** | NL | BE

SND 3600 D2

### Afhandeling bij een garantiekwestie

Voor een snelle afhandeling van uw aanvraag neemt u de volgende aanwijzingen in acht:

- Houd voor alle aanvragen de kassabon en het artikelnummer (bijv. IAN 12345) als aankoopbewijs bij de hand.
- Het artikelnummer vindt u op het typeplaatje, in het product gegraveerd, op de titelpagina van de gebruiksaanwijzing (linksonder) of als sticker op de achter- of onderkant van het product.
- Als er fouten in de werking of andere gebreken optreden, neemt u eerst contract op met de hierna genoemde serviceafdeling, telefonisch of via e-mail.
  - Een als defect geregistreerd product kunt u dan zonder portokosten naar het aan u doorgegeven serviceadres sturen. Voeg het aankoopbewijs (kassabon) bij en vermeld waaruit het gebrek bestaat en wanneer het is opgetreden.

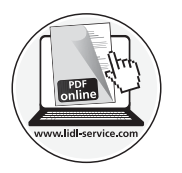

Op www.lidl-service.com kunt u deze en vele andere handboeken, productvideo's en software downloaden.

## Service

**NL** Service Nederland

Tel.: 0900 0400223 (0,10 EUR/Min.) E-Mail: kompernass@lidl.nl

BE Service België

Tel.: 070 270 171 (0,15 EUR/Min.) E-Mail: kompernass@lidl.be

IAN 289910

# **SILVER CREST**<sup>®</sup>

#### Importeur

Let op: het volgende adres is geen serviceadres. Neem eerst contact op met het opgegeven serviceadres.

KOMPERNASS HANDELS GMBH BURGSTRASSE 21 DE-44867 BOCHUM DUITSLAND www.kompernass.com

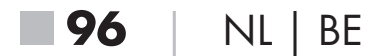

# Obsah

| Úvod9                                  | 9  |
|----------------------------------------|----|
| Informace k tomuto návodu k obsluze    | 99 |
| Informace o ochranných známkách9       | 99 |
| Použití v souladu s určením            | 99 |
| Použitá výstražná upozornění 10        | )0 |
| Bezpečnostní pokyny10                  | )1 |
| Uvedení do provozu10                   | )2 |
| Kontrola rozsahu dodávky 10            | )2 |
| Likvidace obalu                        | )2 |
| Zapojení do počítače 10                | )3 |
| Instalace softwaru 10                  | )3 |
| Ovládací prvky10                       | )4 |
| Obsluha a provoz10                     | )5 |
| Vložení negativů                       | )5 |
| Vložení diapozitivů                    | )6 |
| Digitalizace negativů / diapozitivů 10 | )7 |
| Po použití                             | 2  |
| Odstranění závad                       | 3  |
| Čištění11                              | 4  |
| Skladování/likvidace11                 | 5  |
| Skladování při nepoužívání 11          | 5  |
| Likvidace přístroje                    | 5  |

CZ 97

# **SILVER CREST**°

| Dodatek                                      | 16  |
|----------------------------------------------|-----|
| Technické údaje 1                            | 116 |
| Upozornění k prohlášení o shodě EU 1         | 117 |
| Záruka společnosti Kompernass Handels GmbH 1 | 117 |
| Servis                                       | 120 |
| Dovozce 1                                    | 120 |

# Úvod

## Informace k tomuto návodu k obsluze

Blahopřejeme Vám k zakoupení nového přístroje. Rozhodli jste se tím pro vysoce kvalitní výrobek. Návod k obsluze je součástí tohoto výrobku. Obsahuje důležité informace o bezpečnosti, použití a likvidaci. Před použitím výrobku se seznamte se všemi obslužnými a bezpečnostními pokyny. Výrobek používejte pouze předepsaným způsobem a pro uvedené oblasti použití. Návod k obsluze uchovejte vždy jako referenční příručku v blízkosti výrobku. Při předávání nebo prodeji výrobku třetím osobám předejte spolu s ním i tyto podklady, vč. tohoto návodu k obsluze.

# Informace o ochranných známkách

- USB® je registrovaná ochranná známka společnosti USB Implementers Forum, Inc..
- Microsoft<sup>®</sup>, Windows<sup>®</sup>, Windows<sup>®</sup> XP, Windows Vista<sup>®</sup>, Windows 7<sup>®</sup>, Windows 8<sup>®</sup> a Windows 10<sup>®</sup> jsou registrované ochranné známky společnosti Microsoft Corporation ve Spojených státech amerických a/nebo dalších zemích.
- Mac OS X<sup>®</sup> je registrovaná ochranná známka společnosti Apple Inc. v USA a dalších zemích.
- Ochranná známka SilverCrest a obchodní název jsou majetkem příslušného vlastníka.

Veškeré ostatní názvy a produkty mohou být ochrannými známkami nebo registrovanými ochrannými známkami jejich příslušných vlastníků.

# Použití v souladu s určením

Tento přístroj je přístroj informační technologie a je určen pouze pro nekomerční použití ke skenování a digitalizaci filmových negativů a diapozitivů. Jiné použití než k určenému účelu nebo nad jeho rámec je považováno za použití v rozporu s určením.

Jsou vyloučeny nároky jakéhokoliv druhu kvůli poškození, které vzniklo na základě použití v rozporu s určením. Riziko nese výhradně sám uživatel.

CZ 99

# **SILVER CREST**®

### Použitá výstražná upozornění

V předloženém návodu k obsluze jsou použita následující výstražná upozornění:

### 🛆 NEBEZPEČÍ

# Výstražným upozorněním tohoto stupně nebezpečí se označuje hrozící nebezpečná situace.

Pokud se takové nebezpečné situaci nezabrání, může tato vést k těžkým zraněním nebo usmrcení.

 Pro zabránění nebezpečí vážných zranění nebo usmrcení se musí dodržovat pokyny uvedené v tomto výstražném upozornění.

## A POZOR

#### Výstražné upozornění tohoto stupně nebezpečí označuje možný vznik hmotné škody.

Pokud se této nebezpečné situaci nezabrání, může dojít k hmotným škodám.

 Pro zabránění hmotným škodám je proto zapotřebí dodržovat pokyny uvedené v tomto výstražném upozornění.

#### UPOZORNĚNÍ

 Upozornění označuje doplňující informace usnadňující manipulaci s přístrojem.

**100** CZ

SND 3600 D2

### Bezpečnostní pokyny

- Před použitím přístroje zkontrolujte, zda na něm nejsou vnější viditelná poškození. Poškozený nebo na zem spadlý přístroj neuvádějte do provozu.
- Poškozené kabely nebo přípojky nechte vyměnit autorizovaným odborným personálem nebo zákaznickým servisem.
- Děti starší 8 let a osoby s omezenými fyzickými, smyslovými nebo mentálními schopnostmi či nedostatkem zkušeností a znalostí smí používat tento přístroj pouze pod dohledem nebo pokud byly poučeny o bezpečném používání přístroje a porozuměly z toho vyplývajícímu nebezpečí. Děti si nesmí s přístrojem hrát. Čištění a uživatelskou údržbu nesmí provádět děti bez dozoru.
- Opravy na přístroji nechte provádět pouze autorizovanými odbornými firmami nebo zákaznickým servisem. V důsledku neodborných oprav může dojít ke vzniku závažných nebezpečí pro uživatele. Navíc zanikne nárok na záruku.
- Neprovádějte na přístroji žádné neoprávněné změny ani úpravy.
- Chraňte přístroj před vlhkostí a vniknutím kapalin. Na přístroj ani vedle něj nepokládejte žádné předměty (např. vázy) naplněné kapalinou.
- Udržujte přístroj mimo dosah otevřeného ohně a nepokládejte svíčky na přístroj ani v jeho blízkosti. Tím zabráníte šíření požárů.
- Pokud přístroj přenesete rychle z teplého do studeného, nebo z chladného do teplého prostředí, nechte ho na 30 minut aklimatizovat.
- NEBEZPEČÍ! Obalový materiál není hračka pro děti! Uchovávejte všechen obalový materiál mimo dosah dětí. Hrozí nebezpečí udušení!

CZ | 101

# **SILVER CREST**®

# Uvedení do provozu

## Kontrola rozsahu dodávky

(Zobrazení viz výklopné strany)

Rozsah dodávky se skládá z následujících komponent:

- skener
- 1 x zásobník na diapozitivy
- 2 x držák na negativy
- programové CD
- čisticí kartáček
- kabel USB
- návod k obsluze
- Vyjměte všechny části z balení a odstraňte veškerý obalový materiál.

#### UPOZORNĚNÍ

- Zkontrolujte kompletnost dodávky a zda není viditelně poškozena.
- V případě neúplné dodávky nebo poškození, vzniklého v důsledku vadného obalu nebo během přepravy, kontaktujte servisní poradenskou linku (viz kapitola Servis).

## Likvidace obalu

Zvolený obalový materiál odpovídá hlediskům ochrany životního prostředí a likvidace, a je tudíž recyklovatelný.

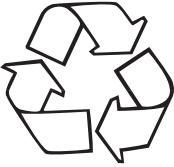

Již nepotřebný obalový materiál zlikvidujte podle místních platných předpisů.

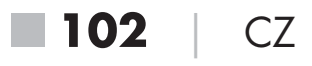

### Zapojení do počítače

#### Systémové požadavky

Operační systém: Windows XP/Vista/7/8/10, Mac OS 10.6 - 10.12 Zásuvné místo: USB port (USB 2.0)

- Zasuňte micro USB konektor kabelu USB (8) do micro USB portu
  Skeneru.
- Zapojte USB konektor kabelu USB (3) do zapnutého počítače. Počítač rozpozná nový hardware a spustí automatickou instalaci ovladače. Tento proces může trvat cca jednu minutu.
   LED PWR (1) svítí, jakmile byl skener správně zapojen.

### Instalace softwaru

#### Instalace na Windows

## 

- Při instalaci softwaru se mohou přepsat nebo změnit důležité soubory. Pro přístup k původním souborům v případě jistých problémů po instalaci byste měli před instalací softwaru vytvořit zálohu obsahu pevného disku.
- Vložte přiložené programové CD do jednotky CD počítače. Nabídka instalace se spustí automaticky.
- Ke spuštění instalace klikněte na tlačítko "Installation".
- Nainstalujte software podle instrukcí na obrazovce.

#### UPOZORNĚNÍ

- Pokud jste vypnuli funkci automatického spuštění a instalace se nespustí automaticky, spusťte instalaci dvojitým kliknutím na soubor "WinSetup.exe" v hlavním adresáři CD.
- Po úspěšné instalaci můžete opustit nabídku kliknutím na tlačítko "Exit".

**SND 3600 D2** 

CZ | 103

# **SILVERCREST**<sup>®</sup>

#### Instalace v systému Mac OS

### \land POZOR

- Při instalaci softwaru může dojít k přepsání nebo změně důležitých souborů. Pro přístup k původním souborům v případě jistých problémů po instalaci byste měli před instalací softwaru vytvořit zálohu obsahu pevného disku.
- Vložte přiložené programové CD do jednotky CD počítače Mac.
- Otevřete hlavní adresář programového CD.
- Přejděte do adresáře "Mac".
- Spusťte instalaci dvojitým kliknutím na soubor "ImageScan.dmg".
- Nainstalujte software podle instrukcí na obrazovce.

# Ovládací prvky

(Zobrazení viz výklopné strany)

- 1 LED PWR
- 2 tlačítko SCAN
- 3 mikro USB port
- 4 zasunutí pro držák negativů resp. zásobník na diapozitivy
- 5 držák negativů
- 6 zásobník na diapozitivy
- 7 čisticí kartáček
- 8 kabel USB (USB pro mikro USB)

**104** CZ
## Obsluha a provoz

## Vložení negativů

- Odblokujte uzávěr na přední straně držáku negativů
   a otevřete držák.
- Vložte proužky s negativy správnou stranu do držáku. Dbejte na to, aby otvory na proužky s negativy ležely na příslušných upevňovacích výčnělcích držáku tak, aby se proužek s negativy nemohl posunout.
- Zavřete držák, až víko zaskočí.
- Zasuňte nyní držák negativů 5 s trojúhelníkovou značkou dopředu a viditelně do pravého zasunutí 4 (viz obrázek 1).
- Zasuňte držák negativů 5 tak daleko do pravého zasunutí 4, až citelně zaskočí v první poloze. Pro další negativy zasuňte držák negativů 5 dál, až citelně zaskočí v následné poloze.

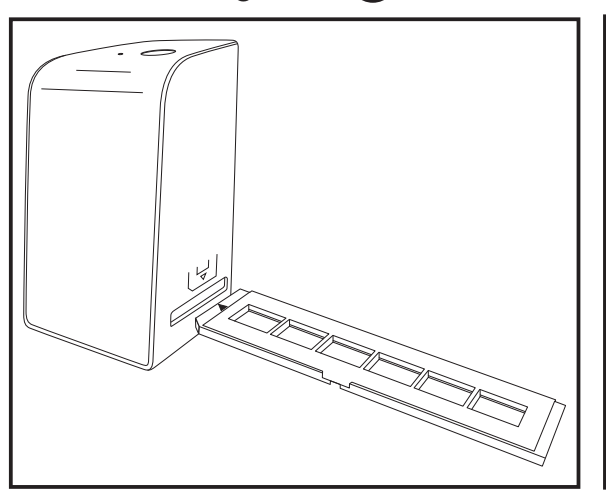

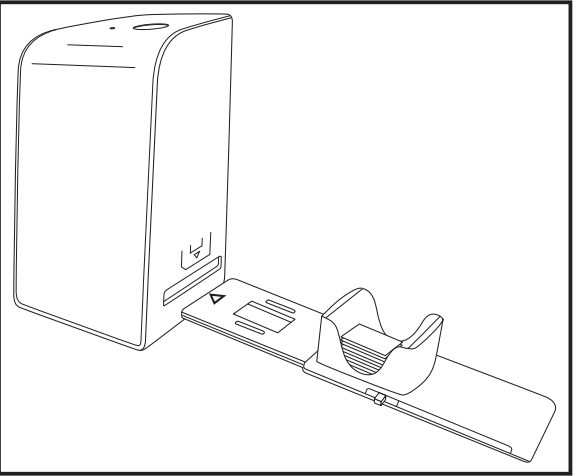

Obrázek 1

Obrázek 2

CZ | 105

## Vložení diapozitivů

- Vložte diapozitivy správnou stranou do k tomu určené šachty zásobníku na diapozitivy 6. Do zásobníku na diapozitivy lze vložit cca 10-12 diapozitivů (podle velikosti).
- Zasuňte zásobník na diapozitivy 6 průzorem nejprve do pravého zasunutí 4. Dbejte při tom na to, aby trojúhelníková značka byla vpředu a viditelná (viz obrázek 2).

Šoupátkem nacházejícím se bočně na zásobníku na diapozitivy 6 se do skeneru zasunou diapozitivy nacházející se v šachtě.

 Za tím účelem odsuňte nejdříve šoupátko až na doraz od skeneru. Poté šoupátko opět mírně posuňte směrem ke skeneru.

#### UPOZORNĚNÍ

- Diapozitiv nacházející se ve skeneru se tím z přístroje vysune a do zobrazovací oblasti skeneru se zasune nový diapozitiv.
- Dbejte na to, aby se nový diapozitiv do skeneru zasouval pomalu. Pokud se toto stane příliš rychle, může diapozitiv vyklouznout přes zobrazovací oblast skeneru ven.
- Jakmile nechcete více skenovat další diapozitivy, vyjměte zásobník na diapozitivy 6 ze zasunutí 4.
   Vyjměte poslední diapozitiv zespodu ze zobrazovacího okénka zásobníku na diapozitivy 6.

**106** CZ

SND 3600 D2

## Digitalizace negativů / diapozitivů

#### **Software Windows**

 Spusťte program "Image Scan Tool" dvojitým kliknutím na symbol programu na ploše nebo vyberte příslušnou položku v nabídce Start. Program se otevře přímo v hlavním okně.

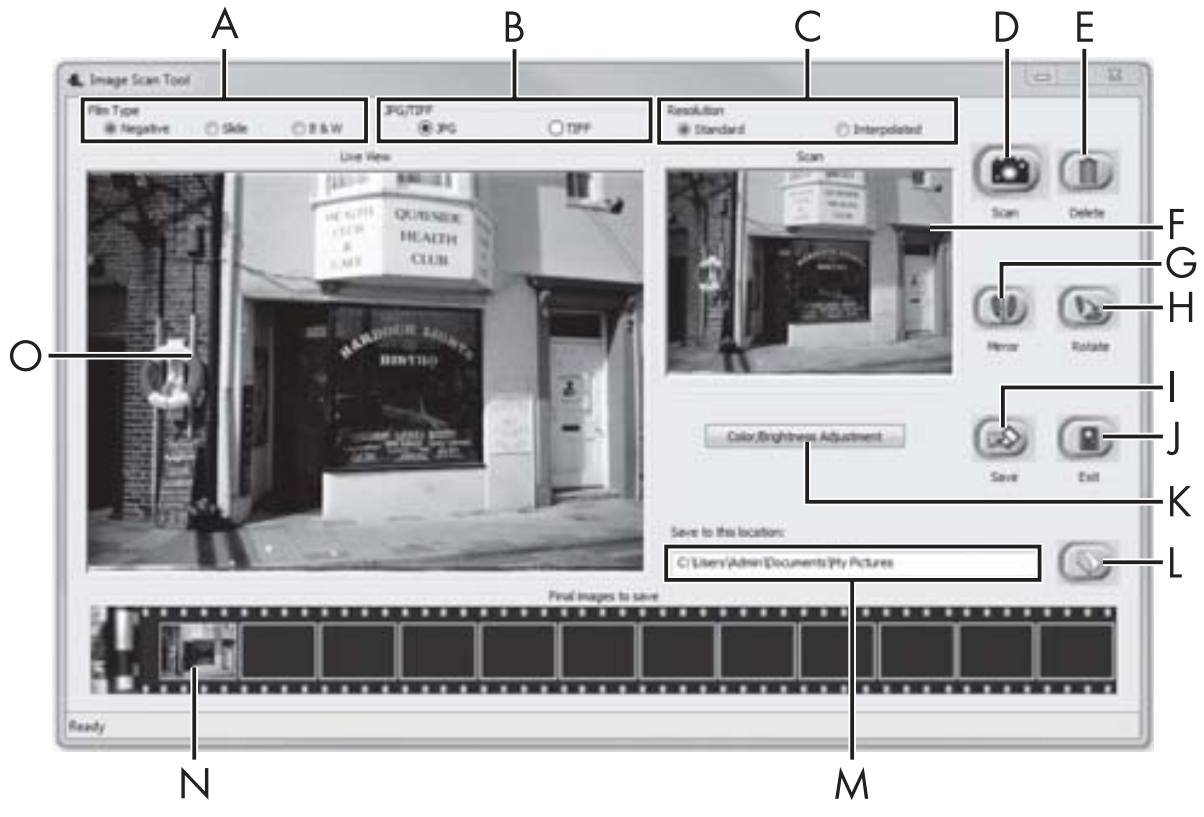

| А | Vyberte zde typ (negativ, diapozitiv nebo černo/bílý), který<br>chcete použít.                   |
|---|--------------------------------------------------------------------------------------------------|
| В | Vyberte formát (JPG nebo TIFF), v němž chcete obrázky uložit.                                    |
| С | Zde vyberte rozlišení: Standard: 2592 x 1680 pixelů;<br>interpolováno: 5184 x 3360 pixelů        |
| D | Pro skenování snímku klikněte na toto tlačítko nebo přímo<br>stiskněte tlačítko <b>SCAN (2</b> . |
| E | K vymazání aktuálně označeného snímku klikněte na toto<br>tlačítko.                              |
| F | Zde se zobrazí aktuálně označený snímek.                                                         |

## **SILVER CREST**<sup>°</sup>

| G | K zrcadlovému zobrazení aktuálně označeného snímku<br>klikněte na toto tlačítko.                                                                                 |
|---|----------------------------------------------------------------------------------------------------|
| Н | K otáčení aktuálně označeného snímku ve směru hodinových<br>ručiček klikněte na toto tlačítko.                                                                   |
| Ι | K uložení zaznamenaných snímků klikněte na toto tlačítko.<br>V případě zadání nesprávné cesty k místu uložení se objeví<br>výstražné hlášení.                    |
| J | K ukončení programu klikněte na toto tlačítko.                                                                                                    |
| К | Ke konfiguraci nastavení barev a jasu před skenováním<br>snímku klikněte na toto tlačítko. Přizpůsobení se zobrazí<br>v živém náhledu.                           |
| L | K výběru složky pro uložení naskenovaných snímků klikněte<br>na toto tlačítko.                                                                                   |
| М | Zde se zobrazí složka, do které se uloží naskenované snímky.                                                                                                    |
| Ζ | Zde se zobrazí již naskenované snímky, které dosud nebyly<br>ještě uloženy. Aktuálně označený snímek se znázorní se<br>zeleným rámečkem a zobrazí se v okně (F). |
| 0 | Zde se zobrazí živý náhled na vložené negativy/diapozitivy.                                                                                                    |

#### Nastavení barev a jasu

 Podle potřeby nastavte barvy a jas kliknutím na tlačítko "Color/ Brightness Adjustment" (K). Otevře se okno nastavení.

| Image Scan Tool |              | x |
|-----------------|--------------|---|
| Brightness      | 0            |   |
| R               | 0            |   |
| G               | 0            |   |
| В               | 0            |   |
|                 | Default Exit |   |

- Přesouvejte posuvníkem "Brightness" pro nastavení jasu mezi -64 a 64.
- Přesouvejte třemi posuvníky "Color Balance" pro nastavení hodnot RGB mezi -6 a 6.
- K obnovení standardních hodnot klikněte na tlačítko "Default".
- Pro převzetí nastavených hodnot a zavření okna nastavení klikněte na tlačítko "Exit".

## **SILVERCREST**<sup>®</sup>

#### Software Mac

 Spusťte program "ImageScan" dvojitým kliknutím na symbol programu. Program se otevře přímo v hlavním okně.

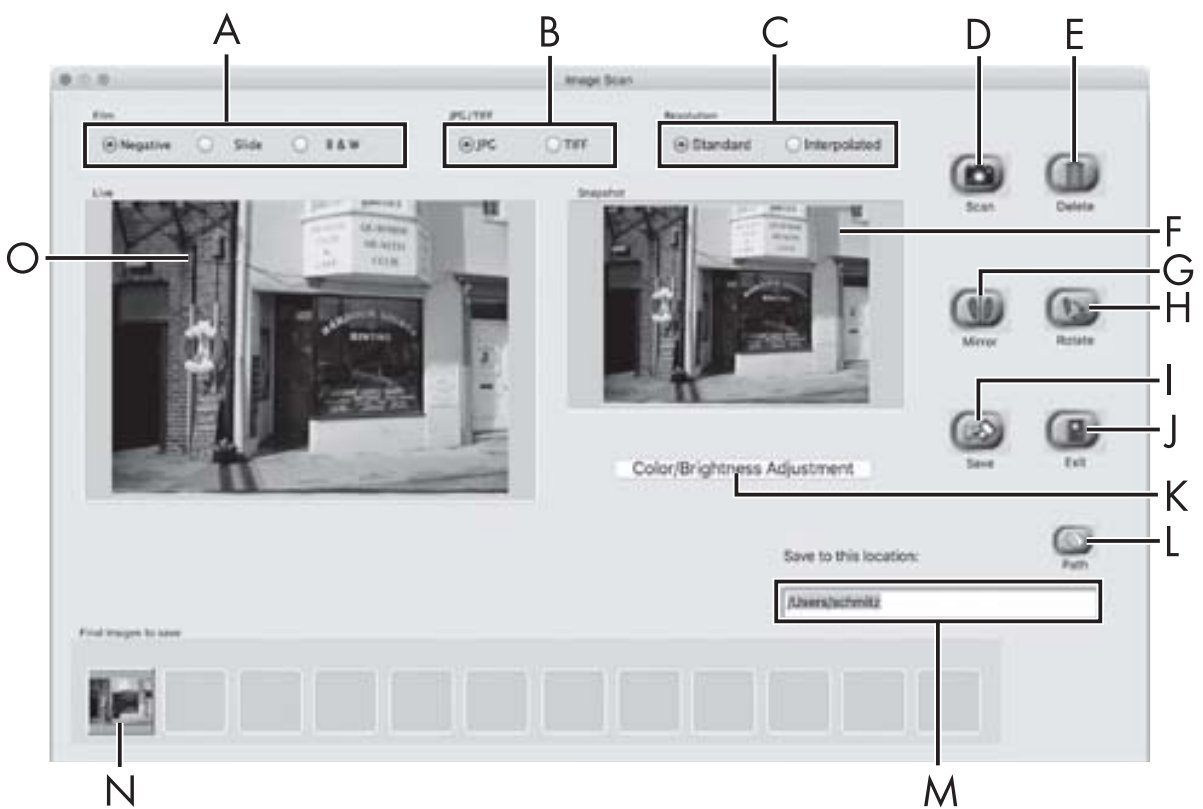

| А | Vyberte zde typ (negativ, diapozitiv nebo černo/bílý), který<br>chcete použít.                  |
|---|-------------------------------------------------------------------------------------------------|
| В | Vyberte formát (JPG nebo TIFF), v němž chcete obrázky uložit.                                   |
| С | Zde vyberte rozlišení:<br>Standard: 2592 x 1680 pixelů<br>Interpolováno: 5184 x 3360 pixelů     |
| D | Pro skenování snímku klikněte na toto tlačítko nebo přímo<br>stiskněte tlačítko <b>SCAN 2</b> . |
| E | K vymazání aktuálně označeného snímku klikněte na toto tlačítko.                                |
| F | Zde se zobrazí aktuálně označený snímek.                                                        |

CZ | 111

| G | K zrcadlovému zobrazení aktuálně označeného snímku<br>klikněte na toto tlačítko.                                                                                 |
|---|----------------------------------------------------------------------------------------------------|
| Н | K otáčení aktuálně označeného snímku ve směru hodinových<br>ručiček klikněte na toto tlačítko.                                                                   |
| Ι | K uložení zaznamenaných snímků klikněte na toto tlačítko.<br>V případě zadání nesprávné cesty k místu uložení se objeví<br>výstražné hlášení.                    |
| J | K ukončení programu klikněte na toto tlačítko.                                                                                                    |
| К | K vykonání nastavení barev a jasu před skenováním snímku<br>klikněte na toto tlačítko. Přizpůsobení se zobrazí v živém<br>náhledu.                               |
| L | K výběru složky pro uložení naskenovaných snímků klikněte<br>na toto tlačítko.                                                                                   |
| Μ | Zde se zobrazí složka, do které se uloží naskenované snímky.                                                                                                    |
| Ζ | Zde se zobrazí již naskenované snímky, které dosud nebyly<br>ještě uloženy. Aktuálně označený snímek se znázorní se<br>zeleným rámečkem a zobrazí se v okně (F). |
| 0 | Zde se zobrazí živý náhled na vložené negativy/diapozitivy.                                                                                                    |

#### Nastavení barev a jasu

 Podle potřeby nastavte barvy a jas kliknutím na tlačítko "Color/Brightness Adjustment" (K). Otevře se okno nastavení.

| 0.0           |                 | 1   | mage        | e Sci | an Color Se | tting |                    |     |     |
|---------------|-----------------|-----|-------------|-------|-------------|-------|--------------------|-----|-----|
| Brightness    | 1               | (8) | <i>P</i> ., |       | 1000        | 12    | 3                  | - E | 128 |
| Color Balance |                 |     |             |       |             |       |                    |     |     |
| Red           | 1 <u>77</u><br> | 11. | 1           | 1     | 101         | 1     |                    | -41 | 128 |
| Green         | <u> </u>        |     |             | ÷.    |             | 4     | 4                  | -   | 128 |
| Bhue          |                 | 14  | 16          |       | 10310       |       | $\left[ i \right]$ |     | 128 |

- Přesouvejte posuvníkem "Brightness" pro nastavení jasu mezi 0 a 255.
- Přesouvejte třemi posuvníky "Color Balance" pro nastavení hodnot RGB mezi 0 a 255.
- K obnovení standardních hodnot klikněte na tlačítko "Default".
- Pro převzetí nastavených hodnot a zavření okna nastavení klikněte na tlačítko "Exit".

#### Po použití

- Vyjměte držák negativů 5 tak, že jej kompletně přesunete přístrojem.
- Vyjměte zásobník na diapozitivy 6 tím, že jej opět vytáhnete z pravého zasunutí 4.
- Vytáhněte kabel USB (8) z USB portu počítače a skeneru.

**112** CZ

## Odstranění závad

Následující tabulka pomůže při hledání a odstranění drobných závad:

| Závada                                | Možná příčina                                                | Odstranění                                                          |
|---------------------------------------|--------------------------------------------------------------|---------------------------------------------------------------------|
| LED <b>PWR 1</b> nesvítí.             | Přístroj není správně<br>zapojen.                            | Zapojte přístroj.                                                   |
| Če sta ć la selitar se će las         | Prach na podsvícení<br>skeneru.                              | Očistěte podsvícení<br>(viz kapitola Čištění).                      |
| Spatna kvalita snimku.                | Prach na filmu resp.<br>diapozitivu.                         | Očistěte film resp.<br>diapozitiv.                                  |
| Naskenované snímky<br>jsou rozmazané. | Čočka skeneru je<br>zamlžená z důvodů<br>teplotních rozdílů. | Vyčkejte, až se pří-<br>stroj aklimatizuje na<br>pokojovou teplotu. |

#### UPOZORNĚNÍ

 Pokud nemůžete problém vyřešit výše uvedenými kroky, obraťte se na zákaznický servis (viz kapitola Servis).

## **SILVERCREST**°

## Čištění

## 

- Při čištění zabraňte vniknutí vlhkosti do přístroje, aby nedošlo k jeho neopravitelnému poškození.
- Kryt přístroje čistěte výhradně mírně navlhčeným hadříkem a jemným čisticím prostředkem.
- Očistěte povrch podsvícení uvnitř přístroje čisticím kartáčkem 7.
   Za tím účelem zasuňte čisticí kartáček čisticí plochou směrem dolů pouze do pravého zasunutí 4 (viz obrázek 3).

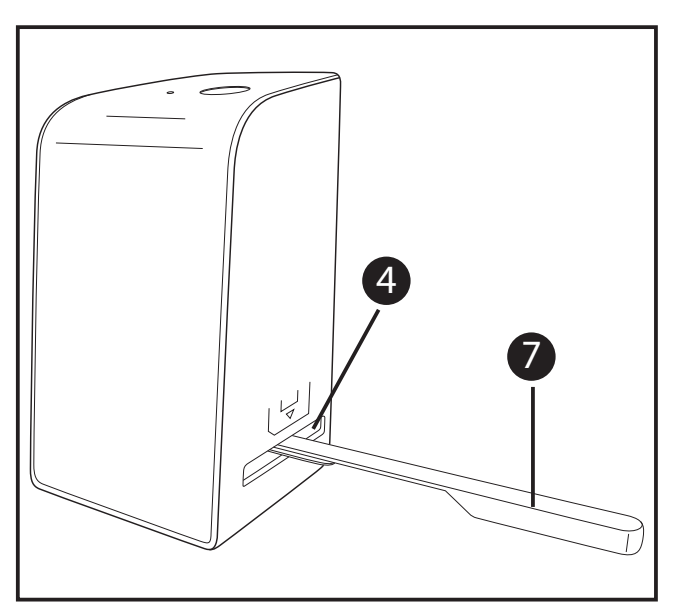

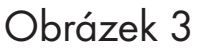

## Skladování/likvidace

## Skladování při nepoužívání

 Skladujte přístroj v suchém a bezprašném prostředí bez přímého slunečního záření.

## Likvidace přístroje

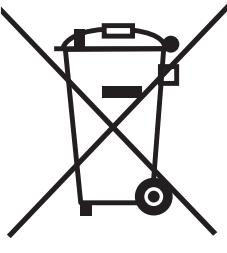

Vedle uvedený symbol přeškrtnuté pojízdné popelnice označuje, že tento přístroj podléhá směrnici č. 2012/19/EU. Tato směrnice uvádí, že tento přístroj se na konci doby svého použití nesmí zlikvidovat s běžným domovním odpadem, ale musí se odevzdat v určených sběrných místech či dvorech nebo podnicích oprávněných k nakládání s odpady.

# Tato likvidace je pro Vás zdarma. Chraňte životní prostředí a zajistěte odbornou likvidaci přístroje.

Další informace získáte u místního podniku oprávněného k nakládání s odpady nebo městské resp. místní správy.

## **SILVER CREST**<sup>°</sup>

## Dodatek

## Technické údaje

| Provozní napětí/odběr proudu | 5 V <del>===</del> / 500 mA<br>(přes USB port)                    |
|------------------------------|-------------------------------------------------------------------|
| Rozhraní                     | USB 2.0                                                           |
| Provozní teplota             | +5 - +40 °C                                                       |
| Vlhkost (bez kondenzace)     | ≤ 75 %                                                            |
| Rozměry (š x v x h)          | cca 9,4 x 16,9 x 10,4 cm                                          |
| Hmotnost (bez příslušenství) | сса 450 д                                                         |
|                              |                                                                   |
| Obrazový snímač              | 5Mpix senzor CMOS                                                 |
| Oblast zaostřování           | Pevné zaostřování                                                 |
| Ovládání jasu                | Automaticky                                                       |
| Kompenzace barev             | Automaticky                                                       |
| Rozlišení                    | Standard: 2592 x 1680 pixelů<br>Interpolováno: 5184 x 3360 pixelů |
| Metoda skenování             | Single pass                                                       |
| Zdroj světla                 | Protisluneční clona<br>(3 bílé LED)                               |

SND 3600 D2

## Upozornění k prohlášení o shodě EU

Tento přístroj vyhovuje základní požadavkům a ostatním relevantním předpisům evropské směrnice č. 2014/30/EU pro elektromagnetickou kompatibilitu a směrnice RoHS č. 2011/65/EU. CE

Kompletní prohlášení o shodě EU obdržíte u dovozce.

## Záruka společnosti Kompernass Handels GmbH

Vážená zákaznice, vážený zákazníku,

na tento přístroj získáváte záruku v trvání 3 let od data zakoupení. V případě závad tohoto výrobku máte zákonná práva vůči prodejci výrobku. Tato zákonná práva nejsou omezena naší níže uvedenou zárukou.

## Záruční podmínky

Záruční doba začíná plynout dnem nákupu. Dobře uschovejte originál pokladního lístku. Tento doklad je potřebný jako důkaz o koupi.

Pokud do tří let od data zakoupení tohoto výrobku dojde k vadě materiálu nebo výrobní závadě, pak Vám podle našeho uvážení výrobek zdarma opravíme nebo vyměníme. Předpokladem této záruky je, že bude během tříleté lhůty předložen vadný přístroj a doklad o koupi (pokladní lístek) a stručně se popíše v čem závada spočívá a kdy se vyskytla.

Vztahuje-li se na závadu naše záruka, obdržíte zpět buď opravený nebo nový produkt. Opravou nebo výměnou výrobku nezačne plynout nová záruční doba.

CZ | 117

## **SILVER CREST**<sup>®</sup>

#### Záruční doba a zákonné nároky vyplývající ze závad

Záručním plněním se záruční doba neprodlužuje. To platí i pro vyměněné a opravené součásti. Poškození nebo vady vyskytující se případně již při nákupu se musí oznámit ihned po vybalení. Po uplynutí záruční doby podléhají veškeré opravy zpoplatnění.

### Rozsah záruky

Přístroj byl vyroben pečlivě podle přísných směrnic kvality a před expedicí byl svědomitě vyzkoušen.

Záruka se vztahuje na materiálové nebo výrobní vady. Tato záruka se nevztahuje na součásti produktu, které jsou vystaveny normálnímu opotřebení, a proto je lze považovat za opotřebovatelné díly nebo za poškození křehkých součástí jako jsou např. spínače, akumulátory, formy na pečení nebo části, které jsou vyrobeny ze skla.

Tato záruka zaniká, pokud je výrobek poškozen, nebyl řádně používán nebo udržován. Pro zajištění správného používání výrobku se musí přesně dodržovat všechny pokyny uvedené v návodu k obsluze. Účelům použití a úkonům, které se v návodu k obsluze nedoporučují nebo se před nimi varuje, je třeba se bezpodmínečně vyhnout.

Výrobek je určen pouze pro soukromé účely a ne pro komerční použití. Při nesprávném a neodborném používání, při použití násilí a při zásazích, které nebyly provedeny našimi autorizovanými servisními provozovnami, záruční nároky zanikají.

#### Vyřízení v případě záruky

Pro zajištění rychlého Vaší žádosti postupujte podle následujících pokynů:

- Pro všechny dotazy mějte připraven pokladní lístek a číslo výrobku (např. IAN 12345) jako doklad o koupi.
- Číslo výrobku naleznete na typovém štítku, rytině, na titulní straně svého návodu (vlevo dole) nebo jako nálepku na zadní nebo spodní straně.
- Pokud by se měly vyskytovat funkční vady nebo jiné závady, kontaktujte nejprve níže uvedené servisní oddělení **telefonicky** nebo **e-mailem**.
- Výrobek, zaevidovaný jako vadný výrobek pak můžete při přiložení dokladu o nákupu (pokladní lístek) a při uvedení, v čem spočívá vada a kdy k ní došlo, poslat výrobek pro Vás bez poštovného na adresu, kterou Vám oznámí servis.

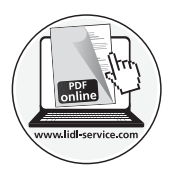

Na webových stránkách www.lidl-service.com si můžete stáhnout tyto a mnoho dalších příruček, videí o výrobku a software.

## **SILVER CREST**<sup>®</sup>

### **Servis**

(CZ) Servis Česko

Tel.: 800143873 E-Mail: kompernass@lidl.cz

IAN 289910

## Dovozce

Dbejte prosím na to, že následující adresa není adresou servisu. Kontaktujte nejprve uvedený servis.

KOMPERNASS HANDELS GMBH **BURGSTRASSE 21** DE-44867 BOCHUM NĚMECKO www.kompernass.com

120 CZ

## **SILVER CREST**<sup>®</sup>

## Índice

| Introducción12                                                                                                    | 23                                                                                                    |
|----------------------------------------------------------------------------------------------------|----------------------------------------------------------------------------------------------------|
| Información sobre estas instrucciones de uso 1                                                                                                    | 23                                                                                                    |
| Indicaciones sobre las marcas comerciales                                                                                                    | 23                                                                                                    |
| Uso previsto                                                                                                    | 23                                                                                                    |
| Indicaciones de advertencia utilizadas 1                                                                                                    | 24                                                                                                    |
| Indicaciones de seguridad12                                                                                                    | 25                                                                                                    |
| Puesta en funcionamiento12                                                                                                    | 26                                                                                                    |
| Comprobación del volumen de suministro 1                                                                                                    | 26                                                                                                    |
| Desecho del embalaje 1                                                                                                    | 26                                                                                                    |
| Conexión a un ordenador 1                                                                                                    | 27                                                                                                    |
| Instalación del software 1                                                                                                    | 27                                                                                                    |
| Flammanta a da munda 14                                                                                                    |                                                                                                    |
|                                                                                                    | 29                                                                                                    |
| Manejo y funcionamiento                                                                                                    | 29<br>29                                                                                                    |
| Elementos de mando       I         Manejo y funcionamiento.       I         Inserción de tiras de negativos.       1                                                                                                    | <b>29</b><br><b>29</b><br>29                                                                                           |
| <b>Manejo y funcionamiento.</b> 12         Inserción de tiras de negativos.       12         Inserción de diapositivas       14                                                                                                    | <b>29</b><br><b>29</b><br>29<br>30                                                                                     |
| <b>Manejo y funcionamiento.</b> 12         Inserción de tiras de negativos.       12         Inserción de diapositivas       14         Digitalización de negativos/diapositivas.       14                                                                                                    | <b>29</b><br>29<br>30<br>31                                                                                            |
| <b>Manejo y funcionamiento.</b> 12         Inserción de tiras de negativos.       12         Inserción de diapositivas       14         Digitalización de negativos/diapositivas       14         Después del uso.       14                                                                                                    | <b>29</b><br>29<br>30<br>31<br>36                                                                                      |
| Elementos de mando       12         Manejo y funcionamiento.       12         Inserción de tiras de negativos.       12         Inserción de diapositivas       12         Digitalización de negativos/diapositivas       14         Después del uso.       14         Eliminación de fallos       14                                                                                                    | <ol> <li>29</li> <li>29</li> <li>30</li> <li>31</li> <li>36</li> <li>37</li> </ol>                                     |
| Elementos de mando       12         Manejo y funcionamiento.       12         Inserción de tiras de negativos.       12         Inserción de diapositivas       12         Digitalización de negativos/diapositivas       14         Después del uso       14         Eliminación de fallos       14         Limpieza.       14                                                                               | <ol> <li>29</li> <li>29</li> <li>30</li> <li>31</li> <li>36</li> <li>37</li> <li>38</li> </ol>                         |
| Manejo y funcionamiento. 12   Inserción de tiras de negativos. 12   Inserción de diapositivas 13   Digitalización de negativos/diapositivas 14   Después del uso 14   Eliminación de fallos 13   Limpieza 13   Almacenamiento/desecho 13                                                                                                    | <ol> <li>29</li> <li>29</li> <li>30</li> <li>31</li> <li>36</li> <li>37</li> <li>38</li> <li>39</li> </ol>             |
| Elementos de mando       12         Manejo y funcionamiento.       12         Inserción de tiras de negativos.       12         Inserción de diapositivas       13         Digitalización de negativos/diapositivas       14         Después del uso       14         Eliminación de fallos       14         Almacenamiento/desecho       14         Almacenamiento cuando el aparato no esté en uso       14 | <ol> <li>29</li> <li>29</li> <li>30</li> <li>31</li> <li>36</li> <li>37</li> <li>38</li> <li>39</li> <li>39</li> </ol> |

## **SILVER CREST**°

| Anexo                                               | 140 |
|-----------------------------------------------------|-----|
| Características técnicas                            | 140 |
| Indicaciones sobre la Declaración de conformidad CE | 141 |
| Garantía de Kompernass Handels GmbH                 | 141 |
| Asistencia técnica                                  | 144 |
| Importador                                          | 144 |

## Introducción

## Información sobre estas instrucciones de uso

Felicidades por la compra de su aparato nuevo.

Ha adquirido un producto de alta calidad. Las instrucciones de uso forman parte del producto y contienen indicaciones importantes acerca de la seguridad, del uso y del desecho de este aparato. Antes de usar el producto, familiarícese con todas las indicaciones de manejo y de seguridad. Utilice el producto únicamente como se describe y para los ámbitos de aplicación indicados. Guarde siempre las instrucciones de uso cerca del producto para poder utilizarlas como material de consulta. Entregue todos los documentos, incluidas estas instrucciones de uso, cuando transfiera o venda el producto a terceros.

## Indicaciones sobre las marcas comerciales

- USB<sup>®</sup> es una marca comercial registrada de USB Implementers Forum, Inc.
- Microsoft<sup>®</sup>, Windows<sup>®</sup>, Windows<sup>®</sup> XP, Windows Vista<sup>®</sup>, Windows 7<sup>®</sup>, Windows 8<sup>®</sup> y Windows 10<sup>®</sup> son marcas comerciales registradas de Microsoft Corporation en EE. UU. y en otros países.
- Mac OS X<sup>®</sup> es una marca registrada de Apple Inc. en EE. UU. y en otros países.
- La marca SilverCrest y el nombre comercial pertenecen a su respectivo propietario.

El resto de términos y productos pueden ser marcas comerciales o marcas comerciales registradas de sus respectivos propietarios.

## Uso previsto

Este aparato es un dispositivo informático diseñado exclusivamente para el escaneado y la digitalización de negativos de películas y diapositivas para un uso no comercial. Cualquier uso diferente o que supere lo indicado se considerará contrario al uso previsto.

Se excluyen las reclamaciones de cualquier tipo en relación con los daños causados por un uso contrario al uso previsto. El riesgo será responsabilidad exclusiva del usuario.

SND 3600 D2

ES **123** 

## **SILVER CREST**°

### Indicaciones de advertencia utilizadas

En estas instrucciones de uso se utilizan las siguientes indicaciones de advertencia:

## **A PELIGRO**

#### Una advertencia de este nivel de peligro indica una situación de peligro inminente.

Si no se evita la situación de peligro, pueden producirse lesiones graves o incluso la muerte.

 Deben cumplirse las instrucciones de esta advertencia para evitar un peligro de lesiones graves o incluso mortales.

## 🛆 ATENCIÓN

# Una advertencia de este nivel de peligro indica un posible daño material.

Si no se evita la situación, pueden producirse daños materiales.

 Deben cumplirse las instrucciones de esta advertencia para evitar daños materiales.

#### INDICACIÓN

 La indicación proporciona información adicional que facilita el manejo del aparato.

**124** ES

SND 3600 D2

## Indicaciones de seguridad

- Antes de usar el aparato, compruebe si hay signos de daños externos visibles. No ponga en funcionamiento un aparato dañado o que se haya caído.
- Si se daña el cable o las conexiones, solicite su sustitución al personal especializado autorizado o al servicio de asistencia técnica.

Este aparato puede ser utilizado por niños a partir de 8 años y por personas cuyas facultades físicas, sensoriales o mentales sean reducidas o carezcan de los conocimientos y de la experiencia necesaria siempre que sean vigilados o hayan sido instruidos correctamente sobre el uso seguro del aparato y hayan comprendido los peligros que entraña. Los niños no deben jugar con el aparato. Los niños no deben realizar las tareas de limpieza y mantenimiento del aparato sin supervisión.

- Solo los talleres autorizados o el servicio de asistencia técnica pueden reparar el aparato. Las reparaciones indebidas pueden provocar riesgos considerables para los usuarios. Además, se anulará la garantía.
- No realice cambios ni transformaciones por cuenta propia en el aparato.
- Proteja el aparato frente a la humedad y la penetración de líquidos. No coloque objetos llenos de líquidos, (p. ej. jarrones) cerca del aparato.
- Mantenga el aparato alejado de llamas abiertas y evite la colocación de velas encima o al lado del aparato. De esta manera, impedirá la propagación de incendios.
- Si traslada el aparato rápidamente de un ambiente cálido a uno frío o viceversa, deje que se aclimate durante 30 min.
- IPELIGRO! ¡Los materiales de embalaje no son un juguete! Mantenga los materiales de embalaje fuera del alcance de los niños.

#### ¡Existe peligro de asfixia!

#### **SND 3600 D2**

ES **125** 

## **SILVER CREST**<sup>®</sup>

## Puesta en funcionamiento

## Comprobación del volumen de suministro

(Consulte las ilustraciones de las páginas desplegables)

El volumen de suministro consta de los siguientes componentes:

- Escáner
- 1 cargador de diapositivas
- 2 soportes para negativos
- CD del programa
- Cepillo de limpieza
- Cable USB
- Instrucciones de uso
- Extraiga todas las piezas del embalaje y deseche todo el material de embalaje.

#### INDICACIÓN

- Compruebe la integridad del suministro y si hay daños visibles.
- Si el suministro está incompleto o se observan daños debido a un embalaje deficiente o al transporte, póngase en contacto con la línea directa de asistencia (consulte el capítulo Asistencia técnica).

## Desecho del embalaje

El material de embalaje se ha seleccionado teniendo en cuenta criterios ecológicos y de desecho, por lo que es reciclable.

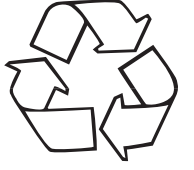

Deseche el material de embalaje que ya no necesite según lo dispuesto por las normativas locales aplicables.

#### Conexión a un ordenador

#### Requisitos del sistema

Sistema operativo: Windows XP/Vista/7/8/10, Mac OS 10.6-10.12 Conexión: conexión USB (USB 2.0)

- Conecte el conector micro-USB del cable USB (8) al conector hembra micro-USB (3) del escáner.
- Conecte el conector USB del cable USB (8) a un ordenador encendido. El ordenador reconoce el nuevo hardware y empieza la instalación automática del controlador. Este proceso puede durar aprox. un minuto. El LED PWR (1) se ilumina cuando el escáner se haya conectado correctamente.

## Instalación del software

#### Instalación en Windows

## \land ATENCIÓN

- Al instalar el software, pueden sobrescribirse o modificarse archivos importantes. Para poder acceder a los archivos originales en caso de haber problemas tras la instalación, debe realizar una copia de seguridad del contenido del disco duro antes de instalar el software.
- Inserte el CD del programa suministrado en la unidad de CD de su ordenador. Se abre automáticamente el menú de instalación.
- Haga clic en el botón "Installation" para empezar con la instalación.
- Instale el software siguiendo las indicaciones que aparecen en la pantalla.

ES **127** 

### INDICACIÓN

- Si ha desactivado la función de inicio automático y el proceso de instalación no empieza automáticamente, inicie dicho proceso haciendo doble clic en el archivo "WinSetup.exe" que encontrará en el directorio principal del CD.
- Tras una instalación correcta, puede salir del menú haciendo clic en el botón "Exit".

#### Instalación en Mac OS

## 🛆 ATENCIÓN

- Al instalar el software, pueden sobrescribirse o modificarse archivos importantes. Para poder acceder a los archivos originales en caso de haber problemas tras la instalación, debe realizar una copia de seguridad del contenido del disco duro antes de instalar el software.
- Inserte el CD de programa suministrado en la unidad de CD de su ordenador Mac.
- Abra el directorio principal del CD de programa.
- Pase al directorio "Mac".
- Inicie el proceso de instalación haciendo doble clic en el archivo "ImageScan.dmg".
- Instale el software siguiendo las indicaciones que aparecen en la pantalla.

**128** ES

## Elementos de mando

(Consulte las ilustraciones de las páginas desplegables)

- 1 LED PWR
- 2 Botón SCAN
- 3 Conector hembra micro-USB
- Ranura para el soporte de negativos o el cargador de diapositivas
- **5** Soporte de negativos
- 6 Cargador de diapositivas
- Cepillo de limpieza
- 8 Cable USB (USB y micro-USB)

## Manejo y funcionamiento

## Inserción de tiras de negativos

- Desbloquee el cierre de la parte delantera del soporte de negativos 5 y abra el soporte.
- Inserte las tiras de negativos del lado correcto en el soporte. Procure enganchar las perforaciones de los negativos en las pestañas correspondientes del soporte para que las tiras de negativos queden fijas.
- Cierre el soporte hasta que encastre la tapa.
- A continuación, inserte el soporte de negativos 5 con la marca triangular hacia delante y visible en la ranura 4 derecha (consulte la figura 1).
- Deslice el soporte de negativos 5 en la ranura 4 derecha hasta que encastre audiblemente en la primera posición. Para añadir negativos, siga deslizando el soporte de negativos 5 hasta que encastre audiblemente en la siguiente posición.

## **SILVER CREST**°

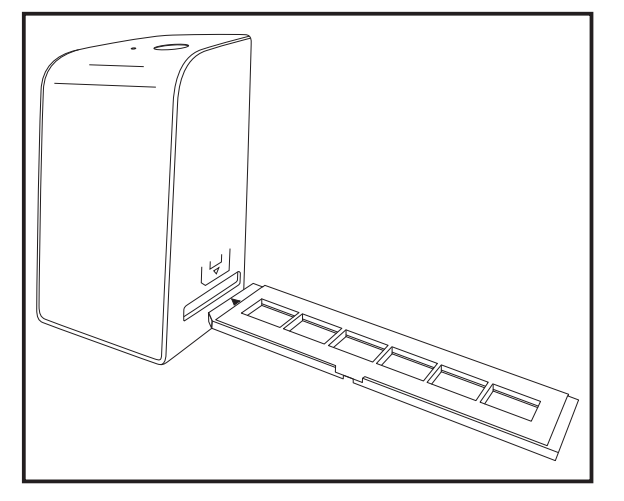

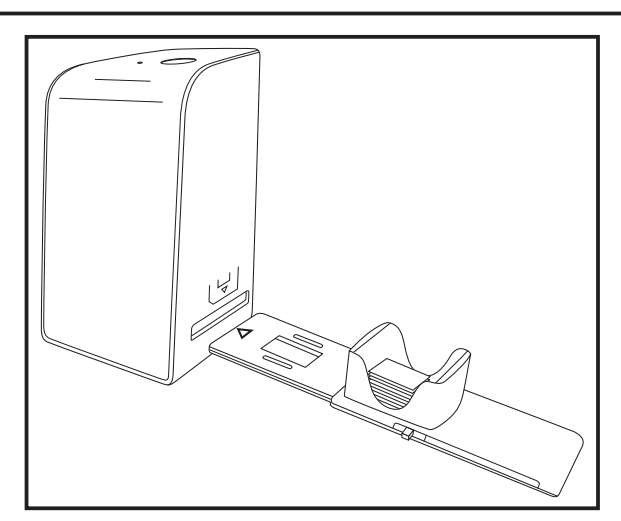

Figura 1

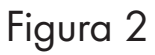

## Inserción de diapositivas

- Coloque las diapositivas del lado correcto en el alojamiento previsto del cargador de diapositivas 6. Según el tamaño, pueden colocarse aprox. 10-12 diapositivas en el cargador de diapositivas.
- Introduzca el cargador de diapositivas 6 con la mirilla primero en la ranura 4 derecha. Al hacerlo, observe que la marca triangular esté hacia delante y sea visible (consulte la figura 2).

Con el desplazador situado en el lateral del cargador de diapositivas 6 se introducirán en el escáner una a una las diapositivas que se encuentren en el alojamiento.

 Para ello, tire primero del desplazador hasta el tope alejándolo del escáner. A continuación, vuelva a mover el desplazador con cuidado en dirección al escáner.

### INDICACIÓN

- La diapositiva que se encuentre en el escáner se extraerá del aparato y se introducirá una nueva diapositiva en la zona de visión del escáner.
- Introduzca lentamente cada nueva diapositiva en el escáner.
   Si lo hace con demasiada rapidez, la diapositiva puede salirse de la zona de visión del escáner.

**130** ES

Cuando ya no quiera escanear más diapositivas, retire el cargador de diapositivas 6 de la ranura 4.
 Retire la última diapositiva desde abajo de la mirilla del cargador de diapositivas 6.

## Digitalización de negativos/diapositivas

#### **Software Windows**

 Inicie el programa "Image Scan Tool" haciendo doble clic en el acceso directo del programa en el escritorio o seleccionando la entrada correspondiente en el menú de inicio. El programa se abre directamente en la ventana principal.

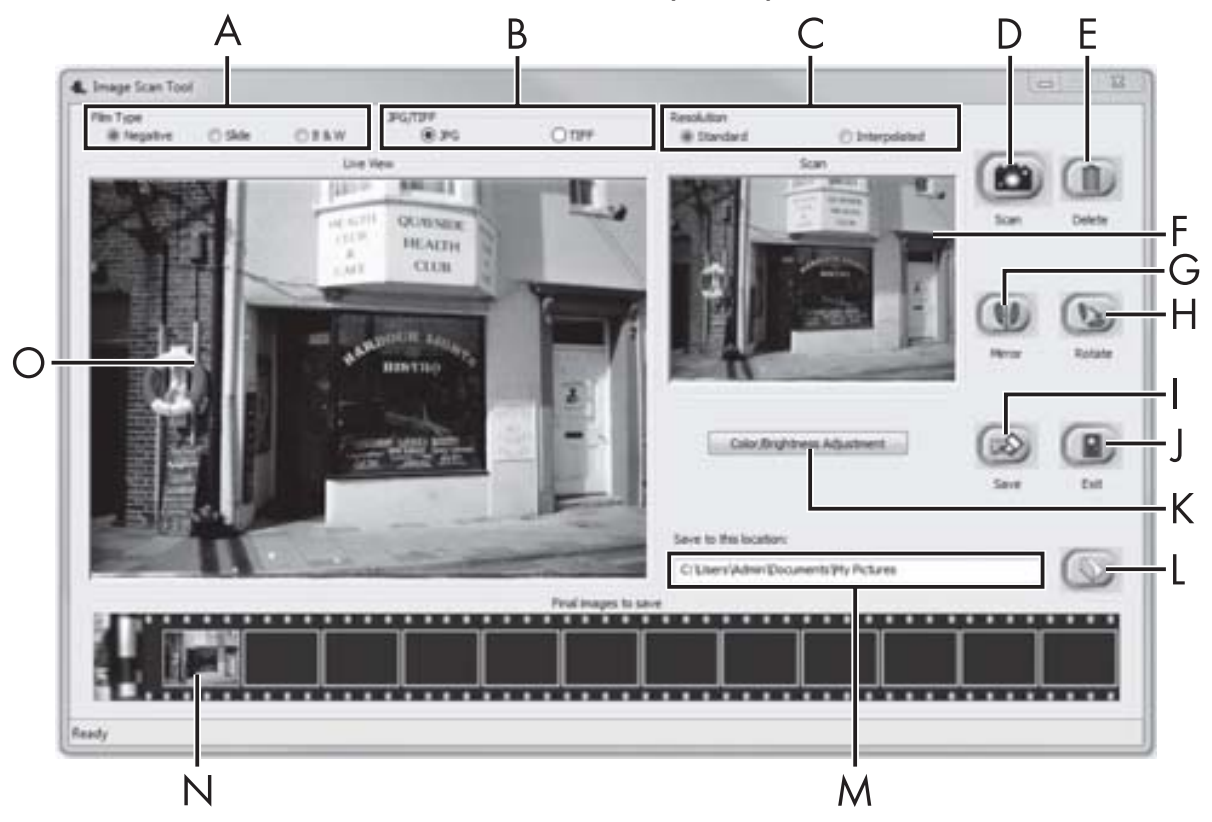

| А | Seleccione aquí el tipo (negativo, diapositiva o blanco y<br>negro) que desea usar.               |
|---|---------------------------------------------------------------------------------------------------|
| В | Seleccione aquí el formato de archivo (JPG o TIFF) con el<br>que desee guardar las imágenes.      |
| С | Seleccione aquí la resolución: Estándar: 2592 x 1680 píxeles;<br>Interpolada: 5184 x 3360 píxeles |

## **SILVER CREST**<sup>°</sup>

| D | Haga clic en este botón o pulse directamente el botón<br>SCAN 2 para escanear una imagen.                                                                                                   |
|---|----------------------------------------------------------------------------------------------------|
| E | Haga clic en este botón para eliminar la imagen seleccionada<br>en ese momento.                                                                                                    |
| F | Aquí se le muestra la imagen seleccionada en ese momento.                                                                                                    |
| G | Haga clic en este botón para reflejar la imagen seleccionada<br>en ese momento.                                                                                                    |
| Η | Haga clic en este botón para girar en sentido antihorario la<br>imagen seleccionada en ese momento.                                                                                         |
| Ι | Haga clic en este botón para guardar las imágenes regis-<br>tradas. Al introducir una ruta de almacenamiento incorrecta,<br>aparece una advertencia.                                        |
| J | Haga clic en este botón para finalizar el programa.                                                                                                    |
| К | Haga clic en este botón para realizar ajustes de color y brillo<br>antes de escanear la imagen. Los ajustes se mostrarán en la<br>visualización en tiempo real.                             |
| L | Haga clic en este botón para seleccionar una carpeta en la<br>que guardar las imágenes escaneadas.                                                                                          |
| Μ | Aquí se le mostrará la carpeta en la que se van a guardar las<br>imágenes escaneadas.                                                                                                    |
| Ζ | Aquí se mostrarán las imágenes ya escaneadas que aún no<br>se han guardado. La imagen seleccionada en ese momento<br>se representará con un marco verde y se mostrará en la<br>ventana (F). |
| 0 | Aquí se visualiza en tiempo real el negativo o la diapositiva<br>que se ha insertado.                                                                                                    |

#### Ajustes de color y brillo

 De ser necesario, ajuste los colores y el brillo haciendo clic en el botón "Color/Brightness Adjustment" (K). Se abrirá una ventana de ajustes.

| Image Scan Too |              | x |
|----------------|--------------|---|
| Brightness     | O            | ] |
| Color Balance  |              |   |
| R              | 0            |   |
| G              | OO           |   |
| В              | 0            |   |
|                | Default Exit |   |

- Mueva el control deslizante "Brightness" para ajustar el brillo entre -64 y 64.
- Mueva los tres controles deslizantes "Color Balance" para ajustar los valores de RGB entre -6 y 6.
- Para restablecer los valores predeterminados, haga clic en el botón "Default".
- Para aceptar los valores ajustados y cerrar la ventana de ajustes, haga clic en el botón "Exit".

#### Software Mac

 Inicie el programa "ImageScan" haciendo doble clic en el símbolo del programa. El programa se abre directamente en la ventana principal.

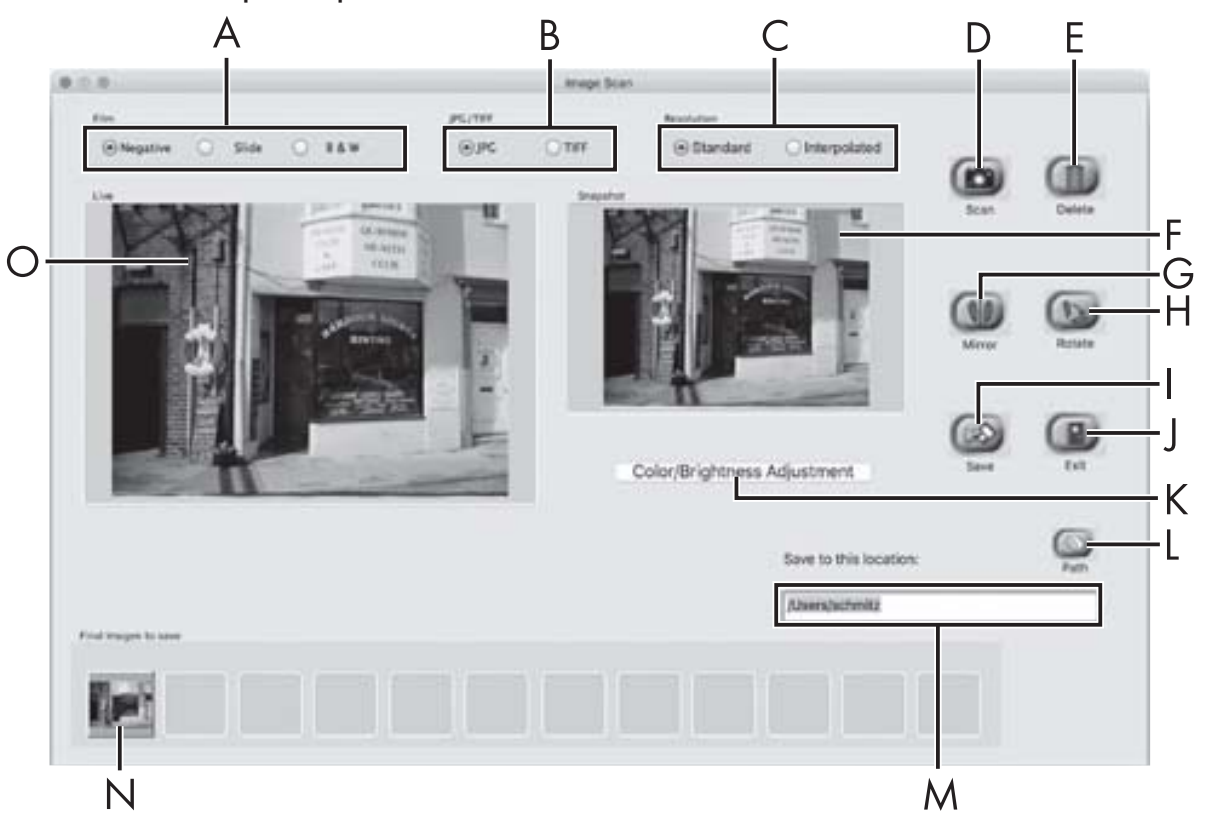

| A | Seleccione aquí el tipo (negativo, diapositiva o blanco y<br>negro) que desea usar.                 |
|---|----------------------------------------------------------------------------------------------------|
| В | Seleccione aquí el formato de archivo (JPG o TIFF) con el<br>que desee guardar las imágenes.        |
| С | Seleccione aquí la resolución:<br>Estándar: 2592 x 1680 píxeles<br>Interpolada: 5184 x 3360 píxeles |
| D | Haga clic en este botón o pulse directamente el botón <b>SCAN 2</b> para escanear una imagen.       |
| E | Haga clic en este botón para eliminar la imagen selecciona-<br>da en ese momento.                   |

## **SILVER CREST**<sup>®</sup>

| F | Aquí se le muestra la imagen seleccionada en ese momento.                                                                                                    |  |  |  |  |
|---|----------------------------------------------------------------------------------------------------|--|--|--|--|
| G | Haga clic en este botón para reflejar la imagen seleccionada<br>en ese momento.                                                                                                    |  |  |  |  |
| Н | Haga clic en este botón para girar en sentido antihorario la<br>imagen seleccionada en ese momento.                                                                                         |  |  |  |  |
| I | Haga clic en este botón para guardar las imágenes regis-<br>tradas. Al introducir una ruta de almacenamiento incorrecta,<br>aparece una advertencia.                                        |  |  |  |  |
| J | Haga clic en este botón para finalizar el programa.                                                                                                    |  |  |  |  |
| К | Haga clic en este botón para realizar ajustes de color y brillo<br>antes de escanear la imagen. Los ajustes se mostrarán en la<br>visualización en tiempo real.                             |  |  |  |  |
| L | Haga clic en este botón para seleccionar una carpeta en la<br>que guardar las imágenes escaneadas.                                                                                          |  |  |  |  |
| Μ | Aquí se le mostrará la carpeta en la que se van a guardar las<br>imágenes escaneadas.                                                                                                    |  |  |  |  |
| Ν | Aquí se mostrarán las imágenes ya escaneadas que aún no<br>se han guardado. La imagen seleccionada en ese momento<br>se representará con un marco verde y se mostrará en la<br>ventana (F). |  |  |  |  |
| 0 | Aquí se visualiza en tiempo real el negativo o la diapositiva que se ha insertado.                                                                                                    |  |  |  |  |

#### Ajustes de color y brillo

 De ser necesario, ajuste los colores y el brillo haciendo clic en el botón "Color/Brightness Adjustment" (K). Se abrirá una ventana de ajustes.

| Brightness    | +   | .00 | 17. | 2.3 | - Cerce | 12  |    | -6 | 128 |
|---------------|-----|-----|-----|-----|---------|-----|----|----|-----|
| Color Balance |     |     |     |     |         |     |    |    |     |
| Red           | 120 | 1   | 1   |     | 101.1   | - 1 | 17 | -  | 128 |
| Green         | 3   | 4   |     | ÷   | 101-1   | 3   | 4  | -  | 128 |
| Blue          | -   | 4   | ÷.  | -   | 100     | 14  | 14 | -  | 128 |
|               |     |     |     |     |         |     |    |    |     |

- Mueva el control deslizante "Brightness" para ajustar el brillo entre 0 y 255.
- Mueva los tres controles deslizantes "Color Balance" para ajustar los valores de RGB entre 0 y 255.
- Para restablecer los valores predeterminados, haga clic en el botón "Default".
- Para aceptar los valores ajustados y cerrar la ventana de ajustes, haga clic en el botón "Exit".

### Después del uso

- Retire el soporte de negativos 5 pasándolo por completo a través del aparato.
- Retire el cargador de diapositivas 6 volviéndolo a extraer de la ranura 4 derecha.
- Desenchufe el cable USB 8 de la conexión USB de su ordenador y del escáner.

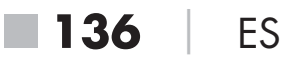

## Eliminación de fallos

La siguiente tabla ayuda a la localización y solución de averías menores:

| Fallo                                        | Posible causa                                                                       | Solución                                                                             |
|----------------------------------------------|-------------------------------------------------------------------------------------|--------------------------------------------------------------------------------------|
| El LED <b>PWR 1</b> no se<br>ilumina.        | El aparato no está co-<br>nectado correctamente.                                    | Conecte el aparato.                                                                  |
| La calidad de las imá-                       | Hay polvo en la retroilu-<br>minación del escáner.                                  | Limpie la retroilumi-<br>nación (consulte el<br>capítulo "Limpieza").                |
| genes no es buena.                           | Hay polvo en la pelícu-<br>la o la diapositiva.                                     | Limpie la película o<br>la diapositiva.                                              |
| Las imágenes escanea-<br>das están borrosas. | La lente del escáner<br>se ha empañado a<br>causa de diferencias de<br>temperatura. | Espere hasta que<br>el aparato se haya<br>aclimatado a la tem-<br>peratura ambiente. |

#### INDICACIÓN

 Si no logra solucionar el problema con los pasos indicados, póngase en contacto con la línea directa de asistencia (consulte el capítulo Asistencia técnica).

## **SILVERCREST**°

## Limpieza

## 🛆 ATENCIÓN

- Durante la limpieza, asegúrese de que no penetre humedad en el aparato para evitar daños irreparables.
- Limpie la carcasa exclusivamente con un paño ligeramente húmedo y con un producto de limpieza suave.
- Limpie la superficie de la retroiluminación en el interior del aparato con un cepillo de limpieza 7. Para ello, deslice el cepillo de limpieza con la superficie de limpieza hacia abajo solo en la ranura derecha 4 (consulte la figura 3).

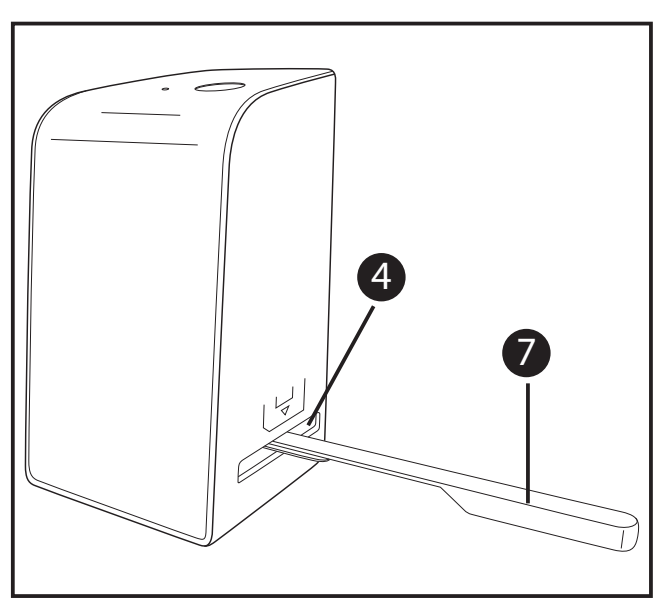

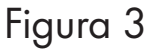

## Almacenamiento/desecho

### Almacenamiento cuando el aparato no esté en uso

 Guarde el aparato en un entorno seco y sin polvo protegido de la radiación solar directa.

### Desecho del aparato

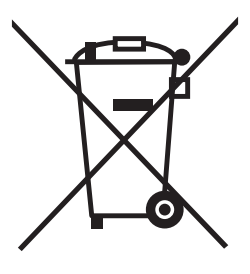

El símbolo adyacente de un contenedor tachado sobre unas ruedas indica que este aparato está sujeto a la Directiva 2012/19/EU. Dicha Directiva estipula que el aparato no debe desecharse con la basura doméstica normal al finalizar su vida útil, sino en puntos de recogida, puntos limpios o empresas de desechos previstas especialmente para ello.

#### Este tipo de desecho es gratuito. Cuide el medio ambiente y deseche el aparato de la manera adecuada.

Para obtener más información al respecto, póngase en contacto con las instalaciones locales de desechos o con las administraciones públicas competentes.

## **SILVER CREST**<sup>°</sup>

## Anexo

## **Características técnicas**

| Tensión de funcionamiento/<br>consumo de corriente | 5 V <del>===</del> /500 mA<br>(mediante conexión USB) |
|----------------------------------------------------|-------------------------------------------------------|
| Interfaz                                           | USB 2.0                                               |
| Temperatura de funcionamiento                      | 5-40 °C                                               |
| Humedad (sin condensación)                         | ≤ 75 %                                                |
| Dimensiones (an. x al. x pr.)                      | Aprox. 9,4 x 16,9 x 10,4 cm                           |
| Peso (sin accesorios)                              | Aprox. 450 g                                          |

| Fotosensor          | Sensor CMOS de<br>5 megapíxeles                                   |
|---------------------|-------------------------------------------------------------------|
| Rango de enfoque    | Enfoque fijo                                                      |
| Control de brillo   | Automático                                                        |
| Balance de blancos  | Automático                                                        |
| Resolución          | Estándar: 2592 x 1680 píxeles<br>Interpolada: 5184 x 3360 píxeles |
| Método de escaneado | Single pass (una sola pasada)                                     |
| Fuente de luz       | Contraluz (3 LED blancos)                                         |
### Indicaciones sobre la Declaración de conformidad CE

Este aparato cumple los requisitos básicos y las demás normas relevantes de la Directiva de compatibilidad electromagnética 2014/30/EU y de la Directiva sobre restricciones a la utilización de determinadas sustancias peligrosas en aparatos eléctricos y electrónicos 2011/65/EU.

Puede solicitarse la declaración de conformidad de la CE completa al importador.

### Garantía de Kompernass Handels GmbH

Estimado cliente:

Este aparato cuenta con una garantía de 3 años a partir de la fecha de compra. Si se detectan defectos en el producto, puede ejercer sus derechos legales frente al vendedor. Estos derechos legales no se ven limitados por la garantía descrita a continuación.

#### Condiciones de la garantía

El plazo de la garantía comienza con la fecha de compra. Guarde bien el comprobante de caja original, ya que lo necesitará como justificante de compra.

Si dentro de un periodo de tres años a partir de la fecha de compra de este producto se detecta un defecto en su material o un error de fabricación, asumiremos la reparación o sustitución gratuita del producto a nuestra elección. La prestación de la garantía requiere la presentación del aparato defectuoso y del comprobante de caja, así como una breve descripción por escrito del defecto detectado y de las circunstancias en las que se haya producido dicho defecto, dentro del plazo de tres años.

ES **141** 

Si el defecto está cubierto por nuestra garantía, le devolveremos el producto reparado o le suministraremos uno nuevo. La reparación o sustitución del producto no supone el inicio de un nuevo periodo de garantía.

# Duración de la garantía y reclamaciones legales por vicios

La duración de la garantía no se prolonga por hacer uso de ella. Este principio también se aplica a las piezas sustituidas y reparadas. Si después de la compra del aparato, se detecta la existencia de daños o de defectos al desembalarlo, deben notificarse de inmediato. Cualquier reparación que se realice una vez finalizado el plazo de garantía estará sujeta a costes.

### Alcance de la garantía

El aparato se ha fabricado cuidadosamente según estándares elevados de calidad y se ha examinado en profundidad antes de su entrega.

La prestación de la garantía solo rige para defectos en los materiales o errores de fabricación. Esta garantía no cubre las piezas del producto normalmente sometidas al desgaste y que, en consecuencia, puedan considerarse piezas de desgaste ni los daños producidos en los componentes frágiles, p. ej., interruptores, baterías, moldes de horno o piezas de vidrio.

Se anulará la garantía si el producto se daña o no se utiliza o mantiene correctamente. Para utilizar correctamente el producto, deben observarse todas las indicaciones especificadas en las instrucciones de uso. Debe evitarse cualquier uso y manejo que esté desaconsejado o frente al que se advierta en las instrucciones de uso.

El producto está previsto exclusivamente para su uso privado y no para su uso comercial. En caso de manipulación indebida e incorrecta, uso de la fuerza y apertura del aparato por personas ajenas a nuestros centros de asistencia técnica autorizados, la garantía perderá su validez.

142

ES

#### Proceso de reclamación conforme a la garantía

Para garantizar una tramitación rápida de su reclamación, le rogamos que observe las siguientes indicaciones:

- Mantenga siempre a mano el comprobante de caja y el número de artículo (p. ej., IAN 12345) como justificante de compra.
- Podrá ver el número de artículo en la placa de características, grabado en el aparato, en la portada de las instrucciones (parte inferior izquierda) o en un adhesivo en la parte trasera o inferior del aparato.
- Si se producen errores de funcionamiento u otros defectos, póngase primero en contacto con el departamento de asistencia técnica especificado a continuación por teléfono o por correo electrónico.
- Podrá enviar el producto calificado como defectuoso junto con el justificante de compra (comprobante de caja) y la descripción del defecto y de las circunstancias en las que se haya producido de forma gratuita a la dirección de correo proporcionada.

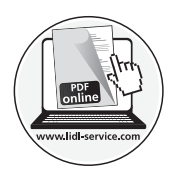

En www.lidl-service.com, podrá descargar este manual de usuario y muchos otros más, así como vídeos sobre los productos y software.

### Asistencia técnica

#### ES Servicio España

Tel.: 902 59 99 22 (0,08 EUR/Min. + 0,11 EUR/llamada (tarifa normal)) (0,05 EUR/Min. + 0,11 EUR/llamada (tarifa reducida)) E-Mail: kompernass@lidl.es

IAN 289910

### Importador

Tenga en cuenta que la dirección siguiente no es una dirección de asistencia técnica. Póngase primero en contacto con el centro de asistencia técnica especificado.

KOMPERNASS HANDELS GMBH BURGSTRASSE 21 DE-44867 BOCHUM ALEMANIA www.kompernass.com

## Índice

| Introdução                                                      |    |
|-----------------------------------------------------------------|----|
| Informações acerca deste manual de instruções                   | 7  |
| Indicações sobre marcas    14/      Utilização correta    14/   | 7  |
| Indicações de aviso utilizadas                                  | }  |
| Instruções de segurança149                                      |    |
| Colocação em funcionamento150                                   |    |
| Verificar o conteúdo da embalagem 150                           | )  |
| Eliminação da embalagem 150                                     | )  |
| Ligação a um computador                                         |    |
| Instalar o software 151                                         |    |
| Elementos de comando153                                         | 6  |
| Operação e funcionamento153                                     | 5  |
| Introduzir tiras de película 153                                | }  |
| Introduzir os diapositivos 154                                  | ŀ  |
| Digitalizar negativos/diapositivos 155                          | )  |
| Depois da utilização 160                                        | )  |
| Resolução de falhas161                                          |    |
| Limpeza                                                         |    |
| Armazenamento/eliminação163                                     | 6  |
| Armazenamento quando o aparelho não estiver a ser utilizado 163 | 3  |
| Eliminação do aparelho 163                                      | \$ |

| Anexo                                                | 164 |
|------------------------------------------------------|-----|
| Dados técnicos                                       | 164 |
| Indicações relativas à Declaração EU de Conformidade | 165 |
| Garantia da Kompernass Handels GmbH                  | 165 |
| Assistência Técnica                                  | 167 |
| Importador                                           | 168 |

### Introdução

### Informações acerca deste manual de instruções

Parabéns pela compra do seu novo aparelho.

Optou por um produto de elevada qualidade. O manual de instruções é parte integrante deste produto. Este contém instruções importantes para a segurança, utilização e eliminação. Antes de utilizar o produto, familiarize-se com todas as instruções de operação e segurança. Utilize o produto apenas como descrito e nas áreas de aplicação indicadas. Guarde sempre o manual de instruções na proximidade do produto para futuras consultas. Ao transferir ou vender o produto a terceiros, entregue todos os respetivos documentos, incluindo este manual de instrução.

### Indicações sobre marcas

- USB<sup>®</sup> é uma marca registada da USB Implementers Forum, Inc.
- Microsoft<sup>®</sup>, Windows<sup>®</sup>, Windows<sup>®</sup> XP, Windows Vista<sup>®</sup>, Windows 7<sup>®</sup>, Windows 8<sup>®</sup> e Windows 10<sup>®</sup> são marcas comerciais registadas da Microsoft Corporation nos Estados Unidos da América e/ou noutros países.
- Mac OS X<sup>®</sup> é uma marca registada da Apple Inc. nos EUA e noutros países.
- A marca de fábrica SilverCrest e o nome comercial são propriedade do respetivo proprietário.

Todos os outros nomes e produtos podem ser marcas ou marcas registadas dos respetivos proprietários.

### Utilização correta

Este aparelho é um aparelho da tecnologia de informação e destina-se unicamente à utilização comercial para a digitalização de película e diapositivos. Qualquer utilização diferente ou fora do âmbito descrito é considerada incorreta. Excluem-se quaisquer direitos de garantia relativos a danos resultantes de uma utilização incorreta. O risco é assumido exclusivamente pelo utilizador.

SND 3600 D2

PT **147** 

## **SILVERCREST**°

### Indicações de aviso utilizadas

No presente manual de instruções são utilizadas as seguintes indicações de aviso:

### 

# Uma indicação de aviso deste nível de perigo identifica uma situação de perigo iminente.

Se a situação de perigo não for evitada, existe perigo de ferimentos graves ou morte.

 Seguir as instruções desta indicação de aviso para evitar o perigo de ferimentos graves ou morte.

### 🛆 ATENÇÃO

#### Uma indicação de aviso deste nível de perigo identifica possíveis danos materiais.

Se a situação não for evitada, existe perigo de danos materiais.

 Seguir as instruções desta indicação de aviso para evitar danos materiais.

#### ΝΟΤΑ

 Uma nota fornece informações adicionais que facilitam o manuseamento do aparelho.

**148** | PT

SND 3600 D2

### Instruções de segurança

- Antes da utilização, verifique a existência de eventuais danos exteriores visíveis no aparelho. Não tente colocar em funcionamento um aparelho avariado ou que tenha sofrido uma queda.
- Em caso de danos nos cabos ou ligações, solicite a sua substituição a um técnico autorizado ou à Assistência Técnica.
- Este aparelho pode ser utilizado por crianças com idades superiores a 8 anos, bem como por pessoas com capacidades físicas, sensoriais ou mentais reduzidas, ou com falta de experiência e/ou conhecimento, caso sejam vigiadas ou instruídas sobre a utilização segura do aparelho e compreendam os perigos daí resultantes. As crianças não podem brincar com o aparelho. A limpeza e a manutenção pelo utilizador não podem ser realizadas por crianças não vigiadas.
- Solicite as reparações do aparelho apenas a empresas autorizadas ou ao Serviço de Assistência Técnica. Reparações inadequadas podem acarretar perigos consideráveis para o utilizador. Além disso, a garantia extingue-se.
- Não realize quaisquer transformações ou alterações no aparelho por iniciativa própria.
- Proteja o aparelho contra humidade e infiltração de líquidos. Não coloque quaisquer objetos com líquidos (como por ex. jarras) ao lado do aparelho.
- Mantenha o aparelho longe de chamas abertas e não coloque velas em cima ou junto do aparelho. Deste modo, evita a propagação de incêndios.
- Se o aparelho for levado rapidamente de um ambiente quente para um ambiente frio, ou de um frio para um quente, deixe-o aclimatar-se durante 30 min.
- PERIGO! Os materiais de embalagem não são brinquedos para crianças! Mantenha todos os materiais de embalagem fora do alcance das crianças. Perigo de asfixia!

**SND 3600 D2** 

PT **149** 

### Colocação em funcionamento

### Verificar o conteúdo da embalagem

(Figuras, ver páginas desdobráveis)

A embalagem inclui os seguintes componentes:

- Scanner
- 1 Carregador de diapositivos
- 2 Suportes para negativos
- CD do programa
- Escova de limpeza
- Cabo USB
- Manual de instruções
- Retire da embalagem todas as peças e remova todo o material de embalagem.

#### ΝΟΤΑ

- Verifique a integralidade do produto fornecido e a existência de eventuais danos visíveis.
- Caso falte algum componente ou se verifiquem danos resultantes de embalagem defeituosa ou do transporte, contacte a linha direta de Assistência Técnica (ver capítulo Assistência Técnica).

### Eliminação da embalagem

Os materiais de embalagem são selecionados tendo em conta os aspetos ambientais e técnicos relativamente à eliminação, sendo, por isso, recicláveis.

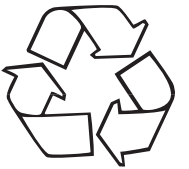

Elimine os materiais de embalagem que já não são necessários de acordo com os regulamentos locais em vigor.

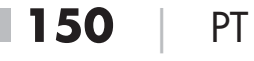

### Ligação a um computador

#### Requisitos do sistema

Sistema operativo: Windows XP/Vista/7/8/10, Mac OS 10.6 - 10.12 Slot: Porta USB (USB 2.0)

- Ligue a ficha USB micro do cabo USB (8) à entrada USB micro (3) do scanner.
- Ligue a ficha USB do cabo USB (3) a um computador ligado. O computador reconhece o novo hardware e inicia a instalação automática do programa de controlo. Este processo pode durar aprox. um minuto. O LED PWR (1) acende-se assim que o scanner tenha sido devidamente ligado.

### Instalar o software

### Instalação no Windows

## 🛆 ATENÇÃO

- Durante a instalação do software, é possível que ficheiros importantes sejam substituídos ou alterados. Para poder aceder aos ficheiros originais, em caso de eventuais problemas depois da instalação, deve realizar uma cópia de segurança do conteúdo do seu disco rígido antes de instalar o software.
- Coloque o CD do programa fornecido na unidade de CD do seu computador. O menu de instalação inicia-se automaticamente.
- Clique no botão "Installation", para iniciar a instalação.
- Instale o software de acordo com as instruções no ecrã.

## **SILVER CREST**°

### ΝΟΤΑ

- Caso tenha desligado a função de arranque automático e o processo não comece automaticamente, inicie o processo de instalação clicando duas vezes no ficheiro "WinSetup.exe", no diretório principal do CD.
- Após a instalação bem-sucedida, pode abandonar o menu, clicando no botão "Exit".

#### Instalação no Mac OS

### \land ATENÇÃO

- Durante a instalação do software, é possível que ficheiros importantes sejam substituídos ou alterados. Para poder aceder aos ficheiros originais, em caso de eventuais problemas depois da instalação, deve realizar uma cópia de segurança do conteúdo do seu disco rígido antes de instalar o software.
- Coloque o CD do programa fornecido na unidade de CD do seu computador Mac.
- Abra o diretório principal do CD do programa.
- Mude para o diretório "Mac".
- Inicie o processo de instalação clicando duas vezes no ficheiro "ImageScan.dmg".
- Instale o software de acordo com as instruções no ecrã.

**152** PT

### Elementos de comando

(Figuras, ver páginas desdobráveis)

- 1 LED PWR
- 2 Tecla SCAN
- 3 Entrada USB micro
- Abertura para suporte de negativos ou carregador de diapositivos
- 5 Suporte de negativos
- 6 Carregador de diapositivos
- 7 Escova de limpeza
- 8 Cabo USB (USB para USB micro)

## Operação e funcionamento

### Introduzir tiras de película

- Desbloqueie o fecho na parte frontal do suporte de negativos 5 e abra o suporte.
- Introduza as tiras de película, no lado correto, no suporte. Verifique se os orifícios da tira de película estão colocados nos respetivos fixadores do suporte, para que esta não se possa deslocar.
- Feche o suporte até a tampa encaixar.
- Introduza então o suporte de negativos 5, com a marcação triangular virada para a frente e visível, na abertura da direita
  (ver fig. 1).
- Introduza o suporte de negativos 5 na abertura da direita 4, até este encaixar de forma audível na primeira posição. Para passar para outros negativos, introduza o suporte de negativos
  mais para dentro na abertura da direita , até este encaixar de forma audível na posição seguinte.

SND 3600 D2

PT | 153

## **SILVER CREST**°

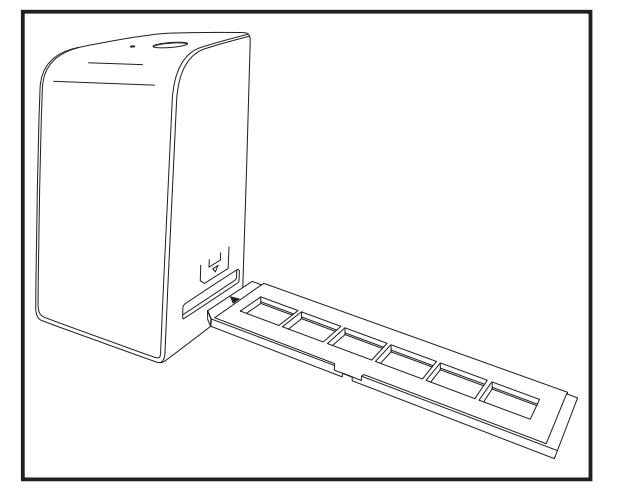

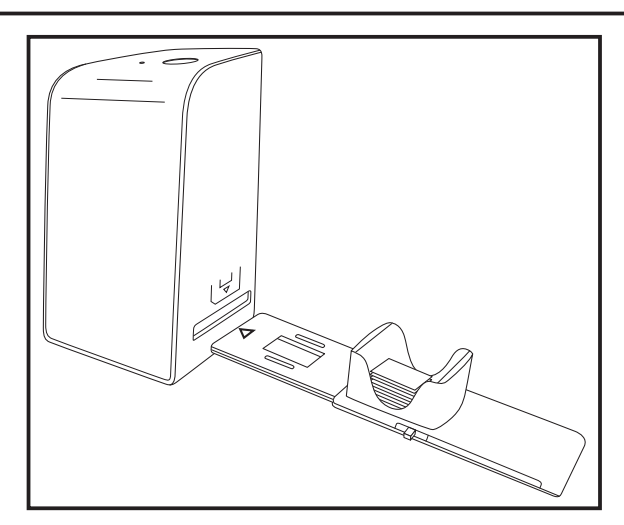

Figura 1

Figura 2

### Introduzir os diapositivos

- Introduza os diapositivos, no lado correto, no compartimento do carregador de diapositivos 6 previsto para tal. É possível colocar aprox. 10-12 diapositivos (consoante o tamanho) no carregador de diapositivos.
- Introduza primeiro o carregador de diapositivos 6 com a janela de visualização na abertura direita 4. Ao fazê-lo, verifique se a marcação triangular está virada para a frente e visível (ver figura 2).

É possível introduzir os diapositivos existentes no compartimento, um por um, no scanner com o deslocador que se encontra lateralmente no carregador de diapositivos 6.

 Movimente, para isso, primeiro o deslocador até ao batente, na direção contrária ao scanner. Em seguida, volte a movimentar o deslocador cuidadosamente na direção do scanner.

### NOTA

- Um diapositivo que se encontre no interior do scanner é assim expelido do aparelho e é introduzido um novo diapositivo na zona de visualização do scanner.
- Tenha em atenção que deve introduzir devagar um novo diapositivo no scanner. Se isto for realizado de forma demasiado rápida, o diapositivo pode ultrapassar a zona de visualização do scanner.

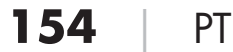

SND 3600 D2

Quando já não pretender digitalizar mais diapositivos, retire o carregador de diapositivos 6 da abertura 4.
 Retire o último diapositivo, por baixo, da janela de visualização do carregador de diapositivos 6.

### Digitalizar negativos/diapositivos

### Software Windows

 Inicie o programa "Image Scan Tool" clicando duas vezes no ícone do programa, no ambiente de trabalho, ou selecione a entrada correspondente no menu Iniciar. O programa abre-se diretamente na janela principal.

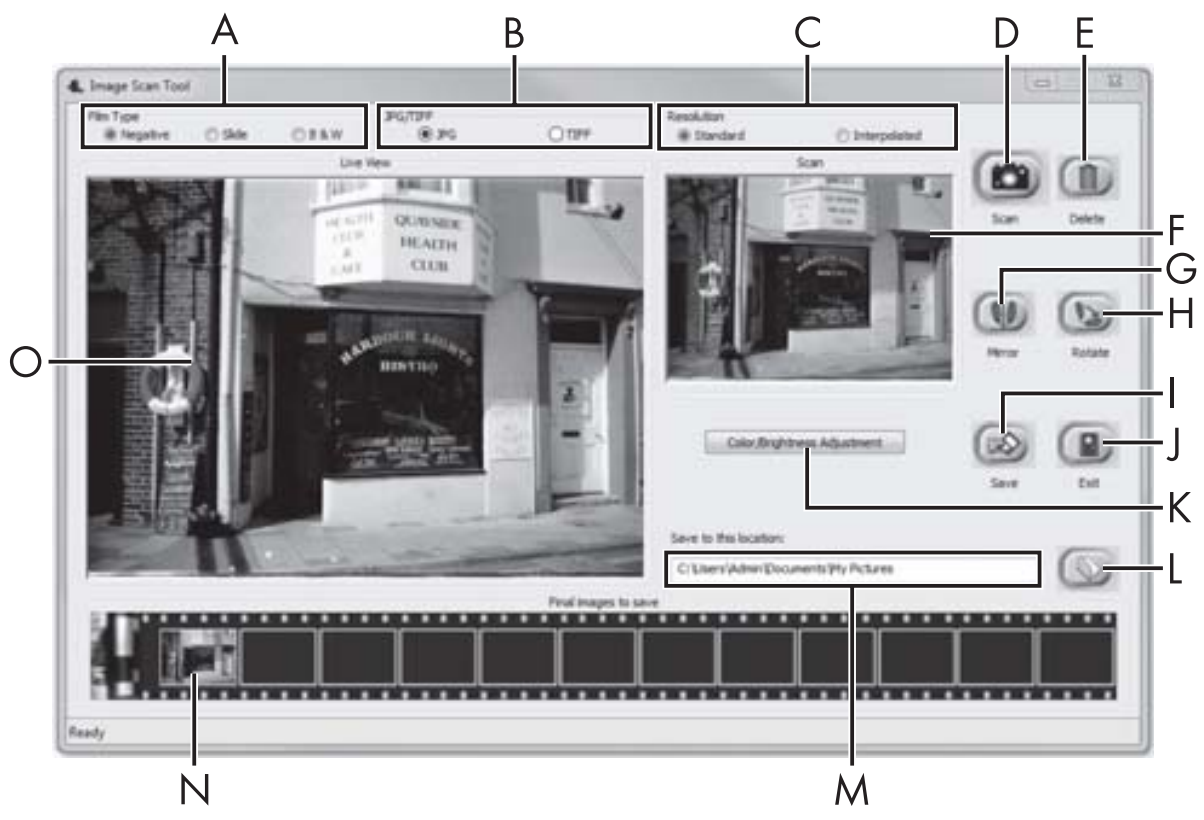

| А | Selecione aqui o tipo (negativo, diapositivo ou preto/branco)<br>que pretender utilizar.      |
|---|-----------------------------------------------------------------------------------------------|
| В | Selecione aqui o formato do ficheiro (JPG ou TIFF), no qual<br>pretende guardar as imagens.   |
| С | Selecione aqui a resolução: Standard: 2592 x 1680 píxeis;<br>interpolados: 5184 x 3360 píxeis |

| D | Clique neste botão ou prima diretamente a tecla SCAN 2, para digitalizar uma imagem.                                                                                      |
|---|----------------------------------------------------------------------------------------------------|
| E | Clique neste botão, para apagar a imagem atualmente<br>marcada.                                                                                                    |
| F | Aqui é visualizada a imagem atualmente marcada.                                                                                                    |
| G | Clique neste botão, para inverter a imagem atualmente<br>marcada.                                                                                                    |
| Η | Clique neste botão, para rodar a imagem atualmente marcada<br>no sentido dos ponteiros do relógio.                                                                        |
| Ι | Clique neste botão, para armazenar as imagens realizadas.<br>Se for introduzido um caminho de armazenamento inválido,<br>é emitida uma mensagem de aviso.                 |
| J | Clique neste botão, para terminar o programa.                                                                                                    |
| К | Clique neste botão, para regular a cor ou a luminosidade<br>antes de digitalizar a imagem. As alterações são visualizadas<br>numa imagem real.                            |
| L | Clique neste botão, para selecionar uma pasta onde armazenar<br>as imagens digitalizadas.                                                                                 |
| Μ | Aqui é visualizada a pasta na qual as imagens digitalizadas<br>vão ser armazenadas.                                                                                       |
| Ν | Aqui são visualizadas as imagens já digitalizadas que ainda<br>não foram armazenadas. A imagem atualmente marcada é<br>visualizada com um caixilho verde e na janela (F). |
| 0 | Aqui é visualizada uma imagem real do negativo/diapositivo<br>colocado.                                                                                                   |

#### Regulação da cor e luminosidade

 Em caso de necessidade, regule as cores e a luminosidade, clicando no botão "Color/Brightness Adjustment" (K). Abre-se uma janela de configuração.

| Image Scan Too | I                                     | x    |
|----------------|---------------------------------------|------|
| Brightness     |                                       | 0    |
| Color Balance  | · · · · · · · · · · · · · · · · · · · | 0    |
| G              | · · · · · · · · · · · · · · · · · · · | 0    |
| в              | · · · · · · · · · · · · · · · · · · · | 0    |
|                | Default                               | Exit |

- Movimente o deslocador de regulação "Brightness", para regular a luminosidade entre -64 e 64.
- Movimente os três deslocadores de regulação "Color Balance", para regular os valores RGB entre -6 e 6.
- Para repor os valores standard, clique no botão "Default".
- Para assumir os valores configurados e fechar a janela de configuração, clique no botão "Exit".

### Software Mac

 Inicie o programa "ImageScan" clicando duas vezes no ícone do programa. O programa abre-se diretamente na janela principal.

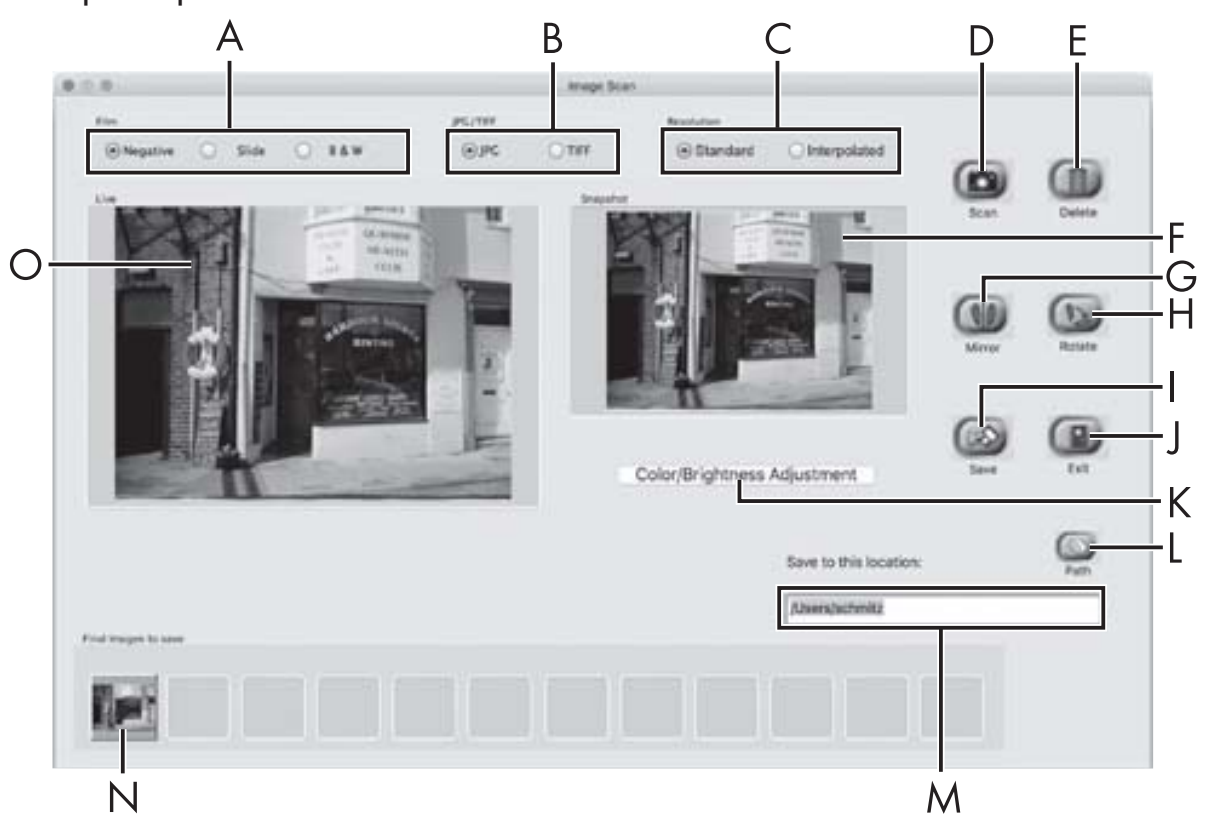

| А | Selecione aqui o tipo (negativo, diapositivo ou preto/branco)<br>que pretender utilizar.        |
|---|-------------------------------------------------------------------------------------------------|
| В | Selecione aqui o formato do ficheiro (JPG ou TIFF), no qual<br>pretende guardar as imagens.     |
| С | Selecione aqui a resolução:<br>Standard: 2592 x 1680 píxeis<br>Interpolados: 5184 x 3360 píxeis |
| D | Clique neste botão ou prima diretamente a tecla SCAN 2, para digitalizar uma imagem.            |
| E | Clique neste botão, para apagar a imagem atualmente<br>marcada.                                 |

| F | Aqui é visualizada a imagem atualmente marcada.                                                                                                    |
|---|----------------------------------------------------------------------------------------------------|
| G | Clique neste botão, para inverter a imagem atualmente<br>marcada.                                                                                                    |
| Н | Clique neste botão, para rodar a imagem atualmente marca-<br>da no sentido dos ponteiros do relógio.                                                                      |
| I | Clique neste botão, para armazenar as imagens realizadas.<br>Se for introduzido um caminho de armazenamento inválido,<br>é emitida uma mensagem de aviso.                 |
| J | Clique neste botão, para terminar o programa.                                                                                                    |
| К | Clique neste botão, para regular a cor ou a luminosidade<br>antes de digitalizar a imagem. As alterações são visualiza-<br>das numa imagem real.                          |
| L | Clique neste botão, para selecionar uma pasta onde armaze-<br>nar as imagens digitalizadas.                                                                               |
| Μ | Aqui é visualizada a pasta na qual as imagens digitalizadas<br>vão ser armazenadas.                                                                                       |
| Z | Aqui são visualizadas as imagens já digitalizadas que ainda<br>não foram armazenadas. A imagem atualmente marcada é<br>visualizada com um caixilho verde e na janela (F). |
| 0 | Aqui é visualizada uma imagem real do negativo/diapositivo<br>colocado.                                                                                                   |

PT | 159

#### Regulação da cor e luminosidade

 Em caso de necessidade, regule as cores e a luminosidade, clicando no botão "Color/Brightness Adjustment" (K). Abre-se uma janela de configuração.

| Brightness    | -   | .00 | 17. | - | - Cores | 12 | 9 | -1 | 128 |
|---------------|-----|-----|-----|---|---------|----|---|----|-----|
| Color Balance |     |     |     |   |         |    |   |    |     |
| Red           | 127 | 1   | 1   |   | 101.1   | 1  |   |    | 128 |
| Green         | 3   | 4   |     | ÷ | 101     | ł  | 4 | -  | 128 |
| Blue          | -   | 4   | ÷.  | - | 100     | 14 | 4 | -  | 128 |
|               |     |     |     |   |         |    |   |    |     |

- Movimente o deslocador de regulação "Brightness", para regular a luminosidade entre 0 e 255.
- Movimente os três deslocadores de regulação "Color Balance", para regular os valores RGB entre 0 e 255.
- Para repor os valores standard, clique no botão "Default".
- Para assumir os valores configurados e fechar a janela de configuração, clique no botão "Exit".

### Depois da utilização

- Remova o suporte dos negativos 5, passando-o completamente pelo aparelho.
- Remova o carregador dos diapositivos 6, retirando-o novamente da abertura direita 4.
- Remova o cabo USB (8) da porta USB do seu computador e do scanner.

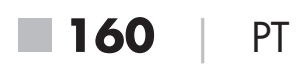

### Resolução de falhas

A tabela abaixo ajuda na localização e resolução de avarias mais pequenas:

| Falha                                            | Causa possível                                                                   | Resolução                                                                           |
|--------------------------------------------------|----------------------------------------------------------------------------------|-------------------------------------------------------------------------------------|
| LED <b>PWR 1</b><br>não se acende.               | O aparelho não está<br>corretamente montado.                                     | Ligue o aparelho.                                                                   |
| Má qualidade de                                  | Pó na iluminação de<br>fundo do scanner.                                         | Limpe a iluminação<br>de fundo (ver capítu-<br>lo "Limpeza").                       |
| Imagem.                                          | Pó na película ou no<br>diapositivo.                                             | Limpe a película ou<br>o diapositivo.                                               |
| As imagens digitaliza-<br>das não estão nítidas. | A lente do scanner está<br>embaciada devido a<br>oscilações de tempe-<br>ratura. | Aguarde até que o<br>aparelho se tenha<br>aclimatizado à tem-<br>peratura ambiente. |

#### NOTA

 Caso não seja possível solucionar o problema com os passos acima mencionados, contacte o serviço de apoio ao cliente (ver capítulo Assistência Técnica).

## **SILVER CREST**°

### Limpeza

### 🛆 ATENÇÃO

- Certifique-se de que, durante a limpeza, não se infiltra humidade no aparelho, para evitar danos irreparáveis no mesmo.
- Limpe o corpo do aparelho apenas com um pano ligeiramente humedecido e um detergente suave.
- Limpe a superfície da iluminação de fundo no interior do aparelho com uma escova de limpeza 7. Para este fim, introduza a escova de limpeza, com a superfície de limpeza para baixo, na abertura direita 4 (ver figura 3).

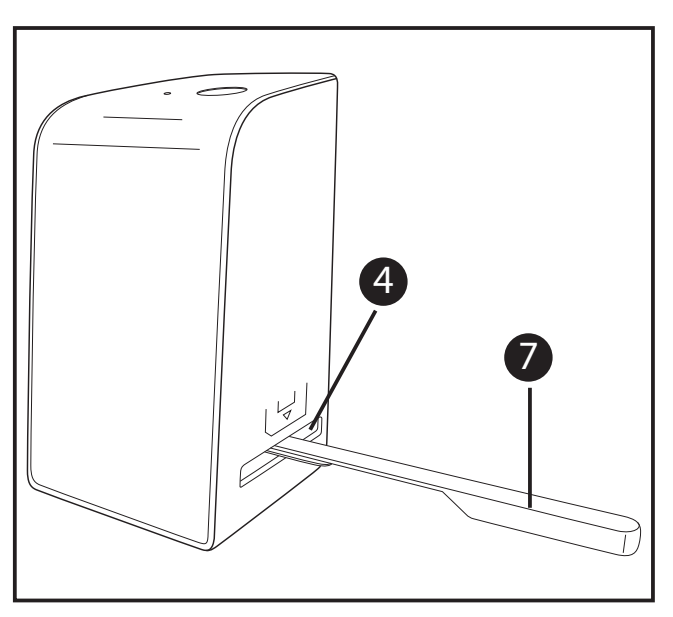

Figura 3

### Armazenamento/eliminação

### Armazenamento quando o aparelho não estiver a ser utilizado

 Guarde o aparelho num ambiente seco, isento de pó e sem radiação solar direta.

### Eliminação do aparelho

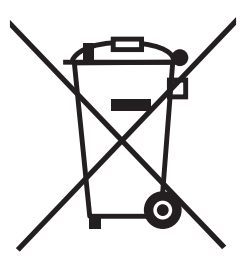

O símbolo ao lado de um contentor de lixo com rodas riscado indica que este aparelho está sujeito à Diretiva Europeia 2012/19/EU. Esta Diretiva determina que não pode eliminar este aparelho, no fim da sua vida útil, no lixo doméstico, devendo entregá-lo em locais de recolha, especialmente concebidos para o efeito, depósitos de materiais recicláveis ou empresas de eliminação de resíduos.

# A eliminação é gratuita. Proteja o meio ambiente e elimine os resíduos de modo adequado.

Mais informações poderão ser obtidas junto da sua empresa de eliminação de resíduos local ou das entidades municipais.

### Anexo

### Dados técnicos

| Tensão de funcionamento/<br>consumo de corrente | 5 V <del>===</del> / 500 mA<br>(por meio de porta USB) |
|-------------------------------------------------|--------------------------------------------------------|
| Interface                                       | USB 2.0                                                |
| Temperatura de funcionamento                    | +5-+40 °C                                              |
| Humidade (sem condensação)                      | ≤ 75 %                                                 |
| Dimensões (L x A x P)                           | aprox. 9,4 x 16,9 x 10,4 cm                            |
| Peso (sem acessórios)                           | aprox. 450 g                                           |

| Sensor de imagem         | Sensor CMOS de 5 megapíxeis                                      |
|--------------------------|------------------------------------------------------------------|
| Zona de focalização      | Foco fixo                                                        |
| Controlo de luminosidade | Automático                                                       |
| Comparação de cor        | Automático                                                       |
| Resolução                | Standard: 2592 x 1680 píxeis<br>Interpolados: 5184 x 3360 píxeis |
| Método de digitalização  | Single pass                                                      |
| Fonte de luz             | Contraluz (3 LEDs brancos)                                       |

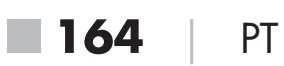

### Indicações relativas à Declaração EU de Conformidade

Este aparelho encontra-se em conformidade com os requisitos fundamentais e com outras disposições relevantes da Diretiva relativa à Compatibilidade Eletromagnética 2014/30/EU e da Diretiva RSP 2011/65/EU. CE

Pode obter a versão completa da Declaração EU de Conformidade junto do importador.

### Garantia da Kompernass Handels GmbH

Estimada Cliente, Estimado Cliente,

Este aparelho tem uma garantia de 3 anos a contar da data de compra. No caso deste produto ter defeitos, tem direitos legais contra o vendedor do produto. Estes direitos legais não são limitados pela nossa garantia que passamos a transcrever.

### Condições de garantia

O prazo de garantia tem início na data da compra. Por favor, guarde bem o talão de compra original. Este documento é necessário como comprovativo da compra.

Se dentro de três anos a partir da data de compra deste produto, ocorrer um defeito de material ou fabrico, o produto será reparado ou substituído por nós – consoante a nossa preferência – gratuitamente. Esta garantia parte do princípio que o aparelho defeituoso e o comprovativo da compra (talão de compra) são apresentados dentro do prazo de três anos e é descrito brevemente, por escrito, em que consiste o defeito e quando ocorreu.

Se o defeito estiver coberto pela nossa garantia, receberá o produto reparado ou um novo produto.

PT 165

### Prazo de garantia e direitos legais

O período de garantia não é prolongado pelo acionamento da mesma. Isto também se aplica a peças substituídas e reparadas. Danos e defeitos que possam eventualmente já existir no momento da compra devem ser imediatamente comunicados, após retirar o aparelho da embalagem. Expirado o período da garantia, quaisquer reparações necessárias estão sujeitas a pagamento.

### Âmbito da garantia

O aparelho foi fabricado segundo diretivas de qualidade rigorosas, com o maior cuidado, e testado escrupulosamente antes da sua distribuição.

A garantia abrange apenas defeitos de material ou de fabrico. Esta garantia não abrange peças do produto, que estão sujeitas ao desgaste normal e podem ser consideradas desta forma peças de desgaste, ou danos em peças frágeis, p. ex. interruptores, acumuladores, formas para bolos ou peças de vidro.

Esta garantia perde a validade, se o produto for danificado, utilizado incorretamente ou se a manutenção tenha sido realizada indevidamente. Para garantir uma utilização correta do produto, é necessário cumprir todas as instruções contidas no manual de instruções. Ações ou fins de utilização que são desaconselhados, ou para os quais é alertado no manual de instruções, têm de ser impreterivelmente evitados.

O produto foi concebido apenas para uso privado e não para uso comercial. A garantia extingue-se em caso de utilização incorreta, uso de força e intervenções que não tenham sido efetuadas pela nossa Filial de Assistência Técnica autorizada.

## **SILVER CREST**

#### Procedimento em caso de acionamento da garantia

Para garantir um processamento rápido do seu pedido, siga, por favor, as seguintes instruções:

- Para todos os pedidos de esclarecimento, tenha à mão o talão de compra e o número do artigo (p. ex. IAN 12345) como comprovativo da compra.
- O número do artigo consta na placa de características, numa impressão, na capa do seu manual de instruções (em baixo à esquerda) ou, como autocolante, no verso ou no lado inferior.
- Caso ocorram falhas de funcionamento ou outros defeitos, contacte primeiro o Serviço de Assistência Técnico, indicado em seguida, telefonicamente ou por e-mail.
- De seguida, pode enviar gratuitamente o produto registado como defeituoso, incluindo o comprovativo da compra (talão de compra) e indique o defeito e quando este ocorreu, para a morada do Serviço de Assistência Técnica que lhe foi indicada.

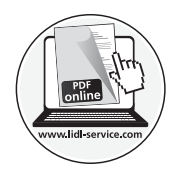

Em www.lidl-service.com poderá descarregar este manual de instruções e muitos outros, bem como vídeos sobre os produtos e software.

### Assistência Técnica

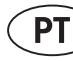

#### PT) Assistência Portugal

Tel.: 70778 0005 (0,12 EUR/Min.) E-Mail: kompernass@lidl.pt

IAN 289910

PT 167

### Importador

Por favor, observe que a seguinte morada não é a morada do Serviço de Assistência Técnica. Primeiro entre em contacto com o Serviço de Assistência Técnica.

KOMPERNASS HANDELS GMBH BURGSTRASSE 21 DE-44867 BOCHUM ALEMANHA www.kompernass.com

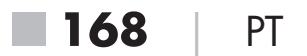

#### **KOMPERNASS HANDELS GMBH**

BURGSTRASSE 21 DE - 44867 BOCHUM GERMANY www.kompernass.com

Stand der Informationen · Last Information Update · Version des informations Stand van de informatie · Stav informací · Estado de las informaciones Estado das informações: 08/2017 · Ident.-No.: SND3600D2-082017-3

## IAN 289910